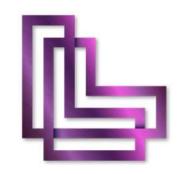

# คู่มือการใช้งาน โปรแกรมเจ้ามือหวย LottoMan

# สารบัญ

| เรื่อง                                                             | หน้า |
|--------------------------------------------------------------------|------|
| คำนำ                                                               | 2    |
| รายละเอียด หน้าจอหลัก                                              | 3    |
| รายละเอียด ชุดคำสั่งทั้งหมด (Menu Tree)                            | 5    |
| - วิธี ใช้งาน Menu บันทึกเหตุการณ์                                 | 7    |
| - วิธี ใช้งานฟังก์ชั่นสำรองข้อมูล                                  | 8    |
| - วิธี ใช้งาน Menu ข้อมูลผู้ใช้งาน                                 | 11   |
| - วิธี นำเข้าข้อมูล ตัดยอดเกินรับ(Menu นำเข้าข้อมูล ตัดยอดเกินรับ) | 12   |
| - วิธี ตั้งค่ายอดเกินรับ (Menu ตั้งค่ายอดเกินรับ )                 | 14   |
| - วิธี ตั้งค่าแจ้งเตือนยอดรับ (Menu ตั้งค่าแจ้งเตือนยอดรับ)        | 15   |
| - วิธี ตัดยอดเกินอั้น                                              | 17   |
| - วิธี ตรวจรางวัล (Menu ตรวจรางวัล)                                | 20   |
| - วิธี ใช้งาน รายงานสรุปยอดรวมทั้งหมด                              | 22   |
| - วิธี ใช้งาน รายงานสรุปยอดกำไรขาดทุน                              | 24   |
| - วิธี ใช้งาน รายงานสรุปยอดส่งออก                                  | 27   |
| รายละเอียด ปุ่มลัด หรือ Shortcut Keys ของหน้าจอหลัก                | 30   |
| การตั้งค่า ก่อนเริ่มทำงาน                                          | 33   |
| วิธี เริ่มทำข้อมูลใหม่                                             | 34   |
| วิธี ใช้งาน หน้าคีย์ข้อมูล                                         | 37   |
| - วิธี ใช้งาน หน้าจอ ข้อมูลทั้งหมด                                 | 39   |
| - วิธี ใช้งาน Event Log และการแก้ไขข้อมูลคีย์                      | 40   |
| - รูปแบบการคีย์ข้อมูล                                              | 44   |
| สรุปขั้นตอน และกระบวนการตัดยอดเกินรับเพื่อส่งเจ้า                  | 52   |

โปรแกรมเจ้ามือหวย LottoMan เป็นเครื่องมือที่จะทำให้การทำหวยเป็นเรื่องที่ง่ายขึ้น แต่ แน่นอนว่าเราก็จำเป็นที่จะต้องเรียนรู้ เพื่อให้เข้าใจการทำงานและสามารถนำไปประยุกต์ใช้งานได้ อย่างเต็มที่ เต็มประสิทธิภาพ และเกิดประโยชน์สูงสุด ทางผู้พัฒนาจึงได้จัดทำคู่มือนี้ขึ้นมาด้วย ความตั้งใจ โดยคำนึงถึงผู้ใช้งานทุกระดับ จึงได้ทำคู่มือออกมาอย่างละเอียด โดยหวังเป็นอย่าง สูงว่าจะมีประโยชน์กับท่านผู้มีอุปการะทุกท่านที่ได้อุดหนุนโปรแกรมของเรา

โปรแกรมเจ้ามือหวย LottoMan เป็นโปรแกรมที่พัฒนาโดยเจ้ามือหวย เพื่อเจ้ามือหวย โดยเราได้พัฒนาตัวโปรแกรมจากประสบการณ์ทำงานจริงกว่า 15 ปี และจากที่ได้แลกเปลี่ยน พูดคุยกับเจ้ามือหวยหลายๆท่าน ทำให้เราเข้าใจเจ้ามือหวยเป็นอย่างดี ว่าทุกท่านมีความคิด ปัจจัยต่างๆ ที่เป็นแนวทางของท่านเองอยู่พอสมควร โดยคู่มือฉบับนี้เราจัดทำด้วยความตั้งใจ และหวังเป็นอย่างสูงว่าลูกค้าทุกท่านจะได้อ่านเพื่อนำโปรแกรม LottoMan ไปประยุกต์ใช้ได้ อย่างเต็มประสิทธิภาพ

> โดยหากมีข้อสงสัย หรือต้องการสอบถาม สามารถติดต่อได้ที่ Line@ : @LOTTOMAN99 หรือ โทร : 097-479-9296

### รายละเอียด หน้าจอหลัก

| b LottoMan                                                        |                  |                             |                        |                       |         |                       |           |                    |                      |                   |                       | - C           | x I      |
|-------------------------------------------------------------------|------------------|-----------------------------|------------------------|-----------------------|---------|-----------------------|-----------|--------------------|----------------------|-------------------|-----------------------|---------------|----------|
| หน้าคีย์ข้อมูล ตัดยอดเกินอั้น พิมพ์                               | ข้อดส่งออก       | <mark>เริ่</mark> มทำข้อมูล | <sub>มีหม่</sub> 1 ปุ่ | มลัด ห                | sa Sl   | nortc                 | ut Ke     | ys f               | ใช้ง                 | านบ่อย            |                       |               |          |
| ⊟-LottoMan<br>- เริ่มทำข้อมูลใหม่<br>- สถานะ<br>- บันทึกเหตุการณ์ | หน้าคื<br>📝 ใส่ข | <b>่ย์ข้อมูล</b> ซื้อ(F2)   | <b>ล</b><br>↓ ข้อมูล   | ลทั้งหมด(F3)          | 3       | Event Log(I           | F4) I     | <b>ปุ่</b> × ปิดเล | าียง(F5)             |                   |                       |               |          |
| ่⊢สำรองข้อมูล<br>− <mark>หน้าคีย์ข้อมูล</mark><br>–ข้อมูลลูกค้า   | ตัวเลข จ่        | านวนเงินบน                  |                        | จำนวนเ                | งินล่าง |                       |           | รหัส [<br>1        | ] ชื่อลูกค<br>ใม่ระเ | ้ำ<br>มุชื่อ      | หน้าที่<br>~ <b>1</b> |               |          |
| ข้อมูลผู้ใช้งาน                                                   | 🔺 เลข            | เลขบน                       | เลขล่าง                | 🔺 เลข                 | เลขบน   | เลขล่าง               | เลขโต๊ด   |                    | ^ 🔺 ı                | ลข เลขบน          | เลขล่าง               | เลขโต๊ด       | ^        |
| 🖕 ประมวลผล                                                        | 0                | 2,000                       | 0                      | 00                    | 580     | 500                   | 0         |                    | 00                   | 0 0               | 0                     | 0             |          |
| -นำเข้าข้อมูล ตัดยอดเกินรับ                                       | 1                | 0                           | 2,000                  | 01                    | 4,340   | 4,260                 | 0         |                    | 00                   | 1 10              | 0                     | 60            |          |
| - ตั้งค่ายอดเกินรับ                                               | 2                | 200                         | 0                      | 02                    | 3,715   | 3,865                 | 0         |                    | 00                   | 2 100             | 0                     | 0             |          |
| ตั้งค่าแว้งเตืองหอดรับ                                            | 3                | 1,000                       | 0                      | 03                    | 3,470   | 3,610                 | 0         |                    | 00                   | 3 10              | 0                     | 50            |          |
|                                                                   | 4                | 2,800                       | 2,000                  | 04                    | 6,981   | 7,041                 | 200       |                    | 00                   | 14 U              | 0                     | 100           |          |
| - ตุดยอดเกนอน                                                     | 5                | 1,000                       | 200                    | 05                    | 2,790   | 3,350                 | 300       | 151                | 00                   | 00 00             | 00                    | 100           |          |
| - ตรวจรางวัล                                                      | 7                | 4 000                       | 1 700                  | 3. <b>K</b> un        | จอแล    | IOVA                  | ลต่าง     | ๆ ซึ่ง             | ຈະແຂ                 | 10งผลต            | nu Me                 | enuaTi        | ree      |
| ่⊨ีรายงาน                                                         | 8                | 6,400                       | 3,300                  | 08                    | 3,315   | 2.50                  | 200       | -                  | 00                   | 100               | 80                    | 150           |          |
| รายงานสรุปยอดรวมข้อมูลทั้งหมด                                     | 9                | 0                           | 500                    | 09                    | 3,931   | 3,91                  | เรากด     | แลอก               | เจาก                 | ดานซาย            | 0                     | 36            |          |
| - รายงานสรปยอดกำไรขาดหน                                           |                  |                             |                        | 10                    | 4,600   | 4,310                 | 0         |                    | Y 01                 | 0 40              | 0                     | 0             | ~        |
| - รายงานสรุปขอดส่งออก                                             |                  | วิ่งบน                      | 24,700                 | 2 <mark>ต</mark> ัวบน | 5       | 97, <mark>16</mark> 6 | 3 ตัวบน   | 2                  | 53,585               | ยอดตัดออ          | n                     | 7.055         | 1        |
| 🖻 การเชื่อมต่อ [1] 🛛 2. Menu                                      | <b>Tree</b>      | IUUUU                       | นูทเอาเวเ              | รยกเช                 | งาน     | 08 268                | 3 ตัวล่าง |                    | 17 020               | Bonnioo           | •                     | 1,055         |          |
| ່admin : 127.0.0.1 🕷 🕹 🖓 ວຸດ໌ຮັ                                   | นต่างๆ           | ของตั                       | วโปรแกร                | มทั้งหเ               | Ja      | 1,860                 | 3 ตัวโต๊ด | 1                  | 77,761               | รวม               | 1,7                   | 27,469        |          |
| เวอร์ชั่น 1.0.9                                                   |                  |                             |                        |                       |         |                       |           |                    |                      | ติดต่อ Line : @lo | ttoman99              | หรือ โทร 097- | 479-9296 |

ประกอบด้วย 3 ส่วนหลัก

#### 1. ปุ่มลัด หรือ Shortcut Keys ที่ใช้งานบ่อย ประกอบไปด้วย

- 11 ปุ่ม หน้าคีย์ข้อมูล (กดเพื่อเข้าสู่หน้าจอในการคีย์ข้อมูล)
- 1.2 ปุ่ม ตัดยอดเกินอั้น (กดเพื่อทำการตัดยอดเกินอั้น ตามที่ได้ตั้งค่าไว้)
- 1.3 ปุ่ม พิมพ์ยอดส่งออก (กดเพื่อทำการสั่งพิมพ์รายงานยอดเกินอั้นที่ได้ตัดยอดไว้)
- 1.4 ปุ่ม เริ่มทำข้อมูลใหม่ (กดเพื่อลบข้อมูลของงวดเก่า แล้วเริ่มทำข้อมูลในงวดใหม่)
- 2. Menu Tree เป็นเมนูที่เอาไว้เรียกใช้งานฟังก์ชั่นต่างๆของตัวโปรแกรมทั้งหมด ประกอบไปด้วย
  - 2.1 Menu Lotto Man (เป็นเมนูสำหรับบอกสถานะการทำของตัวโปรแกรม และชุดคำสั่งที่ใช้ในการจัดการหลักของ โปรแกรม)ประกอบไปด้วย Sub Menu หรือ เมนูย่อย ดังนี้
    - 2.1.1 Sub Menu เริ่มทำข้อมูลใหม่ (กดเพื่อลบข้อมูลของงวดเก่า แล้วเริ่มทำข้อมูลในงวดใหม่)
    - 2.1.2 Sub Menu สถานะ (กดเพื่อดูสถานะการทำงานของตัวโปรแกรม หลักๆใช้ในตัว LottoMan Serv)
    - 2.1.3 Sub Menu บันทึกเหตุการณ์ (กดเพื่อดูเหตุการณ์ (event logs) ที่เกิดจากการเข้าใช้งาน หรือการ คีย์ข้อมูลจากเครื่อง Client หลักๆใช้ในตัว LottoMan Serv)

 - 2.1.4 Sub Menu สำรองข้อมูล (กดเพื่อใช้งานฟังก์ชั่นการสำรองข้อมูล สามารถสำรองข้อมูลในแต่ละ งวดเพื่อเก็บไว้ดู และเรียกข้อมูลเก่าเพื่อเอากลับมาดูได้)

- 2.2 Menu หน้าคีย์ข้อมูล (กดเพื่อเข้าสู่หน้าจอในการคีย์ข้อมูล)
- 2.3 Menu ข้อมูลลูกค้า (กดเพื่อเข้าสู่หน้าจอในการตั้งค่าข้อมูลลูกค้า)
- 2.4 Menu ข้อมูลผู้ใช้งาน (กดเพื่อเข้าสู่หน้าจอเรียกดูข้อมูลการทำงานของเครื่อง Client หลักๆใช้ในตัว LottoMan Serv)
  - 2.3 Menu ประมวลผล (เป็นเมนูเพื่อเรียกใช้งานฟังก์ชั่นการประมวลผล เพื่อจัดการกับยอดรับ)
    - 2.3.1 Sub Menu นำเข้าข้อมูล ตัดยอดเกินรับ (กดเพื่อเข้าสู่หน้าจอนำเข้าข้อมูลตัดยอดเกินรับ(ยอดตี
    - ออก) จากลูกค้าหวยที่ใช้โปรแกรม LottoMan เหมือนกัน ทำให้สามารถนำเข้าข้อมูลหวยได้อย่างรวดเร็ว)
    - 2.3.2 Sub Menu ตั้งค่ายอดเกินรับ (กดเพื่อเข้าสู่หน้าจอในการตั้งค่ายอดรับที่เราต้องการ)

- 2.3.3 Sub Menu ตั้งค่าแจ้งเตือนยอดรับ (กดเพื่อเข้าสู่หน้าจอในการตั้งค่าแจ้งเตือนยอดรับที่เราทำการ คีย์ข้อมูล เพื่อกันความผิดพลาดในการคีย์ข้อมูล)

 - 2.3.4 Sub Menu ตัดยอดเกินอั้น (กดเพื่อเข้าสู่หน้าจอตัดยอดเกินอั้น เพื่อสั่งตัดยอดเกินรับ หรือเรียก ข้อมูลที่ตัดยอดก่อนหน้ากลับมา)

 - 2.3.4 Sub Menu ตรวจรางวัล (กดเพื่อเข้าสู่หน้าจอตรวจรางวัล เมื่อกรอกข้อมูลรางวัลของงวดนั้นๆ แล้ว จะทำการตรวจรางวัล และสรุปกำไรขาดทุนได้)

- 2.4 Menu รายงาน (เป็นเมนูเพื่อเรียกใช้งานฟังก์ชั่นในส่วนของการออกรายงานต่างๆ)

- 2.4.1 Sub Menu รายงานสรุปยอดรวมทั้งหมด (กดเพื่อเข้าสู่หน้าจอ รายงานสรุปยอดรวมทั้งหมด เพื่อ พิมพ์รายงานสรุปยอดรวมทั้งหมด ไว้เก็บข้อมูล)

 - 2.4.2 Sub Menu รายงานสรุปยอดกำไรขาดทุน (กดเพื่อเข้าสู่หน้าจอ รายงานสรุปยอดกำไรขาดทุน เพื่อพิมพ์รายงานสรุปกำไรขาดทุน ไว้ทำสรุปรวม และทำใบป่ะหน้า)

 - 2.4.3 Sub Menu รายงานสรุปยอดส่งออก (กดเพื่อเข้าสู่หน้าจอ รายงานสรุปยอดส่งออก เพื่อพิมพ์รายงานสรุปยอดส่งออก ไว้ส่งเจ้ามือที่รับยอดเกินจากเรา)

3. หน้าจอแสดงผล ซึ่งจะแสดงผลตาม Menu Tree ที่เรากดเลือกจากด้านซ้าย

### รายละเอียด ชุดคำสั่งทั้งหมด ซึ่งจะอยู่ใน Menu Tree

| Intto Man                                         |                           |                           |         |            |       |           |           |        |       |         |                |             | — г                  | ĩ       | ×      |
|---------------------------------------------------|---------------------------|---------------------------|---------|------------|-------|-----------|-----------|--------|-------|---------|----------------|-------------|----------------------|---------|--------|
| Lottoman                                          |                           |                           |         |            |       |           |           |        |       |         |                |             |                      | 1       | $\sim$ |
| หน้าคีย์ข้อมูล ตัดยอดเกินอั้น พิมพ                | เยอดส <mark>่ง</mark> ออก | <mark>เริ่มทำข้อมู</mark> | ลใหม่   |            |       |           |           |        |       |         |                |             |                      |         |        |
| ⊖ LottoMan                                        | and You                   | รี่เว้าได้เห              | -       |            |       |           |           |        |       |         |                |             |                      |         |        |
| - เริ่มทำข้อมลใหม่                                | ทนาด                      | ายงอมูล                   | 21      |            |       |           |           |        |       |         |                |             |                      |         |        |
| -สถานะ                                            |                           | 2 đ (FO)                  | 1       | ¥ (FO)     |       | -         | -         | 42     | 4     | (66)    |                |             |                      |         |        |
| บันทึกเหตุการณ์                                   | <b>7</b> 18               | เขอมูลซอ(F2)              | 1 ขอมูร | เทงหมด(F3) | × 1   | Event Log | (F4) L    | 49 100 | ดเสยง | (F5)    |                |             |                      |         |        |
| สำรองข้อมล                                        | ตัวเวณ                    |                           |         | 500000     |       |           |           | al a   |       | handa   |                | myod        |                      |         |        |
|                                                   | 191912                    | N ILL JUNILUL             |         | 4 14 14 14 | นส เง |           |           | ้วทศ   | 10    | ខេត្តកោ | 3              | ทนเท        | 1                    |         |        |
| - ข้อมูลอกด้า                                     |                           |                           |         |            |       |           |           | 1      | ไม่   | ระบุขึ  | ใอ             | ~ 1         |                      |         |        |
| - ข้อมูลน์ใช้งาน                                  |                           |                           |         |            |       |           | 5         |        |       |         |                |             | 5                    |         |        |
|                                                   | ▲ เลข                     | เลขบน                     | เลขล้าง | ▲ เลข      | เลขบน | เลขลาง    | เลขเติด   |        |       | ▲ เลข   | เลขบน          | เลขลาง      | เลขเติด              |         | Â      |
| ⊒. กวะทายพย                                       | 1                         | 2,000                     | 2 000   | 01         | 4 240 | 4 260     | 0         |        |       | 000     | 10             | 0           | 0                    |         |        |
| -นาเขาขอมูล ตดยอดเกนรบ                            | 2                         | 200                       | 2,000   | 02         | 3 715 | 3 865     | 0         |        |       | 002     | 100            | 0           | 00                   |         |        |
| <ul> <li>ตั้งค่ายอดเกินรับ</li> </ul>             | 3                         | 1 000                     | 0       | 03         | 3 470 | 3 610     | 0         |        |       | 003     | 10             | 0           | 50                   |         |        |
| <ul> <li>ตั้งค่าแจ้งเตือนยอดรับ</li> </ul>        | 4                         | 2 800                     | 2 000   | 04         | 6 981 | 7 041     | 0         |        |       | 004     | 0              | 0           | 50                   |         |        |
| ด้ดยอดเกินอั้น                                    | 5                         | 7,300                     | 7,400   | 05         | 2,790 | 3,350     | 300       |        |       | 005     | 50             | 50          | 100                  |         |        |
|                                                   | 6                         | 1,000                     | 200     | 06         | 2,950 | 3,190     | 0         |        |       | 006     | 30             | 0           | 0                    |         |        |
|                                                   | 7                         | 4,000                     | 1,700   | 07         | 3,550 | 3,060     | 200       |        |       | 007     | 0              | 0           | 60                   |         |        |
| <u>∃</u> รายง <mark>า</mark> น                    | 8                         | 6,400                     | 3,300   | 08         | 3,315 | 2,595     | 200       |        |       | 800     | 100            | 80          | 150                  |         |        |
| <ul> <li>รายงานสรุปยอดรวมข้อมูลทั้งหมด</li> </ul> | 9                         | 0                         | 500     | 09         | 3,931 | 3,981     | 0         |        | 12.12 | 009     | 0              | 0           | 36                   |         |        |
| -รายงานสรุปยอดกำไรขาดหุน                          |                           |                           |         | 10         | 4,600 | 4,310     | 0         |        | ~     | 010     | 40             | 0           | 0                    |         | ~      |
| รายงานสรุปยอดส่งออก                               |                           | วิ่งบน                    | 24 700  | 2 ตัวบน    | 5     | 97 166    | 3 ตัวบน   | -      | 253   | 585     |                | · · · · · · |                      | 1       |        |
| ⊟ การเชื่อมต่อ [1]                                |                           | ÷ .                       | 24,700  |            |       | 57,100    |           |        | ,     | 505     | ยอดตัดออก      | n           | 7,055                | ł.      |        |
| admin : 127.0.0.1                                 |                           | วิ่งล่าง                  | 17,100  | 2 ตัวลาง   | 6     | 08,268    | 3 ตัวลาง  |        | 47,   | 029     |                | 4 7         | 27 460               | ]       |        |
|                                                   |                           |                           |         | 2 ตัวโต้ด  |       | 1,860     | 3 ตัวโต้ด | 1      | 177,  | 761     | 2 14           | 1,7         | 27,409               |         |        |
| เวอร์ชั่น 1.0.9                                   |                           |                           |         |            |       |           |           |        |       | ຫຼືດ    | ຫ່ວ Line : @ໄດ | ttoman99    | หรือ <b>โทร</b> 097- | -479-9; | 296    |
|                                                   |                           |                           |         |            |       |           |           |        |       |         |                |             |                      |         |        |

Menu Tree เป็นเมนูที่เอาไว้เรียกใช้งานฟังก์ชั่นต่างๆของตัวโปรแกรมทั้งหมด มีรายละเอียด ดังต่อไปนี้

- Menu Lotto Man (เป็นเมนูสำหรับบอกสถานะการทำของตัวโปรแกรม และชุดคำสั่งที่ใช้ในการจัดการหลักของโปรแกรม) ประกอบไปด้วย Sub Menu หรือ เมนูย่อย ดังนี้

- Sub Menu เริ่มทำข้อมูลใหม่ (กดเพื่อลบข้อมูลของงวดเก่า แล้วเริ่มทำข้อมูลในงวดใหม่)

โดยเมื่อกดปุ่มคำสั่งดังกล่าว จะขึ้นข้อความยืนยันการทำรายการ หากต้องการเริ่มทำข้อมูลใหม่ให้กด Yes หรือหาก ไม่ต้องการเริ่มทำข้อมูลใหม่ให้กด No

โดยข้อมูลที่ลบนั้น จะเป็นข้อมูลในส่วนของ ตัวเลขทั้งหมด , ข้อมูล event log , ข้อมูลรางวัล , ข้อมูลในชุดรายงาน ทั้งหมด โดยในส่วนของการตั้งค่า ข้อมูลลูกค้า , ยอดเกินรับ , แจ้งเตือนยอดเกินรับ จะไม่ถูกลบ จึงสามารถใช้งานต่อได้อย่างสะดวก

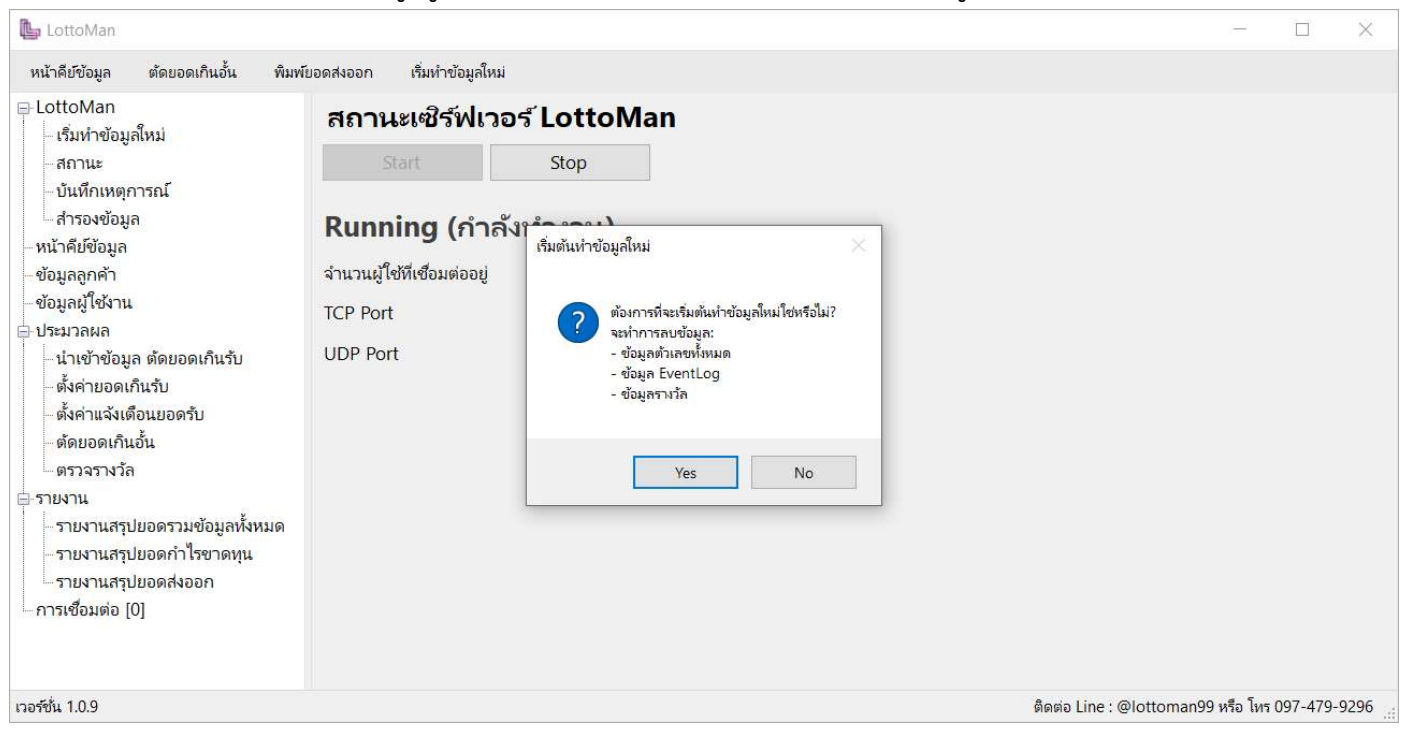

- Sub Menu สถานะ (กดเพื่อดูสถานะการทำงานของตัวโปรแกรม หลักๆใช้ในตัว LottoMan Serv)

ในส่วนของ sub menu สถานะ นั้นจะแสดงรายละเอียดของ สถานะเซิร์ฟเวอร์ ว่าอยู่สถานะใด สามารถสั่ง Stop( หยุด) การทำงาน หรือ Start(เริ่ม) การทำงานได้ ซึ่งในส่วนนี้จะเป็นส่วนที่เปิดให้มีการเชื่อมต่อจากเครื่อง Client เข้ามา และยังมีการ แสดงรายละเอียดของ TCP Port , UDP Port และแจ้งจำนวนผู้ใช้งานที่เชื่อมต่ออยู่

| b LottoMan                                                                                                    |                               |             |                           | 0            |         |
|----------------------------------------------------------------------------------------------------|-------------------------------|-------------|---------------------------|--------------|---------|
| หน้าคีย์ข้อมูล ตัดยอดเกินอั้น พิมพ์                                                                                    | ยอดสงออก เริ่มทำข้อมูลใหม่    |             |                           |              |         |
| ∃ LottoMan<br>– เริ่มทำข้อมูลใหม่                                                                                      | สถานะเซิร์ <mark>ฟ</mark> เวอ | ร์ LottoMan |                           |              |         |
| - <mark>สถานะ</mark><br>วันถึงมหาวารณ์                                                                                 | Start                         | Stop        |                           |              |         |
| – บนทกเหตุการะน<br>– สำรองข้อมูล<br>–หน้าคีย์ข้อมล                                                                     | Running (กำลัง                | เทำงาน)     |                           |              |         |
| - ข้อมูลลูกค้า                                                                                                    | จำนวนผู้ใช้ที่เชื่อมต่ออยู่   | 0           |                           |              |         |
| - ข้อมูลผู้ใช้งาน<br>⊦ประมวลผล                                                                                         | TCP Port                      | 11000       |                           |              |         |
| – นำเข้าข้อมูล ตัดขอดเกินรับ<br>– ตั้งค่าขอดเกินรับ<br>– ตั้งค่าแจังเตือนขอดรับ<br>– ตัดขอดเกินอั้น<br>– ตรวจรางวัล    | UDP Port                      | 51000       |                           |              |         |
| ∃รายงาน<br>- รายงานสรุปยอดรวมข้อมูลทั้งหมด<br>- รายงานสรุปยอดกำไรขาดทุน<br>- รายงานสรุปยอดส่งออก<br>- การเชื่อมต่อ [0] |                               |             |                           |              |         |
| อร์ชั่น 1.0.9                                                                                                    |                               |             | ติดต่อ Line : @lottoman9! | 9 หรือ โทร 0 | 97-479- |

- Sub Menu บันทึกเหตุการณ์ (กดเพื่อดูเหตุการณ์ (event logs) ที่เกิดจากการเข้าใช้งาน หรือการคีย์ข้อมูล จากเครื่อง Client หลักๆใช้ในตัว LottoMan Serv)

ในส่วนของ sub menu บันทึกเหตุการณ์ จะแสดงข้อมูลทั้งหมดที่ได้ทำการคีย์ข้อมูลเข้ามาที่เครื่อง LottoMan Serv โดยเรียงตามเหตุการณ์ที่เข้ามา ทำให้สามารถย้อนดู หรือตรวจความผิดพลาดที่อาจจะเกิดขึ้นจากการคีย์ข้อมูลของเครื่อง Client ได้ โดยมีรายการของการแสดงข้อมูลดังนี้ คือ วันที่/เวลา , ตัวเลข , เหตุการณ์(ราคาบน/ล่าง/โต๊ด) , ผู้ใช้(ชื่อของเครื่อง Client ที่เชื่อมต่อเข้ามา) , ชื่อลูกค้า , หน้าที่(เลขโพยของลูกค้า) , LOG\_ID(เป็นจำนวนข้อมูลที่เข้ามาเรียงตามลำดับ)

- ในกรอบสีแดง คือ ปุ่ม refresh ใช้เพื่อ update ข้อมูล

- ในกรอบสีเขียว คือ ส่วนที่เรียกดูข้อมูลเป็นชุดๆ ชุดละ 1000 ข้อมูล เพื่อให้ตัวโปรแกรมใช้งานได้อย่างลื่นไหล โดย ไม่กินทรัพยากรในเครื่องคอมพิวเตอร์ของเรามากเกินไป

| หน้าคีย์ข้อมูล ตัดยอดเกินอั้น พิมพ์          | ัยอดส่งออก <mark>เ</mark> ริ่มทำข้อมูลใหม่ |        |                         |        |                                |                      |        |
|----------------------------------------------|--------------------------------------------|--------|-------------------------|--------|--------------------------------|----------------------|--------|
| ⊢LottoMan<br>– เริ่มทำข้อมูลใหม่<br>– สถานะ  | บันทึกเหตุการะ<br>0                        | น์     |                         |        | ข้อมูลล่าะ                     | ุเด 1-1000 จาก 14063 |        |
| – <mark>บันทึกเหตุการณ์</mark><br>สำราชวัวนา | ว้นที/เวลา                                 | ตัวเลข | เหตุการณ์               | ผู้ใช้ | ชื่อลูกคำ                      | หน้าที่              | LOG_ID |
| หน้าดีเข้อมูล                                | 16/06/2564 14:14:05                        | 61     | ล่าง=80                 | BOY    | ЈК                             | 1                    | 13838  |
| ข้อมลลกค้า                                   | 16/06/2564 14:14:04                        | 76     | บน=50 ล่าง=50           | PORN   | กู๋เล็ก ห <mark>ว</mark> ยว๊าก | 2                    | 13837  |
| ข้อมูลผู้ใช้งาน                              | 16/06/2564 14:14:03                        | 16     | <mark>ล่าง=</mark> 80   | BOY    | ЈК                             | 1                    | 13836  |
| ประมวลผล                                     | 16/06/2564 14:14:03                        | 853    | <u>บน=50 โต๊ด=50</u>    | LIM    | พี่ปุ๋ย                        | 9                    | 13835  |
| -น้ำเข้าข้อมูล <mark>ตัด</mark> ยอดเกินรับ   | 16/06/2564 14:14:02                        | 98     | บน=50 ล่าง=50           | PORN   | กู๋เล็ก หวยว๊าก                | 2                    | 13834  |
| - ตั้งค่ายอดเกินรับ                          | 16/06/2564 14:14:00                        | 89     | <u>บน=100 ล่าง</u> =100 | PORN   | กู๋เล็ก <mark>หว</mark> ยว๊าก  | 2                    | 13833  |
| <ul> <li>ดังค่าแจ้งเตือนยอดรับ</li> </ul>    | 16/06/2564 14:13:59                        | 865    | บน=30                   | BOY    | JK                             | 1                    | 13832  |
|                                              | 16/06/2564 14:13:58                        | 36     | บน=50 ล่าง=50           | PORN   | กู๋เล็ก หวยว๊าก                | 2                    | 13831  |
| รายงาน                                       | 16/06/2564 14:13:57                        | 63     | บน=50 ล่าง=50           | PORN   | กู๋เล็ก หวยว๊าก                | 2                    | 13830  |
| รายงานสรุปยอดรวมข้อมูลทั้งหมด                | 16/06/2564 14:13:56                        | 874    | บน=30                   | BOY    | JK                             | 1                    | 13829  |
| –รายงานสรุปยอดกำไรขาดทุน                     | 16/06/2564 14:13:56                        | 73     | บน=50 ล่าง=50           | PORN   | กู่เล็ก หวยว๊าก                | 2                    | 13828  |
| รายงานสรุปขอดส่งออก                          | 16/06/2564 14:13:55                        | 37     | บน=50 ล่าง=50           | PORN   | กู๋เล็ก หวยว้าก                | 2                    | 13827  |
| การเชื่อมต่อ [0]                             | 16/06/2564 14:13:54                        | 53     | บน=50 ล่าง=50           | PORN   | กู๋เล็ก หวยว๊าก                | 2                    | 13826  |
|                                              | 16/06/2564 14:13:54                        | 835    | บน=20                   | BOY    | JK                             | 1                    | 13825  |
|                                              | 10/00/2004 14:12:02                        | 25     | IN EO das EO            | DODN   | a.5                            | 2                    | 12024  |

- Sub Menu สำรองข้อมูล (กดเพื่อใช้งานฟังก์ชั่นการสำรองข้อมูล สามารถสำรองข้อมูลในแต่ละงวดเพื่อเก็บ

#### ไว้ดู และเรียกข้อมูลเก่าเพื่อเอากลับมาดูได้)

ในส่วนของ sub menu สำรองข้อมูล เราสามารถเลือก สำรองข้อมูล(ในกรอบสีแดง) หรือ นำข้อมูลสำรองกลับมา ใช้(ในกรอบสีเขียว) ในส่วนของฟังก์ชั่นนี้ มีประโยชน์ในการสำรองข้อมูลเก่า เก็บไว้เพื่อใช้ในการวิเคราะห์ และประเมินการทำงานต่างๆ

| LottoMan                                                                                                    | - 🗆 X                                                       |
|----------------------------------------------------------------------------------------------------|-------------------------------------------------------------|
| หน้าคีย์ข้อมูล ตัดขอดเกินอั้น พิมพ์ขอดส่งออก เริ่มทำข้อมูลใหม่                                                                                                    |                                                             |
| <ul> <li>LottoMan         <ul> <li>เริ่มทำข้อมูลใหม่</li> <li>สถานะ</li> <li>บันทึกเหตุการณ์</li> <li>ท้ารองข้อมูล</li> <li>นำข้อมูลสำรองกลับมาใช้</li> </ul> </li> <li>หน้าคีย์ชื่อมูล         <ul> <li>ข้อมูลลู/ไข้งาน</li> <li>ประมวลผล</li> <li>นำเข้าข้อมูล ดัดขอดเกินรับ</li> <li>ตั้งคำของแก๊นรับ</li> <li>ตั้งคำของเก็นรับ</li> <li>ตั้งคาของเก็นรับ</li> <li>ตั้งคาของเก็นรับ</li> <li>ตั้งคาของเก็นรับ</li> <li>รายงาน</li> <li>รายงาน</li> <li>รายงานสรุปขอดรวมข้อมูลทั้งหมด</li> <li>รายงานสรุปขอดสงออก</li> <li>การเชื่อมต่อ [0]</li> </ul> </li></ul> | ันหมด                                                       |
| เวอร์ชั่น 1.0.9                                                                                                    | ติดต่อ Line : @lottoman99 หรือ โทร 097-479-9296 <sub></sub> |

### ปุ่ม สำรองข้อมูล

เมื่อกดปุ่มสำรองข้อมูลแล้ว จะขึ้นหน้าจอให้เราเลือกตำแหน่งที่ต้องการเก็บไฟล์สำรองข้อมูล(ในกรอบสีแดง) และเรา สามารถตั้งชื่อไฟล์ที่เราต้องการสำรองข้อมูลได้(ในกรอบสีเขียว) โดยชื่อไฟล์ตั้งต้นคือ "LottoMan Serv" + "ปี-เดือน-วัน" + "เวลา"

<mark>ทริก!!</mark> เพื่อให้ข้อมูลที่เราสำรองดูเป็นระเบียบ ปกติผู้พัฒนาจะบันทึกชื่อไฟล์เป็น เดือน-วัน-ปี(ในกรอบสีเหลือง)

| -LottoMan<br>- เริ่มทำข้อมูลใหม่<br>- สถานะ<br>- บันทึกเหตุการณ์        | สำรองข้อ<br>สารองข้อ | <b>อมูล</b> นำข้อมูลสำรองกลับมาใช้ |            |       |                      |        |               |             |
|-------------------------------------------------------------------------|----------------------|------------------------------------|------------|-------|----------------------|--------|---------------|-------------|
| - สำรองข้อมูล<br>- หน้าคีย์ข้อมูล                                       | Save As              |                                    |            |       |                      | ×      |               |             |
| ิข้อมูลลูกค้า<br>∞ข้อมลผ้ใช้งาน                                         | ← → v ↑ 📕 > TI       | nis PC > Desktop > database 64     | ~          | Ü     | ♀ Search database 64 |        |               |             |
| ประมวลผล                                                                | Organize • New fold  | er                                 |            |       |                      | • 🕜    |               |             |
| <ul> <li>น้ำเข้าข้อมูล ตัดยอดเกิน</li> <li>ตั้งค่ายอดเกินรับ</li> </ul> | S This PC            | Name                               | Date modi  | fied  | Туре                 | Size ^ |               |             |
| <ul> <li>ตั้งค่าแจ้งเตือนยอดรับ</li> </ul>                              | 3D Objects           | L test                             | 3/7/2564 8 | :37   | File folder          |        |               |             |
| - <mark>ต</mark> ัดยอดเกินอั้น                                          | Desktop              | 3-1-64                             | 1/3/2564 2 | 1:28  | Data Base File       | 2,0    |               |             |
| ตรวจรางวัล                                                              | Documents            | 3-16-64                            | 16/3/2564  | 20:03 | Data Base File       | 2,1    |               |             |
| รายงาน                                                                  |                      | 4-1-64                             | 1/4/2564 2 | 0:56  | Data Base File       | 2,1    |               |             |
| - รายงานสรุปยอด <mark>รว</mark> มข้อมู                                  | Music                | 4-16-64                            | 16/4/2564  | 20:56 | Data Base File       | 2,1    |               |             |
| - รายงานสรุปยอดกำไรขา                                                   |                      | 5-2-64                             | 3/5/2564 1 | 3:06  | Data Base File       | 2,1    |               |             |
| รายงานสรุปยอดส่งออก                                                     | Pictures             | 5-16-64                            | 18/5/2564  | 7:56  | Data Base File       | 2,3    |               |             |
| การเชื <mark>่อม</mark> ต่อ [0]                                         | Videos               | 6-1-64                             | 1/6/2564 1 | 5:54  | Data Base File       | 2,8    |               |             |
|                                                                         | 🐛 Windows (C:)       | 6-16-64                            | 16/6/2564  | 20:45 | Data Base File       | 2,8 🗸  |               |             |
|                                                                         | 🥪 DATA (D:) 🗸 🗸      | <                                  |            |       |                      | >      |               |             |
| อร์ชั่น 1.0.9                                                           | File name: Lotte     | oManServ 2564-07-06 095035         |            |       |                      | ~      | อ โทร 097-479 | <u>)</u> -9 |
|                                                                         | Save as type: db fi  | les (*.db)                         |            |       |                      | ~      |               |             |

### ้ปุ่ม นำข้อมูลสำรองกลับมาใช้

เมื่อกดปุ่มนำข้อมูลสำรองกลับมาใช้ จะขึ้นหน้าจอให้เราเลือกตำแหน่งที่เราได้เก็บไฟล์สำรองข้อมูล(ในกรอบสีแดง) ให้ เราเลือกไฟล์ที่เราต้องการนำข้อมูลสำรองกลับมาใช้(ในกรอบสีเหลือง) โดยเมื่อเลือกไฟล์ที่ต้องการดึงกลับมาแล้ว กดปุ่ม open (ใน กรอบสีเขียว) ข้อมูลที่เราสำรองไว้ก็จะถูกดึงกลับมาทั้งหมด

| สารบงของมูส       สารบงของมูส         พน้าคืยข้อมูล       บ้         ข้อมูลลุมใช้งาน       บ้         ข้อมูลลุมใช้งาน       บ้         บ้าระมวลผล       Organize - New folder         บ้ายงายอดเกินรับ       บ้         เป้าเข้าข้อมูล ดัดยอดเกิน       บ้         เป้าเข้าข้อมูล ดัดยอดเกิน       บ้         เป้าเข้าข้อมูล ดัดยอดเกิน       บ้         เป้าเข้าข้อมูล ดัดยอดเกิน       บ้         เป้าเข้าข้อมูล ดัดยอดเกิน       บ้         เป้าเข้าข้อมูล ดัดยอดเกิน       บ้         เป้าเข้าข้อมูล ดัดยอดเกิน       Name         บ้ายงาน       บ้         เป็าเข้าข้อมูล กัดบอดเกิน       Name         บ้ายงาน       บ้         เป็าเข้าข้อมูล กัดบอดเกิน       Name         เป็าเข้าข้อมูล กัดบอดเกิน       Name         เป็าเข้าข้อมูล กัดบอดเกิน       บ้         เป็าเข้าข้อมูล กัดบอดเกิน       บ้         เป็าเข้าข้อมูล กัดบอดเกิน       บ้         บ้าเข้าข้อมูล กัดบอดเกิน       บ้         บ้าเข้าข้อมูล กัดบอดเกิน       บ้         บ้าเข้าข้อมูล กัดบอดเกิน       บ้         บ้าเข้าข้อมูล กัดบอดเกิน       บ้                                                                                                    | <ul> <li>เริ่มทำข้อมูลใหม่</li> <li>สถานะ</li> <li>บ้นทึกเหตุการณ์</li> </ul> | สำรองข้อมุ<br>สำรองข้อมุ | <b>วมูล</b> นำข้อมูลสำรองกลับมาใช้ |                 |                |         |                 |
|----------------------------------------------------------------------------------------------------|-------------------------------------------------------------------------------|--------------------------|------------------------------------|-----------------|----------------|---------|-----------------|
| - ข้อมูลลูกล้า                                                                                                    | หน้าคีย์ข้อ <mark>ม</mark> ล                                                  | 🕒 Open                   |                                    |                 |                | ×       |                 |
| Оrganize * New folder         Name         Date modified         Type         Size         Control (Control (Contro) (Contro) (Control (Control (Control (Contro) (Control (Contr | ข้อมูลลูกค้า<br>ข้อมูลผู้ใช้งาน                                               | ← → ~ ↑ 🚺 > Th           | is PC > Desktop > database 64 >    | v Ü             | ,              | 54      |                 |
| - นำเข้าข้อมูล ตัดยอดเก็บ       Image: Size file       Size file       Size file         - ตั้งค่ายอดเก็นจับ       Image: Size file       Size file       Size file         - ตั้งค่ายอดเก็นจับ       Image: Size file       Size file       Size file         - ตั้งค่าแจ้งเตือนยอดกับ       Image: Size file       Size file       Size file         - ตั้งค่าแจ้งเตือนยอดกับ       Image: Size file       Size file       Size file         - ตั้งค่าแจ้งเตือนยอดกับ       Image: Size file       Size file       Size file         - กายงาน       Image: Size file       Size file       Size file         - กายงานสรุปยอดกำไรขา<br>- กายงานสรุปยอดกำไรขา<br>- กายงานสรุปยอดกำไรขา<br>- การเชื่อมต่อ [0]       Music       Size file       Size file         - การเชื่อมต่อ [0]       Image: Size file       Size file       Size file       Size file         - การเชื่อมต่อ [0]       Image: Size file       Size file       Size file       Size file         Image: Size file       Size file       Size file       Size file       Size file         Image: Size file       Size file       Size file       Size file       Size file         Image: Size file       Size file       Size file       Size file       Size file         Image: Size file       Size file       Size file       Size fi                                                                                                    | ประมวลผ <mark>ล</mark>                                                        | Organize 🔹 New folde     | er                                 |                 | • == •         |         |                 |
| - ตั้งคำแจังเตือนขอดรับ       3 30 Objects       1 test       3/7/2564 8:37       File folder       2,0         - ตั้งขอดเกินอั้น       - Desktop       3 3-1-64       1/3/2564 21:28       Data Base File       2,0         - ตัวจรางวัล       - Documents       - S 3-16-64       16/3/2564 20:03       Data Base File       2,1         - รายงาน       - Downloads       - A 4-16-64       16/4/2564 20:56       Data Base File       2,1         - รายงานสรุปยอดร่ามข้อ,       - Music       - S 5-2-64       3/5/2564 13:06       Data Base File       2,1         - รายงานสรุปยอดก่าไรงา       - File Videos       - S 5-16-64       18/5/2564 7:56       Data Base File       2,3         - กรายจานสรุปยอดร่ามข้อ,       - Music       - S 5-16-64       18/5/2564 7:56       Data Base File       2,3         - กรายจานสรุปยอดร่ามข้อ,       - Music       - S 5-16-64       18/5/2564 7:56       Data Base File       2,3         - กรายจานสรุปยอดร่ามข้อ,       - Music       - S 6-1-64       1/6/2564 15:54       Data Base File       2,3         - กรายจานสรุปยอดร่ามต่อ       - S 6-1-64       1/6/2564 15:54       Data Base File       2,8         - พัปงก่องระ       - S 6-16-64       16/6/2564 20:45       Data Base File       2,8                                                                                                    | <ul> <li>น้ำเข้าข้อมูล ด้ดยอดเกิน</li> <li>ตั้งค่ายอดเกินรับ</li> </ul>       | S This PC                | Name                               | Date modified   | Туре           | Size ^  |                 |
| ตัดยอดเกินอั้น         Desktop         3 1-64         1/3/2564 21:28         Data Base File         2,0           ตรวจรางวัล         Documents         3 3-16-64         16/3/2564 20:03         Data Base File         2,1           - รายงานสุปยอดรวมข้อม<br>- รายงานสุปยอดก่าใรขา<br>- รายงานสุปยอดก่าใรขา<br>- รายงานสุปยอดก่าใรขา         Music         4 1-64         1/4/2564 20:56         Data Base File         2,1           - รายงานสุปยอดก่าใรขา<br>- รายงานสุปยอดก่าใรขา<br>- รายงานสุปยอดก่าใรขา         Music         5 2-64         3/5/2564 13:06         Data Base File         2,1           - รายงานสุปยอดก่าใรขา<br>- รายงานสุปยอดก่าใรขา<br>- รายงานสุปยอดก่าใรขา         S 5-16-64         16/4/2564 7:56         Data Base File         2,3           - กาะเชื่อมต่อ [0]         Windows (C)         6 6-1-64         1/6/2564 13:54         Data Base File         2,8           Windows (C)         6 6-16-64         16/6/2564 20:45         Data Base File         2,8                                                                                                    | ตั้งค่าแจ้งเ <mark>ต</mark> ือนยอดรับ                                         | 3D Objects               | 📕 test                             | 3/7/2564 8:37   | File folder    |         |                 |
| の573 จารางรัก         図 Documents         3 -16-64         16/3/2564 20:03         Data Base File         2,1           - รายงานสรุปยอดกำไรขา<br>- รายงานสรุปยอดกำไรขา<br>- รายงานสรุปยอดกำไรขา<br>- รายงานสรุปยอดกำไรขา<br>- รายงานสรุปยอดกำไรขา<br>- รายงานสรุปยอดกำไรขา<br>- การเชื่อมต่อ [0]         Music         3 -16-64         1/4/2564 20:56         Data Base File         2,1           - รายงานสรุปยอดกำไรขา<br>- รายงานสรุปยอดกำไรขา<br>- รายงานสรุปยอดกำไรขา<br>- การเชื่อมต่อ [0]         Music         3 -5-64         1/6/42564 20:56         Data Base File         2,1           - การเชื่อมต่อ [0]         III Videos         5 -5-64         18/5/2564 7:56         Data Base File         2,3           - การเชื่อมต่อ [0]         III Videos         6 -1-64         1/6/2564 20:45         Data Base File         2,8           - เป็ Windows (C:)         6 -61-64         16/6/2564 20:45         Data Base File         2,8                                                                                                    | <ul> <li>ตัดยอดเกินอั้น</li> </ul>                                            | Desktop                  | 3-1-64                             | 1/3/2564 21:28  | Data Base File | 2,0     |                 |
| -      -      -      -      -      -      -      -      -      -      -      -      -      -      -      -      -      -      -      -      -      -      -      -      -      -      -      -      -      -      -      -      -      -      -      -      -      -      -      -      -      -      -      -      -      -      -      -      -      -      -      -      -      -      -      -      -      -      -      -      -      -      -      -      -      -      -      -      -      -      -      -      -      -      -      -      -      -      -                                                                                                         | ุ <mark>ตรว</mark> จรางวัล                                                    | Documents                | 3-16-64                            | 16/3/2564 20:03 | Data Base File | 2,1     |                 |
| รายงานสรุปยอดร่วมข้อมู         โownsods         Iownsods         Iowns                                                                                                    | รายงาน                                                                        |                          | 4-1-64                             | 1/4/2564 20:56  | Data Base File | 2,1     |                 |
| รายงานสรุปยอดกำไรขา         โดย 5-2-64         3/5/2564 13:06         Data Base File         2,1           รายงานสรุปยอดส่งออก         โดย Pictures         โดย 5-16-64         18/5/2564 7:56         Data Base File         2,3           การเชื่อมต่อ [0]         โป Videos         โดย 6-1-64         1/6/2564 15:54         Data Base File         2,8           ป Windows (C)         โด 6-16-64         16/6/2564 20:45         Data Base File         2,8                                                                                                    | - รายงานสรุปยอดรวมข้อมู                                                       | Music                    | 4-16-64                            | 16/4/2564 20:56 | Data Base File | 2,1     |                 |
| รายงานสรุปขอดส่งออก         คารเชื่อมต่อ [0]         โock         18/5/2564 7:56         Data Base File         2,3           การเชื่อมต่อ [0]         Videos         Image: Cock         1/6/2564 15:54         Data Base File         2,8           Undows (C:)         Image: Cock         16/6/2564 20:45         Data Base File         2,8                                                                                                    | รายงานสรุปยอดกำไรขา                                                           | Wusic                    | 5-2-64                             | 3/5/2564 13:06  | Data Base File | 2,1     |                 |
| การเชื่อมต่อ [0] 🖬 Videos 💿 6-1-64 1/6/2564 15:54 Data Base File 2,8<br>Uindows (C:) 💿 6-16-64 16/2564 20:45 Data Base File 2,8                                                                                                    | รายงานสรุปยอดส่งออก                                                           | Pictures                 | 5-16-64                            | 18/5/2564 7:56  | Data Base File | 2,3     |                 |
| Uindows (C) 6-16-64 16/2564 20:45 Data Base File 2,8                                                                                                    | การเชื่อมต่อ [0]                                                              | Videos                   | 6-1-64                             | 1/6/2564 15:54  | Data Base File | 2,8     |                 |
|                                                                                                    |                                                                               | Uindows (C:)             | 6-16-64                            | 16/6/2564 20:45 | Data Base File | 2,8     |                 |
| → DATA (D:) 0.7-1-64 1/7/2564 20:56 Data Base File 2,8                                                                                                    |                                                                               | 🥪 DATA (D:)              | 3 7-1-64                           | 1/7/2564 20:56  | Data Base File | 2,8     |                 |
| กซึน 1.0.9 🕒 Local Disk (E:) 🔄 LottoManServ 2021-05-02 3/5/2564 13:21 Data Base File 2,1 🗸 อ                                                                                                    | ร์ชั่น 1.0.9                                                                  | 🥪 Local Disk (E:)        | LottoManServ 2021-05-02            | 3/5/2564 13:21  | Data Base File | 2,1 🗸 o | โทร 097-479-929 |
| ✓ RECOVERY (F:) ✓ < >>                                                                                                    |                                                                               | 🥪 RECOVERY (F:) 💙        | <                                  |                 |                | >       |                 |

### - Menu หน้าคีย์ข้อมูล (กดเพื่อเข้าสู่หน้าจอในการคีย์ข้อมูล)

### ้วิธีการคีย์ข้อมูลมีอธิบายไว้อย่างละเอียดที่ วิธีการการคีย์ข้อมูล(หน้า 37)

| b LottoMan                                                         |                              |                                                                                                    |         |            |                     |           |           |                |          |         |                  |           | - E           | x í      |
|--------------------------------------------------------------------|------------------------------|----------------------------------------------------------------------------------------------------|---------|------------|---------------------|-----------|-----------|----------------|----------|---------|------------------|-----------|---------------|----------|
| หน้าคีย์ข้อมูล ตัดยอดเกินอั้น พิมพ์                                | ยอดส่งออก                    | <mark>เ</mark> ริ่มทำข้อมู                                                                                                    | ลใหม่   |            |                     |           |           |                |          |         |                  |           |               |          |
| ⊟ LottoMan<br>- เริ่มทำข้อมูล์ใหม่<br>- สถานะ<br>- บันทึกเหตุการณ์ | <mark>หน้าค์</mark><br>.//เล | <b>ไป์ ข้อมูเ</b><br>ข้อมูลซื้อ(F2)                                                                                                    | ถิ      | ห้งหมด(F3) | 3                   | Event Log | (F4)      | <b>ญ่×</b> บิด | าเสียง(I | F5)     |                  |           |               |          |
| - สำรองข้อมูล                                                      | ตัวเลข จ                     | ่า <mark>นวน</mark> เงินบน                                                                                                    |         | จำนวนเงิ   | <mark>แล่า</mark> ง |           |           | รห้ส           | <u></u>  | อลูกค้า |                  | หน้าที่   |               |          |
| ่ <mark>⊷หน้าคีย์ข้อมูล</mark><br>⊷ข้อมลลกค้า                      |                              |                                                                                                    |         |            |                     |           |           | 1              | ไม่      | ระบุข์  | <sup>1</sup> ่อ  | ~ 1       |               |          |
| - ข้อมูลผู้ใช้งาน                                                  | ▲ เลข                        | เลขบน                                                                                                    | เลขล่าง | ่▲ เลข     | เลขบน               | เลขล่าง   | เลขโต๊ด   |                | ^        | 🔺 เลข   | เลขบน            | เลขล่าง   | เลขโต๊ด       | ^        |
| 🖨 ประมวลผล                                                         | 0                            | 2,000                                                                                                    | 0       | 00         | 580                 | 500       | 0         |                |          | 000     | 0                | 0         | 0             |          |
| - นำเข้าข้อมล ตัดยอดเกินรับ                                        | 1                            | 0                                                                                                    | 2,000   | 01         | 4,340               | 4,260     | 0         |                | -        | 001     | 10               | 0         | 60            |          |
| _ ตั้งค่ายอคเกิบรับ                                                | 2                            | 200                                                                                                    | 0       | 02         | 3,715               | 3,865     | 0         |                |          | 002     | 100              | 0         | 0             |          |
| - MNH 100MM1630                                                    | 3                            | 1,000                                                                                                    | 0       | 03         | 3,470               | 3,610     | 0         |                |          | 003     | 10               | 0         | 50            |          |
| ดงคาแจงเตอนยอดรบ                                                   | 4                            | 2,800                                                                                                    | 2,000   | 04         | 6,981               | 7,041     | 0         |                |          | 004     | 0                | 0         | 50            |          |
| - ตัดยอดเกินอัน                                                    | 5                            | 7,300                                                                                                    | 7,400   | 05         | 2,790               | 3,350     | 300       |                |          | 005     | 50               | 50        | 100           |          |
| - ตรวจรางวัล                                                       | 0                            | 1,000                                                                                                    | 200     | 05         | 2,950               | 3,190     | 200       |                |          | 006     | 30               | 0         | 0             |          |
| ่⊟-รายงาน                                                          | 8                            | 6 400                                                                                                    | 3 300   | 07         | 3,330               | 2 595     | 200       |                |          | 007     | 100              | 80        | 150           |          |
| - รายงานสรปยอดรวมข้อมลทั้งหมด                                      | 9                            | 0,+00                                                                                                    | 500     | 09         | 3 931               | 3 981     | 200       |                |          | 009     | 0                | 0         | 36            |          |
| - รายงานสรปยอดกำไรขาดทน                                            |                              | , in the second second s |         | 10         | 4,600               | 4,310     | 0         |                | ~        | 010     | 40               | 0         | 0             | ~        |
| รายงานสรุปยอดส่งออก                                                |                              | วิ่งบน                                                                                                    | 24 700  | 2 ตัวบน    | 5                   | 07 166    | 3 ตัวบน   | -              | 252      | 5.95    | 2                | -         |               | 1        |
| ⊟ การเชื่อมต่อ [1]                                                 |                              | 2                                                                                                    | 24,700  |            | 5                   | 57,100    |           |                |          | 505     | ยอดตัดออก        | 1         | 7,055         |          |
| -admin : 127.0.0.1                                                 |                              | วิ่งล่าง                                                                                                    | 17,100  | 2 ตัวล่าง  | 6                   | 08,268    | 3 ตัวล่าง | 1              | 47,0     | 029     | <b></b>          | 4 7       | 27 400        |          |
|                                                                    |                              |                                                                                                    |         | 2 ตัวโต้ด  |                     | 1,860     | 3 ตัวโต้ด | 1 1            | 177,7    | 761     | 2 14             | 1,7       | 27,469        |          |
| เวอร์ชั่น 1.0.9                                                    |                              |                                                                                                    |         |            |                     |           |           |                |          | ពិទ     | ncia Line : @lot | toman99 i | งรือ โทร 097- | 479-9296 |

### - Menu ข้อมูลลูกค้า (กดเพื่อเข้าสู่หน้าจอในการตั้งค่าข้อมูลลูกค้า)

### วิธีการใช้งาน menu ข้อมูลลูกค้าได้อธิบายไว้อย่างละเอียดที่ การตั้งค่าเริ่มต้น(หน้าที่ 34)

| 🖺 LottoMan                                   |                                        |         |                       |          |                 |                       |        |          |               | -                        |              |
|----------------------------------------------|----------------------------------------|---------|-----------------------|----------|-----------------|-----------------------|--------|----------|---------------|--------------------------|--------------|
| หน้าคีย์ข้อมูล ตัดยอดเกินอั้น พิมพ์ย         | อดส่งออก <mark>เริ่</mark> มทำข้อมูลให | าม่     |                       |          |                 |                       |        |          |               |                          |              |
| ⊟ LottoMan<br>– เริ่มทำข้อมูลใหม่<br>– สถานะ | ข้อมูลลูกค้า<br><sub>เพิ่ม</sub>       |         |                       |          |                 |                       |        |          |               |                          |              |
| - บนทกเหตุการณ<br>สำรางข้อมอ                 | ชื่อลูกค้า                             | 3ตัวตรง | <mark>3ตัวโต๊ด</mark> | 3ตัวล่าง | 2ตัวบน/ล่าง     | <mark>2ตัวโต๊ด</mark> | วิ่งบน | วิ่งล่าง | ส่วนลดเลขวิ่ง | <mark>ส่ว</mark> นลด2ตัว | ส่วนลด3ตัว 🗅 |
| - หน้าคีย์ข้อมูล                             | 1 ไม่ระบุชื่อ                          | 500     | 100                   | 120      | 65              | 10                    | 3      | 4        | 10            | 25                       | 25           |
| - ข้อมูลลูกค้า                               | 2 ชิ้มพิณ                              | 500     | 100                   | 120      | 65              | 10                    | 3      | 4        | 10            | 25                       | 25           |
| ข้อมูลผู้ใช้งาน                              | 3 เจ็ก ม                               | 500     | 100                   | 120      | 65              | 10                    | 3      | 4        | 10            | 25                       | 25           |
| ⊟-ประมวลผล                                   | 4 ส้ม                                  | 500     | 100                   | 120      | 70              | 10                    | 3      | 4        | 10            | 25                       | 25           |
| –นำเข้าข้อมูล <mark>ต</mark> ้ดยอดเกินรับ    | 5 อี้ตุ้ม                              | 500     | 100                   | 120      | 65              | 10                    | 3      | 4        | 10            | 25                       | 25           |
| <ul> <li>ตั้งค่ายอดเกินรับ</li> </ul>        | 6 พี่ปุ๋ย                              | 500     | 100                   | 120      | 65              | 10                    | 3      | 4        | 10            | 25                       | 25           |
| - ตงคาแจงเตอนยอดรบ                           | 7 ทราย                                 | 500     | 100                   | 120      | 65              | 10                    | 3      | 4        | 10            | 25                       | 25           |
| - ตราวรางวัล                                 | 8 เพื่อนปุ้ม                           | 500     | 100                   | 120      | 65              | 10                    | 3      | 4        | 10            | 25                       | 25           |
| ⊟-รายงาน                                     | 9 พีแต๋ว                               | 500     | 100                   | 120      | <mark>65</mark> | 10                    | 3      | 4        | 10            | 25                       | 25           |
| - รายงานสรุปยอดรวมข้อมูลทั้งหมด              | 10 ซ้อติ๋ม                             | 500     | 100                   | 120      | 70              | 10                    | 3      | 4        | 10            | 27                       | 27           |
| <ul> <li>รายงานสรุปยอดกำไรขาดทุน</li> </ul>  | <mark>1</mark> 1 อัด                   | 500     | 100                   | 120      | 70              | 10                    | 3      | 4        | 10            | 28                       | 28           |
| รายงานสรุปยอดส่งออก                          | 12 พี่หลอง                             | 500     | 100                   | 120      | 70              | 10                    | 3      | 4        | 10            | 28                       | 28           |
| <sup>เ</sup> ⊢การเชือมต่อ [0]                | 13 พีกอง                               | 500     | 100                   | 120      | 70              | 10                    | 3      | 4        | 10            | 28                       | 28           |
|                                              | 14 พี่หน่อย<br><                       | 500     | 100                   | 120      | 65              | 10                    | 3      | 4        | 10            | 25                       | 25 ~         |

 Menu ข้อมูลผู้ใช้งาน (กดเพื่อเข้าสู่หน้าจอเรียกดูข้อมูลการทำงานของเครื่อง Client หลักๆใช้ในตัว LottoMan Serv) ในส่วนของ menu ข้อมูลผู้ใช้งานนั้น จะเป็นส่วนที่เอาไว้เรียกดูข้อมูลการทำงานของเครื่อง Client ที่ได้เชื่อมต่อกับเครื่อง Server เพื่อทำการคีย์ข้อมูลเข้ามา เพื่อใช้เรียกดูข้อมูลสรุปการทำงาน เมื่อกดปุ่ม เรียกดูสรุปการทำงาน จะขึ้นข้อมูล(ในกรอบสีเหลือง) มีรายละเอียดดังนี้ คือ ชื่อผู้ใช้งาน , จำนวน record(จำนวนข้อมูลที่คีย์ได้) , %จำนวน record , ยอดที่คีย์ได้(จำนวนยอดเงินที่คีย์ได้) , %ยอดที่คีย์ได้ โดยจะแบ่งข้อมูลตามแต่ละบุคคลที่คีย์ข้อมูลเข้า เพื่อใช้งานประเมินการทำงานของทีมงานแต่ละคน และจะมีข้อมูลรวม สรุปไว้ตอนท้ายด้วย(ในกรอบสีม่วง)

| b LottoMan                                                                                                    |                                        |                            |               |                   | - 0                      | ×      |
|----------------------------------------------------------------------------------------------------|----------------------------------------|----------------------------|---------------|-------------------|--------------------------|--------|
| หน้าคีย์ข้อมูล ตัดยอดเกินอั้น พิมพ์                                                                                    | ัยอดส่งออก เริ่มทำข้อมูลใหม่           |                            |               |                   |                          |        |
| ⊒ LottoMan<br>– เริ่มทำข้อมูลใหม่<br>– สถานะ                                                                           | ข้อมูลผู้ใช้งาน<br>เรียกดูสรุปการทำงาน | ชื่อผู้ใช้งานเครื่องหลัก : | admin         |                   |                          |        |
| <ul> <li>บันทึกเหตุการณ์</li> <li>สำรองข้อมูล</li> </ul>                                                               | ชื่อผู้ใช้งาน                          | จำนวน record               | %จำนวน record | ยอดที่คียได้      | %ยอดที่คียได้            |        |
| - หน้าคีย์ข้อมล                                                                                                    | KUN                                    | 4,234                      | 30.16%        | 406,404           | 23.43%                   |        |
| - ข้อมูลลูกค้า                                                                                                    | BOY                                    | 2,446                      | 17.42%        | 402,953           | 23.23%                   |        |
| - ข้อมูลผู้ใช้งาน                                                                                                    | HOONG                                  | 2,387                      | 17.00%        | 302,530           | 17.44%                   |        |
| ∃ ประมวลผ <mark>ล</mark>                                                                                               | LIM                                    | 1,902                      | 13.55%        | 273,668           | 15.78%                   |        |
| <ul> <li>น้ำเข้าข้อมูล ตัดยอดเกินรับ</li> </ul>                                                                        | PORN                                   | 1,529                      | 10.89%        | 188,198           | 10.85%                   |        |
| ตั้งค่ายอดเกินรับ                                                                                                    | กวาง                                   | 1,266                      | 9.02%         | 132,006           | 7.61%                    |        |
| ต่อขอดอินอั้นอั้น                                                                                                    | JUM                                    | 276                        | 1.96%         | 28,765            | 1.66%                    |        |
| ตรวจรางวัล                                                                                                    | รวม                                    | <mark>1</mark> 4,040       | 100.00%       | 1,734,524         | 100.00%                  |        |
| ∃รายงาน<br>- รายงานสรุปยอดรวมข้อมูลทั้งหมด<br>- รายงานสรุปยอดกำไรขาดทุน<br>- รายงานสรุปยอดส่งออก<br>- การเชื่อมต่อ [0] |                                        |                            |               |                   |                          |        |
| วอร์ชั่น 1.0.9                                                                                                    |                                        |                            |               | ທີດຫ່ວ Line : @lo | ttoman99 หรือ โทร 097-47 | 9-929( |

### - Menu ประมวลผล (เป็นเมนูเพื่อเรียกใช้งานฟังก์ชั่นการประมวลผล เพื่อจัดการกับยอดรับ)

- Sub Menu นำเข้าข้อมูล ตัดยอดเกินรับ (กดเพื่อเข้าสู่หน้าจอนำเข้าข้อมูลตัดยอดเกินรับ(ยอดตีออก) จากลูกค้า หวยที่ใช้โปรแกรม LottoMan เหมือนกัน ทำให้สามารถนำเข้าข้อมูลหวยได้อย่างรวดเร็ว)

ในส่วนของ sub menu นำเข้าข้อมูล ตัวยอดเกินรับ เราจะใช้เพื่อนำข้อมูลตัดยอดเกินรับจากลูกค้าหวยที่ใช้โปรแกรม LottoMan เหมือนกัน ซึ่งโปรแกรม LottoMan สามารถตัดยอดเกินรับออกมาเป็น file excel (มีการเข้ารหัส ไม่สามารถทำการแก้ไข แล้ว save file ได้ เพื่อป้องกันการแก้ไขไฟล์ แล้วข้อมูลไม่ตรงกัน) เพื่อใช้ในการนำเข้าข้อมูลตัดยอดได้อย่างรวดเร็วมากๆ

| ∃-LottoMan<br>– เริ่มทำข้อมูลไหม่<br>– สถานะ                                                                                                    | นำเข้าข้อมูล ตัดยอดเกินรับ<br>นำเข้าข้อมูล ตัดขอดเกินรับ |                |                    |      |
|----------------------------------------------------------------------------------------------------|----------------------------------------------------------|----------------|--------------------|------|
| สำรองข้อมล                                                                                                    | Dpen                                                     |                |                    | ×    |
| หน้าคีย์ข้อมูล <sup>์</sup><br>ข้อมูลลูกค้า                                                                                                    | ← → ∨ ↑ 📜 > This PC > Desktop > database 64 > ยอดตัดสง   | ۲ ت ~          | ) Search ขอดตัดส่ง |      |
| ข้อมูลผู้ใช้งาน                                                                                                    | Organize • New folder                                    | -              |                    |      |
| บระมวลผล<br>นำเข้าข้อมล ตัดยอดเกินรับ                                                                                                    | This PC                                                  | Date modified  | Туре               | Size |
| - <mark>ตั้งค่ายอดเกินรับ</mark>                                                                                                    | 🗊 3D Objects 🛛 🕮 ยอดตัดออก 2564-07-01 1042               | 6/7/2564 10:44 | Microsoft Excel W. | . 8  |
| <ul> <li>−ตัดยอดเกินอั้น</li> <li>−ตรวจรางวัล</li> <li>รายงาน</li> <li>−รายงานสรุปยอดรวมข้อมูลทั้งหมด</li> <li>−รายงานสรุปยอดกำไรขาดทุน</li> <li>−รายงานสรุปยอดส่งออก</li> </ul> |                                                          |                |                    |      |

จากรูปด้านบน เมื่อเรากดปุ่ม นำเข้าข้อมูล ตัวยอดเกินรับ(ในกรอบสีแดง) จะขึ้นหน้าจอเพื่อให้เราเลือกไฟล์ excel

ที่จะนำเข้าข้อมูล โดยผู้ใช้ต้องเลือกตำแหน่งที่ได้เก็บไฟล์ตัดยอดออก(ในกรอบสีม่วง) แล้วเลือกไฟล์ excel ที่ต้องการนำเข้าข้อมูล (ในกรอบสีเขียว) แล้วกด open(ในกรอบสีส้ม) เมื่อกด open แล้ว จะแสดงหน้าจอ ยืนยันการนำเข้าข้อมูล ตัดยอดเกินรับขึ้นมา(ในกรอบสีแดง) เพื่อให้ทำการ ยืนยันการนำเข้าข้อมูล โดยสามารถสั่งพิมพ์ หรือบันทึกเป็นรูปภาพเพื่อเก็บไว้อ้างอิงได้ ทำการใส่ข้อมูลลูกค้า(ในกรอบสีเขียว) ก่อนที่จะ กดยืนยัน(ในกรอบสีเหลือง) เมื่อใส่ข้อมูลลูกค้าเรียบร้อยแล้ว ทำการกดยืนยันเพื่อนำเข้าข้อมูลตัดยอดได้เลย

| b Lotto                                     | น่ำเข้าข้อมูล ต้ดยอดเกินรับ                                     |                                                |                                                |                           |           |           | - 🗆    | × | ×      |
|---------------------------------------------|-----------------------------------------------------------------|------------------------------------------------|------------------------------------------------|---------------------------|-----------|-----------|--------|---|--------|
| หน้าคีย์ข้<br>⊫ LottoN<br>– เริ่มท<br>– สถา | <b>พิมพ์</b><br>เครื่องพิมพ์<br>SEC30CDA7EEEA0A ~               | รายงานสรุปยอ<br>ยอดรวมทั้งสิ้น : 3,14          | เดตัดออก<br>42 บาท วันที่ os กรกม              | <b>ງາคม</b> 2564 10:42:35 |           |           | หน้า 1 | Ŷ |        |
| −บันที<br>−สำระ<br>−หน้าคียํ<br>−ข้อมูลลู   | Printer Properties<br><ul> <li>ทุกหน้า</li> <li>หน้า</li> </ul> | <b>3 ตัวบาม (เต็ง)</b><br>091 = 10<br>758 = 44 | ยขดรวม : <b>974</b> บาท<br>316 = 10<br>874 = 5 | 489 = 59                  | 501 = 6   | 695 = 840 |        |   |        |
| -ข้อมูลผู้<br>⊟-ประมวล<br>-นำเจ             | พิมพ์                                                           | <b>3 ตัวล่าง</b> ยะดร<br>695 = 200             | วม∶ <b>330</b> บาท<br>702 = 100                | 887 = 30                  |           |           |        |   |        |
| - ตั้งค่<br>- ตั้งค่<br>- ตัดย<br>- ตรวจ    | บนทกเบน JPG<br>ยืนเป็นการนำเข้าข้อมอ                            | <b>3 ตัวโต๊ด</b> ยอดร<br>157 = 34              | วรม: <b>1,838</b> บาท<br>249 = 45              | 569 = 1,384               | 578 = 370 | 589 = 5   |        |   |        |
| ⊟-รายงาน<br>– รายง<br>– รายง                | รหัส ข้อลูกค้า หน้าที่<br>1 ไม่ระบุชื่อ ~ 1                     |                                                |                                                |                           |           |           |        |   |        |
| - การเชื่อ                                  | ยืนยัน<br>บกเล็ก                                                | <ul> <li>■ 1 vn 1</li> </ul>                   |                                                |                           |           |           |        | ~ |        |
| เวอร์ชั่น 1.0                               |                                                                 |                                                |                                                |                           |           |           |        |   | 9-9296 |

เมื่อกดยืนยันแล้ว ตัวโปรแกรมจะทำการบันทึกข้อมูลนำเข้า เมื่อเสร็จแล้วจะขึ้นกล่องข้อความว่า " นำเข้าข้อมูลเสร็จ สิ้น " ให้เรากด OK เป็นการจบขั้นตอนการทำงาน

| <b>พิมพ์</b><br>เครื่องพิมพ์                                                    | รายงานสรุปยอดตัดออก<br>ยอดงวมทั้งสิ้น : 3,142 บาท วันที่ 06 กรกฎาคม 2564 10:42:35                                                                                                    | หน้า 1 |
|---------------------------------------------------------------------------------|----------------------------------------------------------------------------------------------------|--------|
| SEC30CDA7EEEA0A                                                                 | 3 ตัวบน (เต็ง) ยอดรวม: 974 บาท         091 = 10       316 = 10       489 = 59       501 = 6       695 = 840         758 = 44       สำเร็จ       ×         3 ตัวอล่าง ยอ<br>695 = 200       นำเข้าข้อมูลเสร็จสั้น       0 |        |
| ยืนยันการนำเข้าข้อมูล<br>รหัส ชื่อลูกค้า หน้าที่<br>1 ไม่ระบุชื่อ √ 1<br>ยืนย้น | 3 0/1000 E8<br>157 = 34<br>OK<br>,384 578 = 370 589 = 5                                                                                                    |        |

#### - Sub Menu ตั้งค่ายอดเกินรับ (กดเพื่อเข้าสู่หน้าจอในการตั้งค่ายอดรับที่เราต้องการ)

ในส่วนของ menu ตั้งค่ายอดเกินรับ จะเป็นการกำหนดว่าต้องการรับยอดแต่ละประเภท ตัวละเท่าไร จากรูปด้านล่าง คือ รับยอด ประเภท 3 ตัวตรง ตัวละ 800 บาท , 3 ตัวล่าง ตัวละ 500 บาท , 3 ตัวโต๊ด ตัวละ 2000 บาท , 2 ตัวบน ตัวละ 12000 บาท , 2 ตัวล่าง ตัวละ 12000 บาท , 2 ตัวโต๊ด ตัวละ 500 บาท , วิ่งบน ตัวละ 10000 บาท , วิ่งล่าง ตัวละ 10000 บาท โดยหากมี ยอดเข้ามาเกินจากค่าที่ตั้งไว้ เมื่อทำการตัดยอดเกินอั้นแล้ว ยอดที่เกินจากที่เราตั้งค่าไว้จะถูกตัดออก และเหลือยอดไว้เท่ากับที่เราตั้งค่า

| ኬ LottoMan                                                                                                    |                                |                    |   |                    |                   |          | $\times$ |
|----------------------------------------------------------------------------------------------------|--------------------------------|--------------------|---|--------------------|-------------------|----------|----------|
| หน้าคีย์ข้อมูล ตัดยอดเกินอั้น พิมพ์เ                                                                          | ขอดส่งออก เริ่มทำข้อมูลใหม     | i i                |   |                    |                   |          |          |
| ⊟ LottoMan<br>เริ่มทำข้อมูลใหม่                                                                               | ตั้งค่ายอดเกินร                | ຳັບ                | 3 |                    |                   |          |          |
| สถานะ                                                                                                    | ประเภท                         | จำนวนที่อั้น (บาท) |   |                    |                   |          |          |
| ─บันทึกเหตุการณ์                                                                                              | ตัดยอด 3 ตัวตรง                | 800                |   |                    |                   |          |          |
| สำรองข้อมูล                                                                                                   | ตัดยอด 3 <mark>ต</mark> ัวล่าง | 500                |   |                    |                   |          |          |
| – หน้าคีย์ข้อมูล                                                                                              | ตัดยอด <mark>3 ต</mark> ัวโต๊ด | 2,000              |   |                    |                   |          |          |
| <ul> <li>ขอมูลลูกคา</li> <li>ข้อมูลเป็สร้าวน</li> </ul>                                                       | ตัดยอด 2 <mark>ต</mark> ัวบน   | 12,000             |   |                    |                   |          |          |
| <ul> <li>- ประมวลผล</li> </ul>                                                                                | ตัดยอด 2 <mark>ต</mark> ัวล่าง | 12,000             |   |                    |                   |          |          |
| นำเข้าข้อมูล ตัดยอดเกินรับ                                                                                    | ตัดยอด 2 <mark>ต</mark> ัวโต๊ด | 500                |   |                    |                   |          |          |
| ตั้งค่ายอดเกินรับ                                                                                             | ตัดยอด วิ่งบน                  | 10,000             |   |                    |                   |          |          |
| - ตั้งค่าแจ้งเตือนยอดรับ                                                                                      | ตัดยอด วิ่งล่าง                | 10,000             |   |                    |                   |          |          |
| - ต้ดยอดเกินอัน<br>-                                                                                          |                                |                    |   |                    |                   |          |          |
| ่⊸ ตรวจรางวล<br>□ รายเวน                                                                                      |                                |                    |   |                    |                   |          |          |
| รายงาน<br>รายงานสรุปขอดรวมข้อมูลหั้งหมด<br>รายงานสรุปขอดกำไรขาดหุน<br>รายงานสรุปขอดส่งออก<br>การเชื่อมต่อ [0] |                                |                    |   |                    |                   |          |          |
| เวอร์ชั่น 1.0.9                                                                                               |                                |                    |   | ติดต่อ Line : @lot | ttoman99 หรือ โทร | 097-479- | -9296    |

โดยการแก้ไขค่าที่ต้องการตั้งรับนั้น สามารถแก้ไขได้ โดยการคลิกที่แกวของประเภทที่เราต้องการแก้ไข(ในกรอบสี แดง) เมื่อคลิกที่แถวที่เราต้องการแก้ไข จะแสดงกล่องข้อความให้ทำการแก้ไขตัวเลขในช่อง(ในกรอบสีเขียว) แล้วกดตกลง(ในกรอบสี เหลือง)

| ประเภท                         | จำนว <mark>นที่อ</mark> ั้น (บาท) |        |   |
|--------------------------------|-----------------------------------|--------|---|
| ตัดยอด 3 <mark>ตัว</mark> ตรง  | 800                               |        |   |
| ตัดยอด 3 <mark>ตั</mark> วล่าง | 500                               |        |   |
| ตัดยอด 3 ตัวโต๊ด               | 2.000                             |        |   |
| ตัดยอด 2 ตัวบน                 | ตั้งค่ายอดเกินรับ                 |        | × |
| ตัดยอด 2 <mark>ตัว</mark> ล่าง | 8                                 |        |   |
| ตัดยอด 2 <mark>ตัว</mark> โต๊ด | อัน ตัดยอด 3 ตัวส                 | 174:   |   |
| ตัดยอด วิ่งบน                  | 500                               | אויט   |   |
| ตัดยอด วิ่งล่าง                | ตกลง                              | ยกเลิก |   |
|                                |                                   |        |   |
|                                |                                   |        |   |
|                                |                                   |        |   |
|                                |                                   |        |   |
|                                |                                   |        |   |
|                                |                                   |        |   |
|                                |                                   |        |   |
|                                |                                   |        |   |

### - Sub Menu ตั้งค่าแจ้งเตือนยอดรับ (กดเพื่อเข้าสู่หน้าจอในการตั้งค่าแจ้งเตือนยอดรับจากการคีย์ข้อมูล

เพื่อกันความผิดพลาดในการคีย์ข้อมูล)

ในส่วนของ menu ตั้งค่าแจ้งเตือนยอดรับ จะเป็นการกำหนดว่าต้องการแจ้งเตือนยอดรับแต่ละประเภท เมื่อมียอด รับเข้ามาตัวละเท่าไร จากรูปด้านล่าง คือ แจ้งเตือนเมื่อยอดรับ ประเภท 3 ตัวตรง เกินตัวละ 500 บาท , 3 ตัวล่าง เกินตัวละ500 บาท , 3 ตัวโต๊ด เกินตัวละ 500 บาท , 2 ตัวบน เกินตัวละ 1000 บาท , 2 ตัวล่าง เกินตัวละ 1000 บาท , 2 ตัวโต๊ด เกินตัวละ 1000 บาท , วิ่งบน เกินตัวละ 10000 บาท , วิ่งล่าง เกินตัวละ 10000 บาท โดยหากมียอดเข้ามาเกินจากค่าที่ตั้งไว้ ตัวโปรแกรมจะทำการ แจ้งเตือนเพื่อให้เราทำการยืนยันยอดที่ทำการคีย์ข้อมูล

| b LottoMan                                        |                                      |                    |   |                 |                  |          | ×        |
|---------------------------------------------------|--------------------------------------|--------------------|---|-----------------|------------------|----------|----------|
| หน้าคีย์ข้อมูล ตัดยอ <mark>ดเกินอั้น พิมพ์</mark> | ยอดส่งออก <mark>เ</mark> ริ่มทำข้อมู | เลใหม่             |   |                 |                  |          |          |
| ⊟-LottoMan<br>⊢เริ่มทำข้อมลใหม่                   | ตั้งค่าเตือนย                        | อดรับ              | _ |                 |                  |          |          |
| -สถานะ                                            | ประเภท                               | เตือนเมื่อมียอดรับ |   |                 |                  |          |          |
| บันทึกเหตุการณ์                                   | 3 ตัวตรง                             | 500                |   |                 |                  |          |          |
| สำรองข้อมูล                                       | 3 ตัวล่าง                            | 500                |   |                 |                  |          |          |
| -หน้าคีย์ข้อมูล<br>                               | 3 ตัวโต๊ด                            | 500                |   |                 |                  |          |          |
| - ขอมูลสูกคา<br>- ต้อนอยู่ใช้งาน                  | 2 ตัวบน                              | 1,000              |   |                 |                  |          |          |
| <ul> <li>ประมวลผล</li> </ul>                      | 2 ตัวล่าง                            | 1,000              |   |                 |                  |          |          |
| นำเข้าข้อมูล ตัดยอดเกินรับ                        | 2 ตัวโต๊ด                            | 1,000              |   |                 |                  |          |          |
| - ตั้งค่ายอดเกินรับ                               | วิ่งบน                               | 10,000             |   |                 |                  |          |          |
| ตั้งค่าแจ้งเตือนยอดรับ                            | วิ่งล่าง                             | 10,000             |   |                 |                  |          |          |
| - ตัดยอดเกินอัน                                   | L                                    |                    | - |                 |                  |          |          |
| - ตรวจรางวล<br>- รวยงวม                           |                                      |                    |   |                 |                  |          |          |
| รายงานสรปยอดรวมข้อมอทั้งหมด                       |                                      |                    |   |                 |                  |          |          |
| - รายงานสรุปยอดกำไรขาดทุน                         |                                      |                    |   |                 |                  |          |          |
| รายงานสรุปยอดส่งออก                               |                                      |                    |   |                 |                  |          |          |
| การเชื่อมต่อ [0]                                  |                                      |                    |   |                 |                  |          |          |
|                                                   |                                      |                    |   |                 |                  |          |          |
|                                                   |                                      |                    |   |                 |                  |          |          |
| เวอรชน 1.0.9                                      |                                      |                    |   | ตดตอ Line : @lo | ttoman99 หรือ เห | 1097-479 | -9296 .: |

วิธีการแก้ไข การตั้งค่าเตือนยอดรับ ให้ทำการคลิกที่แถว ที่เราต้องการแก้ไข เช่นแถว 2 ตัวบน(ในกรอบสีแดง) เมื่อ คลิกแล้วจะขึ้นกล่องข้อความ ให้เรากรอกจำนวนที่ต้องการแก้ไข(ในกรอบสีเขียว) แล้วกด ตกลง(ในกรอบสีเหลือง)

| ประเภท    | เตือนเมื่อมียอดรับ       |        |  |
|-----------|--------------------------|--------|--|
| 3 ตัวตรง  | 500                      |        |  |
| 3 ตัวล่าง | 500                      |        |  |
| 3 ตัวโต๊ด | 500                      |        |  |
| 2 ตัวบน   | 1,000                    |        |  |
| 2 ตัวล่าง | 1 000                    |        |  |
| 2 ตัวโต๊ด | ตั้งค่าแจ้งเตือนยอดรับ   | X      |  |
| วิ่งบน    | แฉ้งเตือนเมื่อ 2 ตัวหน ย | อดรับ  |  |
| วึ่งล่าง  | 1000                     | บาท    |  |
|           | ตกลง                     | ยกเลิก |  |
|           |                          |        |  |

ตัวอย่าง การแจ้งเตือนเมื่อมียอดรับมากกว่าหรือเท่ากับค่าที่เราตั้งไว้ใน menu ตั้งค่าแจ้งเตือนยอดรับ โดยเมื่อมี ยอดรับมากกว่าหรือเท่ากับค่าที่เราตั้งไว้ จะขึ้นกล่องข้อความแจ้งเตือนว่ามียอดรับเกินค่าที่กำหนด(และมีเสียงแจ้งเตือนด้วย) หากยอด รับนี้ถูกต้อง สามารถกด Enter หรือ คลิกที่ปุ่ม Yes เพื่อทำการบันทึกข้อมูลต่อได้เลย แต่หากข้อมูลนี้ไม่ถูกต้องสามารถคลิกที่ปุ่ม No เพื่อไม่ทำการบันทึกข้อมูล

| หน้า     | คีย์ข้อมู <sub>่</sub>           | ล         |             |                                                                                                    |                 |         |           |             |          |                        |             |         |                       |   |
|----------|----------------------------------|-----------|-------------|----------------------------------------------------------------------------------------------------|-----------------|---------|-----------|-------------|----------|------------------------|-------------|---------|-----------------------|---|
| <b>i</b> | ์ส่ข้อมูลซื้ <mark>อ(F2</mark> ) |           | 🖠 ข้อมูลทั่ | ึ่งหมด(F3)                                                                                                    | Eve             | ent Log | (F4)      | <b>1)</b> ñ | ปดเสียง  | ( <mark>F</mark> 5)    |             |         |                       |   |
| ตัวเลข   | จำนว <mark>นเงิน</mark> บน       | +โต๊ด/3-6 | กลับ        | <mark>จำนวน</mark> เงิ                                                                                           | แล่าง/3-6กลั    | ับ      |           | รหัส        | <u> </u> | <mark>ใอลู</mark> กค้า |             | หน้าที่ |                       |   |
| 123      | 1000+1                           | 000       |             | 1000                                                                                                    |                 |         | 1         | ไม          | ระบุข์   | ี่อ                    | ~ 1         |         |                       |   |
| 🔺 เลข    | เลขบน                            | เลขล่าง   | โปรดตรวว    | สวย                                                                                                    |                 | ~       | เลขโต๊ด   |             | ^        | 🔺 เลข                  | เลขบน       | เลขล่าง | <mark>เ</mark> ลขโต๊ด | ^ |
| 0        | 2,000                            | (         | FD 30101334 | เลยบ                                                                                                    |                 | 100     | 0         |             |          | 000                    | 0           | 0       | 0                     |   |
| 1        | 0                                | 2,000     |             |                                                                                                    |                 |         | 0         |             |          | 001                    | 10          | 0       | 60                    |   |
| 2        | 200                              | q         |             | 🔿 แอดรับมากเกินกว่าที่ตั้งค่าไว้                                                                                 |                 |         | 0         |             |          | 002                    | 100         | 0       | 0                     |   |
| 3        | 1,000                            | q         |             | ยืนยันการเพิ่                                                                                                    | มยอดใช่หรือไม่? | 2       | 0         |             |          | 003                    | 10          | 0       | 50                    |   |
| 4        | 2,800                            | 2,000     |             |                                                                                                    |                 | 93<br>  | 0         |             |          | 004                    | 0           | 0       | 50                    |   |
| 5        | 7,300                            | 7,400     |             |                                                                                                    |                 |         | 300       |             |          | 005                    | 50          | 50      | 100                   |   |
| 6        | 1,000                            | 200       |             |                                                                                                    |                 |         | 0         |             |          | 006                    | 30          | 0       | 0                     |   |
| 7        | 4,000                            | 1,700     |             | Yes                                                                                                    | <u>N</u> o      |         | 200       |             |          | 007                    | 0           | 0       | 60                    |   |
| 8        | 6,400                            | 3,300     | Kananan     | lanana ana amin'ny fisiana amin'ny fisiana amin'ny fisiana amin'ny fisiana amin'ny fisiana amin'ny fisiana amin' |                 |         | 200       |             |          | 800                    | 100         | 80      | 150                   |   |
| 9        | 0                                | 500       |             | 09                                                                                                    | 3,931           | 3,981   | 0         |             |          | 009                    | 0           | 0       | 36                    |   |
| 2        |                                  |           |             | 10                                                                                                    | 4,600           | 4,310   | 0         |             | ~        | 010                    | 40          | 0       | 0                     | ~ |
|          | วิ่งบน                           | 2         | 4,700       | 2 ตัวบน                                                                                                    | 597             | ,166    | 3 ตัวบน   |             | 253,     | 585                    | ยาคตั้ดวาย  |         | 10 107                |   |
|          | วิ่งล่าง                         | 1         | 7,100       | 2 ตัวล่าง                                                                                                    | 608             | 268     | 3 ตัวล่าง |             | 47.      | 029                    | 10010101001 | ·       | 10,197                |   |
|          |                                  |           |             | 2 ตัวโต๊ด                                                                                                    | 1               | ,860    | 3 ตัวโต้ด |             | 177,     | 761                    | รวม         | 1,7     | 2 <mark>7,46</mark> 9 |   |

ปล.ในส่วนของฟังก์ชั่นแจ้งเตือนยอดรับนี้ มีประโยชน์ในการจัดการความผิดพลาดจากการคีย์ข้อมูล เพื่อให้ข้อมูลที่ คีย์เข้าไปนั้นเกิดความผิดพลาดน้อยที่สุด ซึ่งโดยปกติในการทำงานจริงนั้นการคีย์ข้อมูลผิดพลาดถือเป็นเรื่องปกติ แต่ก็ควรควบคุมให้ อยู่ในกรอบที่เรารับได้ - Sub Menu ตัดยอดเกินอั้น (กดเพื่อเข้าสู่หน้าจอตัดยอดเกินอั้น เพื่อสั่งตัดยอดเกินรับ หรือเรียกข้อมูลที่ตัด ยอดก่อนหน้ากลับมา)

การทำงานของฟังก์ชั่นตัดยอดเกินอั้นนั้น จะเป็นการตัดยอดเกินรับ ตามที่ได้ตั้งค่าไว้ที่ menu ตั้งค่ายอดเกินรับ โดยสามารถที่จะทำการตัดยอดเกินรับกี่ครั้งก็ได้ เพื่อที่จะได้ถยอยตัดยอดส่งเจ้ามือที่รับต่อจากเรา โดยในส่วนของ menu ตัดยอดเกิน อั้น เราสามารถที่จะสั่งตัดยอดเกินอั้น(กรอบสีแดง) หรือ นำเลขกลับมาทั้งหมด(นำยอดที่ตัดก่อนหน้าทั้งหมดกลับเข้ามาใหม่)(กรอบสี เขียว) หรือ นำเลขกลับมา(กรอบสีเหลือง)(เป็นการนำยอดเฉพาะที่ตัดของรายการนั้นๆกลับมาแค่รายการเดียว)

| b LottoMan                                                                                                    |                                         |                            |                               |            |                      |              |             | ×             |
|----------------------------------------------------------------------------------------------------|-----------------------------------------|----------------------------|-------------------------------|------------|----------------------|--------------|-------------|---------------|
| หน้าคีย์ข้อมูล ตัดยอดเกินอั้น พิมพ์ยอ                                                                                                    | งดส่งออก <mark>เริ่มทำข้อมูลใหม่</mark> |                            |                               |            |                      |              |             |               |
| E LottoMan                                                                                                    | ต้ดยอดเกินอั้น                          |                            |                               |            |                      |              |             |               |
| เรมทาขอมูลเหม<br>สถานะ                                                                                                    | ต้ดยอดเกินอั้น                          | นำเลขกลับมาทั้งหมด         |                               |            |                      |              |             |               |
| <ul> <li>บันทึกเหตุการณ์</li> <li>สำรองข้อมล</li> </ul>                                                                                                    |                                         | <mark>เว</mark> ลาประมวลผล | ประมวลผล                      | ชื่อผู้รับ | ยอดรวม               | 3 ตัวตรง     | 3 ตัวล่าง   | 3 <b>ต</b> ัว |
| หน้าคีย์ข้อมูล                                                                                                    | น่ำเลขกลับมา                            | 6/7/2564 10:42:35          | ตัดยอด <mark>ทั้งหมด</mark> [ | [1]        | 3,142                | 974          | 330         | 1,8           |
| ข้อมูลลูกค้า<br>ข้อมูลข้ใช้งาน                                                                                                    | นำเลขกลับมา                             | 16/6/2564 13:14:14         | <mark>ตั</mark> ดยอด ทั้งหมด[ | [1]        | 7,055                | 5,279        | 296         | 1,4           |
| <ul> <li>นำเข้าข้อมูล ดัดขอดเกินรับ</li> <li>ตั้งค่าขอดเกินรับ</li> <li>ตั้งค่าแจ้งเตือนขอดรับ</li> <li><u>ต้ดขอดเกินอั้น</u></li> <li>ตรวจรางวัล</li> <li>รายงาน</li> <li>รายงานสรุปขอดรวมข้อมูลหั้งหมด</li> <li>รายงานสรุปขอดกำไรขาดทุน</li> <li>รายงานสรุปขอสงออก</li> <li>การเชื่อมต่อ [0]</li> </ul> | <                                       |                            |                               |            |                      |              |             | >             |
| เวอร์ชั่น 1.0.9                                                                                                    |                                         |                            |                               |            | ติดต่อ Line : @lottc | man99 หรือ ใ | ัทร 097-479 | -9296         |

จากรูปด้านบน เมื่อกดปุ่มตัดยอดเกินอั้นแล้ว(ในกรอบสีแดง) จะแสดงหน้าจอ ตัดยอดเกินอั้น โดยจะมีค่าเริ่มต้นคือ เลือกทุกรายการเพื่อทำการตัดยอด หากเราต้องการตัดยอดทั้งหมดให้กดที่ปุ่มตัดยอดเกินอั้น(ในกรอบสีดำ)(รูปด้านล่าง)ได้เลย หรือ หากเราต้องการตัดยอดเฉพาะ 3 ตัวตรง ก็สามารถคลิกที่แถวของ ตัดยอด 3 ตัวตรง เพียงแถวเดียว แล้วกดปุ่มตัดยอดเกินอั้น ก็ จะตัดยอดเฉพาะ 3 ตัวตรงออกมา หรือหากต้องการตัดยอดประเภท 3 ตัว ได้แก่ 3 ตัวตรง , 3 ตัวล่าง , 3 ตัวโต๊ด สามารถคลิกแล้ว ลากทั้ง 3 รายการ แล้วกดปุ่มตัดยอด ก็จะเป็นการตัดยอดประเภท 3 ตัว ทั้งหมด

| 🏰 LottoMan                                 |                                   |                             |                       |                   |                      | -                        |              | ×     |
|--------------------------------------------|-----------------------------------|-----------------------------|-----------------------|-------------------|----------------------|--------------------------|--------------|-------|
| หน้าคีย์ข้อมูล ตัดยอดเกินอั้น พิมพ์ย       | บอดส่งออก <mark>เริ่มทำข้อ</mark> | ตัดยอดเกินอั้น              |                       | ×                 |                      |                          |              |       |
| ⊟ LottoMan<br>– เริ่มทำข้อมูลใหม่          | <mark>ต</mark> ัดยอดเกิน:         | 0                           |                       | ตัดยอดเกินอั้น    |                      |                          |              |       |
| สถานะ                                      | ต้ดยอดเกินอั้น                    | <del>ประเภทการตั</del> ดยอด | <mark>ยอดอ</mark> ั้น | ยอดเกินอั้น (บาท) |                      |                          |              |       |
| บันทึกเหตุการณ์                            |                                   | ตัดยอด 3 ตัวตรง             | 800                   | 974               | ยอดรวม               | 3 ตัวตรง                 | 3 ตัวล่าง    | 3 ตัว |
| - สารองขอมูล<br>- หน้าดีะเข้อนอ            | ນຳເລຍຄລັບນາ                       | ตัดยอด 3 ตัวล่าง            | 500                   | -330              | 3 1/2                | 974                      | 330          | 1.9   |
| - ช้อมลลกด้า                               | IL ISSTOTISTUA                    | ตัดยอด 3 ตัวโต๊ด            | 2,000                 | 1,838             | 5,142                | 574                      | 550          | 1,0   |
| ข้อมูลผู้ใช้งาน                            | น <mark>ำ</mark> เลขกลับม         | ตัดยอด 2 ตัวบน              | 12,000                | 0                 | 7,055                | 5,279                    | 296          | 1,4   |
| ⊨-ประมวลผล                                 |                                   | ตัดยอด 2 ตัวล่าง            | 12,000                | 0                 |                      |                          |              |       |
| – นำเข้าข้อมูล <mark>ต</mark> ้ดยอดเกินรับ |                                   | ตัดยอด 2 ตัวโต๊ด            | 500                   | 0                 |                      |                          |              |       |
| - ตั้งค่ายอดเกินรับ                        |                                   | ตัดยอด วึ่งบน               | 10,000                | 0                 |                      |                          |              |       |
| <ul> <li>ดังค่าแจ้งเตือนยอดรับ</li> </ul>  |                                   | ตัดยอด วิ่งล่าง             | 10,000                | 0                 |                      |                          |              |       |
| - ตดยอดเกนอน<br>ตราวรางวัจ                 |                                   |                             |                       |                   |                      |                          |              |       |
|                                            |                                   |                             |                       |                   |                      |                          |              |       |
| รายงานสรุปยอดรวมข้อมูลทั้งหมด              |                                   |                             |                       |                   |                      |                          |              |       |
| - รายงานสรุปยอดกำไรขาดทุน                  |                                   |                             |                       |                   |                      |                          |              |       |
| รายงานสรุปขอดส่งออก                        |                                   |                             |                       |                   |                      |                          |              |       |
| ี่ การเชื่อมต่อ [0]                        |                                   |                             |                       |                   |                      |                          |              |       |
|                                            |                                   |                             |                       |                   |                      |                          |              |       |
|                                            | <                                 |                             |                       |                   |                      |                          |              | >     |
| เวอร์ชั่น 1.0.9                            |                                   |                             |                       |                   | ติดต่อ Line : @lotto | oman99 หรือ <sup>1</sup> | โทร 097-479- | -9296 |

ในการตัดยอดเกินอั้นนั้น เราสามารถแบ่งยอดส่งได้ 3 รายการ จากการสั่งตัดยอดเกินอั้นเพียงครั้งเดียว เพื่อเป็นการ กระจายยอดให้กับเจ้ามือหากมีเจ้ามือรับหลายคน เป็นการกระจายความเสี่ยง และแบ่งยอดให้กับเจ้ามือ โดยค่าเริ่มต้นจะเป็นการตัดส่ง เพียงรายการเดียวด้วยยอด 100% หากไม่ต้องการแบ่งยอด ให้กดปุ่มประมวลผล(ในกรอบสีแดง) ได้เลย แต่หากต้องการแบ่งยอด ให้แบ่งยอดใส่ในช่องของแต่ละยอดส่งออก(ในกรอบสีเขียว) โดยยอดเต็มคือ 100% สามารถแบ่งเป็น 50/50 หรือ 60/20/20 หรือ 50/30/20 ก็ได้ โดยยอดรวมทั้ง 3 ช่อง ต้องเป็น 100%

| 🕒 LottoMan                                                                                                    |                                                                                                    |                       | ÷                |             | ×      |
|----------------------------------------------------------------------------------------------------|----------------------------------------------------------------------------------------------------|-----------------------|------------------|-------------|--------|
| หน้าคีย์ข้อมูล ตัดยอดเกินอั้น พิมพ์ยอดส่งออก เริ่มทำข้อ                                                                                                    | ตัดขอดเกินอั้น X                                                                                                    |                       |                  |             |        |
| <ul> <li>⊨ LottoMan</li> <li>⊢เริ่มทำข้อมูลใหม่</li> <li>⊢สถานะ</li> <li>⊢บ้นทึกเหตุการณ์</li> </ul>                                                                                                    | G         ตัดยอดเกินอั้น           ประเภทการตัดยอด         ยอดอั้น         ยอดเกินอั้น (บาท)                          |                       |                  |             |        |
| สำรองข้อมูล                                                                                                    | แบ่งขอดตัดออก ตัดขอด ทั้งหมด 🛛 🕹 📖                                                                                    | ยอดรวม                | 3 ตัวตรง 3       | ตัวล่าง 3   | ร้ ตัว |
| -หน้าคีย์ข้อมูล นำเลขกลับม                                                                                                    |                                                                                                    | 3,142                 | 974              | 330         | 1,8    |
| <ul> <li>ขอมูลลูกคา</li> <li>ข้อมูลผู้ใช้งาน</li> <li>ประมวลผล</li> <li>นำเข้าข้อมูล ตัดยอดเกินรับ</li> <li>ตั้งค่ายอดเกินรับ</li> <li>ตั้งค่าของเกินรับ</li> <li>ตั้งค่าของเกินอั้น</li> <li>ตรวจรางวัล</li> <li>รายงาน</li> <li>รายงานสรุปยอดรวมข้อมูลทั้งหมด</li> <li>รายงานสรุปยอดรวมข้อมูลทั้งหมด</li> <li>การเชื่อมต่อ [0]</li> </ul> | มอดส่งออก 1 100 %<br>มอดส่งออก 2 0 %<br>มอดส่งออก 3 0 %           ราม         100 %           ประมวลผล         ยกเล็ก | 7,055                 | 5,279            | 296         | 1,4    |
| เวอร์ชั่น 1.0.9                                                                                                    |                                                                                                    | ติดต่อ Line : @lottor | man99 หรือ โทร ( | 197-479-929 | 96     |

เมื่อกดปุ่ม ประมวลผล แล้วก็จะขึ้นกล่องข้อความว่าทำรายการสำเร็จ ให้กด OK

| <mark>ียอดส่งออ</mark> ก  | เสร็จสิ้น ×      | 100 | % |
|---------------------------|------------------|-----|---|
| ีย <mark>อ</mark> ดส่งออก |                  | 0   | % |
| ีย <mark>อดส่งออก</mark>  | ต้ดเลขส่งออกแล้ว | 0   | % |
| รวม                       | OK               | 100 | % |

## ยอดที่ได้ทำการสั่งตัดยอดเกินอั้นไป ก็จะแสดงข้อมูล(ในกรอบสีแดง) ตามรูปด้านล่าง โดยข้อมูลจะเรียงจากข้อมูลที่

### ได้ตัดยอดล่าสุด ไล่ลงไป

| b LottoMan                                                                                                    |                                          |                    |                   |            |                                 | -             |              | ×      |
|----------------------------------------------------------------------------------------------------|------------------------------------------|--------------------|-------------------|------------|---------------------------------|---------------|--------------|--------|
| หน้าคีย์ข้อมูล ตัดยอดเกินอั้น พิมพ์ย                                                                                                    | อดส่งออก <mark>เ</mark> ริ่มทำข้อมูลใหม่ |                    |                   |            |                                 |               |              |        |
| ⊟ LottoMan<br>- เริ่มทำข้อมูลใหม่<br>- สถานะ                                                                                                    | ตัดยอดเกินอั้น<br>ต้ดยอดเกินอั้น         | นำเลขกลับมาทั้งหมด |                   |            |                                 |               |              |        |
| <ul> <li>บนทกเหตุการณ</li> <li>สำรองข้อมูล</li> </ul>                                                                                                    |                                          | เวลาประมวลผล       | ประมวลผล          | ชื่อผู้รับ | ยอดรวม                          | 3 ตัวตรง      | 3 ตัวล่าง    | 3 ຫ້ວ່ |
| - หน้าคีย์ข้อมูล                                                                                                    | นำเลขกลับมา                              | 7/7/2564 5:51:44   | ตัดยอด ทั้งหมด[1] |            | 3,142                           | 974           | 330          | 1,8    |
| ข้อมูลลูกค้า<br>ข้อนอยู่ใช่งาน                                                                                                    | นำเลขกลับมา                              | 6/7/2564 10:42:35  | ต้ดยอด ทั้งหมด[1] |            | 3,142                           | 974           | 330          | 1,8    |
| ⊟-ประมวลผล                                                                                                    | นำเลขกลับมา                              | 16/6/2564 13:14:14 | ตัดยอด ทั้งหมด[1] |            | 7,055                           | 5,279         | 296          | 1,4    |
| <ul> <li>นาเขาขอมูล ติดยอดเกินรับ</li> <li>ตั้งค่ายอดเกินรับ</li> <li>ตั้งค่าแจ้งเตือนยอดรับ</li> <li>ตัดยอดเกินอั้น</li> <li>ตรวจรางวัล</li> <li>รายงาน</li> <li>รายงานสรุปยอดรวมข้อมูลทั้งหมด</li> <li>รายงานสรุปยอดกำไรขาดทุน</li> <li>รายงานสรุปยอดส่งออก</li> <li>การเชื่อมต่อ [0]</li> </ul> | ٢                                        |                    |                   |            |                                 |               |              | >      |
| เวอร์ชั่น 1.0.9                                                                                                    |                                          |                    |                   | ថិឲ        | งต่อ <mark>Line</mark> : @lottc | oman99 หรือ โ | ุทร 097-479- | 9296   |

โดยเราสามารถกดที่แถวที่ได้ทำการตัดยอดเกินอั้นออกมาแล้ว เพื่อใส่ข้อมูลชื่อผู้รับ เพื่อให้ในส่วนของหัวกระดาษที่ เราจะสั่งพิมพ์ยอดให้กับเจ้ามือ มีรายละเอียด เช่น อาจจะตั้งชื่อว่า เจ้ามือ1 หน้า 1 เพื่อส่งให้เจ้ามือ1 และแจ้งเจ้ามือว่าเป็นหน้าที่ 1 ซึ่งใน ส่วนของการตั้งชื่อในส่วนนี้จะไปส้มพันธ์กับส่วนของรายงานยอดส่งออก

|                                        | 13          | ลาประมวลผล      | ประมวลผล         | ชื่อผู้รับ | <mark>ยอดรวม</mark> | 3 <mark>ตัวตร</mark> ง | 3 ตัวล่ <mark>า</mark> ง | 3 ต <sup>ั</sup> |
|----------------------------------------|-------------|-----------------|------------------|------------|---------------------|------------------------|--------------------------|------------------|
| นำเลขกลับมา                            | n 7,        | /7/2564 5:51:44 | ต้ดยอด ทั้งหมด[' | 1]         | 3,142               | 974                    | 330                      | 1,               |
| นำเลขกลับมา                            | แล้ไสเล้าเน |                 | <u> </u>         |            | 3,142               | 974                    | 330                      | 1,               |
| น <mark>ำเ</mark> ลขกลับม <sup>.</sup> | แบบขอมู่ค   | 1               |                  |            | 7,055               | 5, <mark>27</mark> 9   | 296                      | 1,               |
|                                        | ชื่อผู้ร่   | ້ານ             |                  |            |                     |                        |                          |                  |
|                                        |             | บันทึก          | า ยกเ            | ลิก        |                     |                        |                          |                  |
|                                        |             | 1               | J., J.,          |            |                     |                        |                          |                  |
| L                                      |             |                 |                  | 12         |                     |                        |                          |                  |
|                                        |             |                 |                  |            |                     |                        |                          |                  |
|                                        |             |                 |                  |            |                     |                        |                          |                  |
|                                        |             |                 |                  |            |                     |                        |                          |                  |
|                                        |             |                 |                  |            |                     |                        |                          |                  |
|                                        |             |                 |                  |            |                     |                        |                          |                  |
|                                        |             |                 |                  |            |                     |                        |                          |                  |

- Sub Menu ตรวจรางวัล (กดเพื่อเข้าสู่หน้าจอตรวจรางวัล เมื่อกรอกข้อมูลรางวัลของงวดนั้นๆแล้ว จะทำ

การตรวจรางวัล และสรุปกำไรขาดทุนได้)

ในส่วนของ menu ตรวจรางวัล เมื่อเราทำการคีย์ข้อมูลในงวดนั้นๆเสร็จเรียบร้อยแล้ว และทราบผลการออกรางวัล สลากกินแบ่งรัฐบาลเรียบร้อย สามารถเข้ามาเพื่อทำการตรวจรางวัล โดยใส่ข้อมูลของรางวัลต่างๆ โดยการกดที่แก้ไขเลข(ในกรอบสี แดง) เพื่อใส่ข้อมูล

| 🆫 LottoMan                                                                                                    |                                  |           |                     |                   |                          | 0          |           | $\times$ |
|----------------------------------------------------------------------------------------------------|----------------------------------|-----------|---------------------|-------------------|--------------------------|------------|-----------|----------|
| หน้าคีย์ข้อมูล ตัดยอดเกินอั้น พิมพ์ยอดส่งออก                                                                                               | <mark>เ</mark> ริ่มทำข้อมูลใหม่  |           |                     |                   |                          |            |           |          |
| LottoMan <ul> <li>เริ่มทำข้อมูลใหม่</li> <li>สถานะ</li> <li>บันทึกเหตุการณ์</li> <li>สำรองข้อมูล</li> <li>หน้าคีย์ข้อมูล</li> </ul>        | <b>รางวัล</b><br><sub>ขเลข</sub> |           | <b>งวด</b><br>รางวั | วันที่<br>ัลที่ 1 |                          |            |           |          |
| <ul> <li>ช่อมูลลูกค่า</li> <li>ข้อมูลผู้ใช้งาน</li> <li>ประมวลผล</li> <li>นำเข้าข้อมูล ตัดขอดเก็นรับ</li> <li>ตั้งค่ายอดเกินรับ</li> </ul> |                                  | 3         | ตัวหน้า             | 3 ตัวทัา          | ព                        |            |           |          |
| <ul> <li>- ตั้งค่าแจ้งเตือนยอดรับ</li> <li>- ตัดยอดเกินอั้น</li> <li>- ตรวจรางวัล</li> <li>- รายงาน</li> </ul>                             | การวัล ยังไม่ได้ตรวจรางวั        | ล         | เลขท้า              | เย 2 ตัว          |                          |            |           |          |
| – รายงานสรุปยอดรวมข้อมูลทั้งหมด<br>– รายงานสรุปยอดกำไรขาดทุน<br>– รายงานสรุปยอดส่งออก<br>– การเชื่อมต่อ [0]                                | ยอดรวม                           | ยอดรวมลด% | จำนวนซื้อที่ถูก     | ต้องจ่าย          | กำไร/ขาดหุน              |            |           |          |
| เวอร์ชั่น 1.0.9                                                                                                    |                                  |           |                     |                   | ติดต่อ Line : @lottoman9 | 9 หรือ โทร | 097-479-9 | 9296     |

เมื่อกดปุ่ม แก้ไขเลข จะแสดงหน้าจอ ผลการออกรางวัล(ในกรรอบสีแดง) ให้เราทำการใส่ข้อมูลรางวัลที่หน้าจอนี้แล้ว ทำการบันทึก โดยต้องใส่ข้อมูลให้ครบทุกช่องถึงจะทำการบันทึกได้

| 🆫 LottoMan                                                                                                    |                                         |                                                                                                    |                           |                          | -            |           | $\times$ |
|----------------------------------------------------------------------------------------------------|-----------------------------------------|----------------------------------------------------------------------------------------------------|---------------------------|--------------------------|--------------|-----------|----------|
| หน้าคีย์ข้อมูล ตัดยอดเกินอั้น พิมพ์ย                                                                                                    | มอดส่งออก <mark>เริ่มทำข้อมูล</mark> ใ  | и                                                                                                   |                           |                          |              |           |          |
| <ul> <li>LottoMan         <ul> <li>เริ่มทำข้อมูลใหม่</li> <li>สถานะ</li> <li>บันทึกเหตุการถโ</li> <li>สำรองข้อมูล</li> <li>หน้าคีย์ข้อมูล</li> <li>ข้อมูลลูกค้า</li> <li>ข้อมูลผู้ใช้งาน</li> <li>ประมวลผล</li> <li>น้ำเข้าข้อมูล ตัดยอดเกินรับ</li> <li>ตั้งค่ายอดเกินรับ</li> <li>ตั้งค่าแจ้งเตือนยอดรับ</li> <li>ด้อยอดเกินอั้น</li> <li>ตรวจรางวัล</li> </ul> </li> <li>รายงาน         <ul> <li>รายงานสรุปยอดรวมข้อมูลทั้งหมด</li> <li>รายงานสรุปยอดส่งออก</li> <li>การเชื่อมต่อ [0]</li> </ul> </li> </ul> | <b>ตรวจรางวัล</b><br>แก้ไขเลข<br>ประเภท | ผลการออกรางวัล<br>งวตวันที่<br>รางวัลที่ 1<br>3 ตัวหน้า 3 ตัวห้าย<br>เลขห้าย 2 ตัว<br>บันทึก ยกเลิก | ×<br>3 ตัวท้าเ<br>เองจ่าย | ย<br>กำไร/ขาดหุน         |              |           |          |
| เวอร์ชัน 1.0.9                                                                                                    |                                         |                                                                                                    |                           | ติดต่อ Line : @lottoman9 | 9 หรือ ไทร ( | )97-479-9 | 296 .:   |

เมื่อกดปุ่มบันทึกแล้ว จะแสดงรายละเอียดตามรูปด้านล่าง โดยปุ่มตรวจรางวัล(ในกรอบสีเขียว) จะ active ขึ้นมาให้

กดได้ พร้อมมีข้อความแจ้งว่ายังไม่ได้ตรวจรางวัล(ก่อนทำการแก้ไขเลข ปุ่มตรวจรางวัลจะยังไม่สามารถกดได้)

้สังเกตุในช่องแสดงข้อมูลสรุปการตรวจรางวัล(ในกรอบสีเหลือง)ก่อนที่จะทำการกดตรวจรางวัลจะไม่มีข้อมูลใดๆ

| b LottoMan                                                                                                    |                                                                                                    | -          |          | $\times$ |
|----------------------------------------------------------------------------------------------------|----------------------------------------------------------------------------------------------------|------------|----------|----------|
| หน้าคีย์ข้อมูล ตัดยอดเกินอั้น พิมพ์ย                                                                                                    | ขอดส่งออก เริ่มทำข้อมูลใหม่                                                                                                    |            |          |          |
| <ul> <li>► LottoMan         <ul> <li>เริ่มทำข้อมูลใหม่</li> <li>สถานะ</li> <li>บันทึกเหตุการณ์</li> <li>สารองข้อมูล</li> <li>พน้าคีย์ข้อมูล</li> <li>ข้อมูลลูกค้า</li> <li>ข้อมูลผู้ใช้งาน</li> </ul> </li> <li>➡ ประมวลผล         <ul> <li>นำเข้าข้อมูล ดัดขอดเกินรับ</li> <li>ต้ด่าขอดเกินรับ</li> <li>ต้ด่าขอดเกินรับ</li> <li>ต้ด่คขอดเกินรับ</li> <li>ต้ดคขอดเกินรับ</li> <li>ต้ดขอดเกินอัน</li> <li>๑๓รวจรางวัล</li> <li>➡ รายงาน<br/><ul> <li>¬รายงาน</li> <li>รายงานสรุปขอดรวมข้อมูลทั้งหมด</li> <li>¬รายงานสรุปขอดรวมข้อมูลทั้งหมด</li> <li>¬กรเชื่อมต่อ [0]</li> </ul> </li> </ul></li></ul> | ตรวจรางวัล<br>แก้ไขเลข          หวดรันที่ 16-6-64         รางวัลที่ 1         691861         3 ตัวหน้า       3 ตัวห้าย         054 007       447 668         เลขห้าย 2 ตัว         17         พราจรางวัล       ยังไม่ได้ตรวจรางวัล         ประเภท       ยอดรวม         1       ด้องจ่าย         กำไร/ชาดหุน |            |          |          |
| เวอร์ชัน 1.0.9                                                                                                    | ติดต่อ Line : @lottoman9                                                                                                    | 9 หรือ ไทร | 097-479- | 9296     |

เมื่อทำการกดปุ่ม ตรวจรางวัล จะแสดงข้อมูลสรุปการตรวจรางวัล(ในกรอบสีเหลือง) เพื่อทำการสรุปข้อมูลกำไร ขาดทุนตามรายละเอียดในรูปด้านล่าง

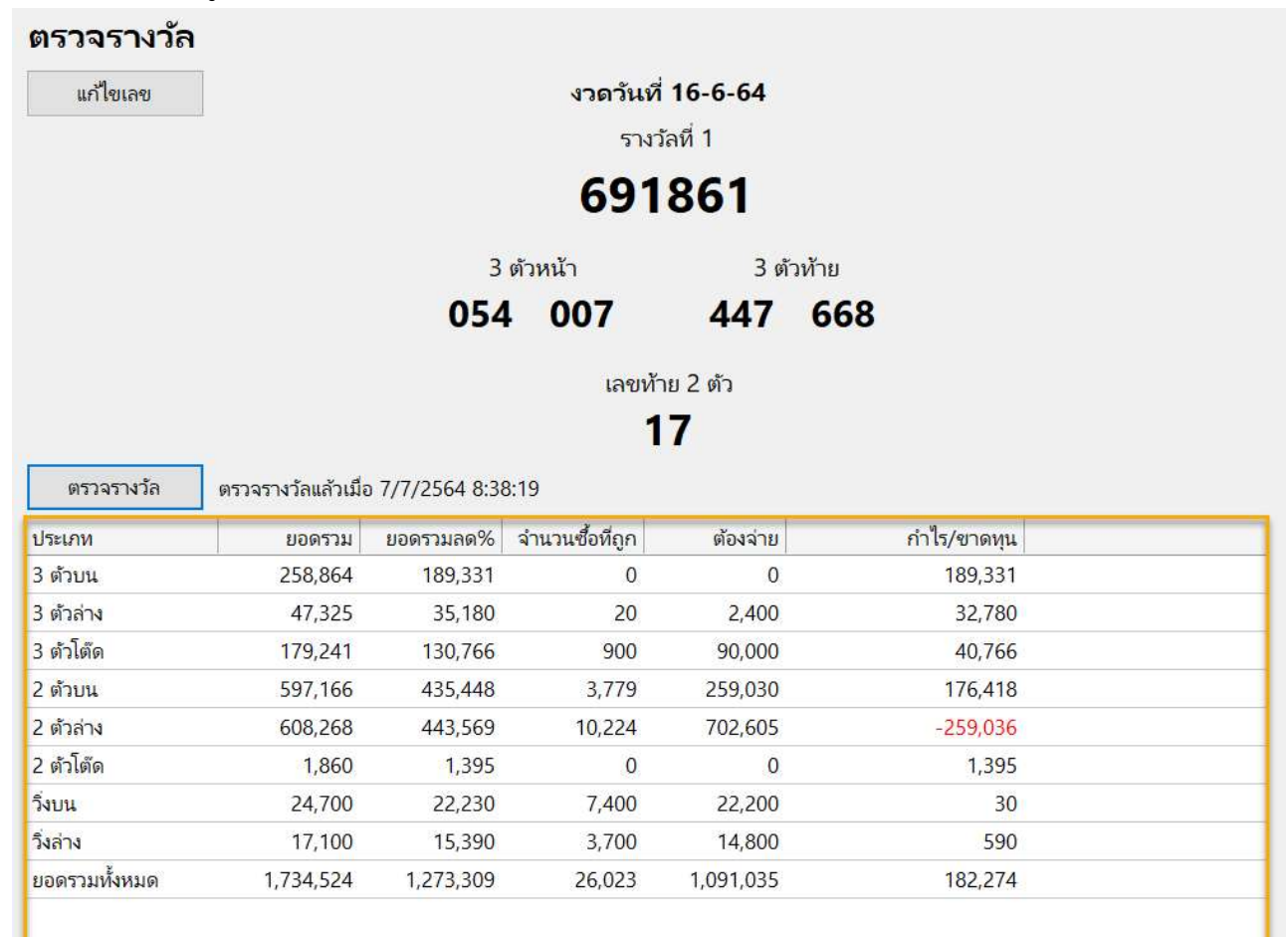

- Menu รายงาน (เป็นเมนูเพื่อเรียกใช้งานฟังก์ชั่นในส่วนของการออกรายงานต่างๆ)

- Sub Menu รายงานสรุปยอดรวมทั้งหมด (กดเพื่อเข้าสู่หน้าจอ รายงานสรุปยอดรวมทั้งหมด เพื่อพิมพ์รายงาน สรุปยอดรวมทั้งหมด ไว้เก็บข้อมูล)

ในส่วนของรายงานสรุปยอดรวมทั้งหมดนี้ เป็นการสั่งพิมพ์รายงานสรุปยอดรวมทั้งหมด หรือก็คือยอดรับที่ได้รับ เข้ามาเป็นรายงาน โดยมีรายงานสรุปแบบทั้งหมด คือ ยอดรับทั้งหมดรวมยอดตัดออก กับ แบบไม่รวมยอดส่งออก คือยอดรับ ทั้งหมดที่ตัดยอดเกินอั้นออกไปแล้ว

โดยสามารถเลือกแบบไม่พิมพ์ตัวเลขที่ไม่มียอด หรือ พิมพ์ทั้งหมดทั้งที่ไม่มียอด

| b LottoMan                                                                                                    |                                          | 87-76      |          | ×       |
|----------------------------------------------------------------------------------------------------|------------------------------------------|------------|----------|---------|
| หน้าคีย์ข้อมูล ตัดยอ <mark>ด</mark> เกินอั้น พิมพ์ย                                                                                                    | มอดสงออก <mark>เริ่</mark> มทำข้อมูลใหม่ |            |          |         |
| <ul> <li>LottoMan         <ul> <li>เริ่มทำข้อมูลใหม่</li> <li>สถานะ</li> <li>บันทึกเหตุการณ์</li> <li>สำรองข้อมูล</li> <li>หน้าคีย์ข้อมูล</li> <li>ข้อมูลสูกค้า</li> <li>ข้อมูลผู้ใช้งาน</li> </ul> </li> <li>ประมวลผล         <ul> <li>นำเข้าข้อมูล ดัดยอดเกินรับ</li> <li>ตั้งค่ายอดเกินรับ</li> <li>ตั้งค่าแจ้งเตือนยอดรับ</li> <li>ด้อยอดเกินอั้น</li> <li>ตรวจรางรัล</li> </ul> </li> <li>รายงานสรุปยอดรวมข้อมูลทั้งหมด         <ul> <li>รายงานสรุปยอดสงออก</li> <li>การเชื่อมต่อ [0]</li> </ul> </li> </ul> | รายงานสรุปยอดรวมข้อมูล                   |            |          |         |
| เวอร์ชั่น 1.0.9                                                                                                    | ติดต่อ Line : @lottoman99                | หรือ โทร ( | 97-479-9 | 296 .:: |

### ต้วอย่าง การสั่งพิมพ์รายงานสรุปยอดทั้งหมด ตามรูปด้านล่าง

| พิมพ์                                                      |                                       |                                            |                                     |                                     | 3 <del>.</del>                     | -      | × |
|------------------------------------------------------------|---------------------------------------|--------------------------------------------|-------------------------------------|-------------------------------------|------------------------------------|--------|---|
| พิมพ์<br>เครื่องพิมพ์                                      | รายงานสรุปยอ<br>ยอดรวมทั้งลิ้น : 1,73 | <b>ดขายทั้งหมด</b><br>14,524 บาท วันที่ 07 | กรกฎาคม 2564 69:46:2                | 21                                  |                                    | หน้า 1 | Î |
| Printer Properties                                         | 3 ตัวบน (เต็ง)<br>001 = 10            | ยอดรวม: <b>258,864</b> 1<br>002 = 100      | บาท<br>003 = 10                     | 005 = 50                            | 006 = 30                           |        |   |
| <ul><li>     พุกหน้า     </li><li>     หน้า     </li></ul> | 008 = 100<br>014 = 250<br>019 = 110   | 010 = 40<br>015 = 50<br>020 = 100          | 011 = 60<br>016 = 350<br>021 = 80   | 012 = 50<br>017 = 200<br>022 = 20   | 013 = 114<br>018 = 40<br>024 = 180 |        |   |
| พิมพ์                                                      | 025 = 20<br>030 = 10<br>038 = 550     | 026 = 20<br>033 = 64<br>039 = 150          | 027 = 100<br>034 = 120<br>040 = 50  | 028 = 30<br>035 = 140<br>041 = 100  | 029 = 560<br>037 = 20<br>044 = 80  |        |   |
| บกเล็ก                                                     | 045 = 50<br>050 = 130<br>055 = 60     | 046 = 464<br>051 = 50<br>056 = 250         | 047 = 179<br>052 = 40<br>057 = 150  | 048 = 130<br>053 = 650<br>058 = 594 | 049 = 450<br>054 = 60<br>059 = 220 |        |   |
| อื่นๆ<br>บับทึกเป็น IPG                                    | 060 = 30<br>065 = 780                 | 061 = 100<br>066 = 200                     | 062 = 60<br>067 = 134               | 063 = 100<br>068 = 224              | 064 = 24<br>069 = 270              |        |   |
| บันทึกเป็น Excel                                           | 070 = 50<br>076 = 434<br>081 = 50     | 071 = 1,110<br>077 = 630<br>082 = 50       | 072 = 120<br>078 = 70<br>083 = 970  | 074 = 175<br>079 = 100<br>084 = 130 | 075 = 250<br>080 = 50<br>085 = 154 |        |   |
|                                                            | 086 = 314<br>091 = 810<br>097 = 60    | 087 = 440<br>092 = 350<br>098 = 54         | 088 = 10<br>093 = 170<br>099 = 500  | 089 = 194<br>094 = 590<br>100 = 50  | 090 = 36<br>095 = 125<br>101 = 150 |        |   |
|                                                            | 102 = 540<br>108 = 320                | 103 = 90<br>109 = 800                      | 105 = 450<br>110 = 70               | 106 = 40<br>111 = 50                | 107 = 60<br>112 = 210              |        |   |
|                                                            | 113 = 370<br>118 = 200<br>123 = 133   | 114 = 410<br>119 = 80<br>124 = 180         | 115 = 120<br>120 = 360<br>125 = 290 | 116 = 130<br>121 = 170<br>126 = 845 | 117 = 505<br>122 = 250<br>127 = 10 |        |   |
|                                                            | 120 - 240                             | 100 - 100                                  | 120 - 170                           | 121 - 400                           | 100 - 100                          |        | × |

ปล.ในส่วนของฟังก์ชั่นนี้ จริงๆแล้ว เราสามารถใช้ฟังก์ชั่นการสำรองข้อมูลแทนได้ เพื่อให้เราสามารถดูข้อมูล

ทั้งหมดได้ง่าย และสะดวกกว่า

### - Sub Menu รายงานสรุปยอดกำไรขาดทุน (กดเพื่อเข้าสู่หน้าจอรายงานสรุปยอดกำไรขาดทุน

### เพื่อพิมพ์รายงานสรุปกำไรขาดทุน ไว้ทำสรุปรวม และทำใบป่ะหน้า)

### ในส่วนของรายงานสรุปยอดกำไรขาดทุน จะแบ่งเป็น รายงานสรุปกำไรขาดทุนแบบทั้งหมด กับ รายงานสรุปกำไร

#### ขาดทุนแบบแยกรายบุคคล

| หน้าคีย์ข้อมูล ต้ดยอดเกินอั้น พิมพ์ยอดสงออก เริ่มทำข้อมูลใหม่<br>→ LottoMan<br>→ เริ่มทำข้อมูลใหม่<br>→ สถานะ<br>→ บันทึกเหตุการณ์<br>→ ก้รองข้อมูล<br>- พน้าคีย์ข้อมูล<br>- พน้าคีย์ข้อมูล<br>- ข้อมูลลูกค้า<br>- ข้อมูลผู้ใช้งาน<br>→ ประมวลผล<br>→ ประมวลผล                                                                                                    |           |     |
|----------------------------------------------------------------------------------------------------|-----------|-----|
| <ul> <li>LottoMan         <ul> <li>- เริ่มทำข้อมูลใหม่</li> <li>- สถานะ             <ul> <li>- บันทึกเหตุการณ์</li> <li>- บันทึกเหตุการณ์</li> <li>- สำรองข้อมูล</li> <li>- หน้าคียัข้อมูล</li> <li>- พันาคียัข้อมูล</li> <li>- พันาคียัข้อมูล</li> <li>- พันาคียัข้อมูล</li> <li>- พันาคียัข้อมูล</li> <li>- พันาคียัข้อมูล</li> <li>- พันาคียัข้อมูล</li> <li>- พันาคียัข้อมูล</li> <li>- บันที่สุรุปยอดกำไรขาดทุน</li> <li>- พันที่สุรุปยอดกำไรขาดทุน</li> <li>- พันที่สุรุปยอดกำไรของคุณทุน</li> <li>- พันที่สุรุประมาลแลง</li> <li>- พันที่สุงทุน</li> <li>- พันที่สุงทุน</li> <li>- พันที่สุงทุน</li> <li>- พันที่สุงทุน</li> <li>- พันที่สุงทุน</li> <li>- พันที่สุงทุน</li> <li>- พันที่สุงทุน</li> <li>- พันที่สุงทุน</li> <li>- พันทุน</li> <li>- พันทุน</li> <li>- พันทุน</li></ul></li></ul></li></ul> |           |     |
| <ul> <li>สินยายอลู่กามมองกันรับ</li> <li>ตั้งค่าแจ้งเดือนยอดรับ</li> <li>- ตัดขออดเกินอั้น</li> <li>- ตรวจรางวัล</li> <li>&gt; รายงาน</li> <li>- รายงานสรุปขอดรวมข้อมูลทั้งหมด</li> <li>- รายงานสรุปขอดสงออก</li> <li>- การเชื่อมต่อ [0]</li> </ul>                                                                                                    |           |     |
| ติดต่อ Line : @lottoman99 หรือ โหร (                                                                                                    | 97-479-9; | 296 |

### รายงานสรุปกำไรขาดทุนแบบทั้งหมด

### เป็นรายงานสรุปกำไรขาดทุนรวมของลูกค้าแต่ละรายแบบรวมยอด โดยมีรายละเอียดตามรูปด้านล่าง ใช้เพื่อดูสรุป ข้อมูลกำไรขาดทุนของลูกค้าทุกรายไว้ในรายงานนี้รายงานเดียว

| รื่องพิมพ์         | รายงานสรุบ<br>ลรุปขอดกำไรขาด | ยอดก<br>ณ: 182 | 1.5ชาดา<br>2.274 บาท | วันที่ 07        | ามที่ 16-<br>กรกฎาคม 2 | <b>6-64</b><br>2564 08:38: | 19     |               |                          |         | หน้า 1   |
|--------------------|------------------------------|----------------|----------------------|------------------|------------------------|----------------------------|--------|---------------|--------------------------|---------|----------|
| SEC30CDA7EEEA0A ~  |                              | •              |                      |                  | *                      |                            |        |               |                          |         |          |
| Printer Properties | ซือ                          | %              | ยอด 3 ตัว            | ยอด 3 ตัว<br>ลด% | ଶତ୍ତ 5 ଜୁଅ             | ยอด 2 ตัว<br>ลด%           | ยอดวิง | ยอดวิง<br>ลด% | ยอดรวมทั้งหมด<br>หลังอด% | ยขดถูก  | ลรุป     |
|                    | 1 ไม้ระบุชื่อ                | 25/65          | -47,775              | -35,833          | -69,464                | -52,099                    | 0      | o             | -87,932                  | 7,800   | -95,732  |
| 🗩 ทุกหน้า          | 2 ขึ้มพืณ                    | 25/65          | 13,110               | 9,832            | 37,160                 | 27,869                     | 2,000  | 1,800         | 39,501                   | 21,850  | 17,651   |
| ) หน้า             | 3 เจ็กม                      | 25/65          | 9,260                | 6,944            | 8,910                  | 6,682                      | 1,000  | 900           | 14,526                   | 1,950   | 12,576   |
|                    | 4 ด้ม                        | 25/70          | 0                    | o                | 0                      | ٥                          | 0      | 0             | 0                        | 0       | 0        |
|                    | 5 ซี่ตุ้ม                    | 25/65          | 440                  | 330              | 1.240                  | 930                        | 0      | 0             | 1,260                    | 0       | 1,260    |
|                    | ธ พี่ปุ้น                    | 25/65          | 7,470                | 5,602            | 14,740                 | 11,054                     | 0      | 0             | 16,656                   | 15,000  | 1,656    |
| พิมพ์              | 7 ทราย                       | 25/65          | 17,095               | 12,820           | 23,640                 | 17,729                     | 0      | 0             | 30,549                   | 46,925  | -16,376  |
|                    | 8 เพื่อนปุ้ม                 | 25/65          | 860                  | 644              | 1,150                  | 862                        | 0      | 0             | 1,506                    | 6,250   | -4,744   |
| ยกเลิก             | 9 พี่แต่ว                    | 25/65          | 1,890                | 1,417            | 11.040                 | 8.279                      | 0      | 0             | 9,696                    | 24,050  | -14,354  |
| 1                  | 10 ช้อตื้ม                   | 27/70          | 17,430               | 12,723           | 57,300                 | 41,828                     | 0      | 0             | 54,551                   | 9,800   | 44,751   |
| 4                  | 11 E.A                       | 28/70          | 92,236               | 66,409           | 256,128                | 184,411                    | 9,700  | 8,730         | 259,550                  | 396,610 | -137,060 |
| 1.61               | 12 พี่หลอง                   | 28/70          | 22,250               | 16,018           | 51,840                 | 37,324                     | 0      | 0             | 53,342                   | 15,400  | 37,942   |
| <b>w</b> .1        | 13 ฟีกอง                     | 28/70          | 46,720               | 33,637           | 73,220                 | 52,718                     | 0      | 0             | 86,355                   | 22,600  | 63,755   |
| บันทึกเป็น IPG     | 14 พื้หน่อย                  | 25/65          | 38,599               | 28,947           | 33,060                 | 24,794                     | 0      | 0             | 53,741                   | 28,600  | 25,141   |
| Diamina Ji G       | 15 พี่กีรย์                  | 28/70          | 7,515                | 5,410            | 18,940                 | 13,636                     | 0      | 0             | 19,046                   | 10,500  | 8,546    |
| บันทึกเป็น Excel   | 16 พี่จวง                    | 28/70          | 280                  | 200              | 3,660                  | 2,634                      | 8,000  | 7,200         | 10,034                   | 6,000   | 4,034    |
|                    | 17 เดือน                     | 25/70          | 18,940               | 14,205           | 38,604                 | 28,953                     | 0      | 0             | 43,158                   | 10,500  | 32,658   |
|                    | 18 กิ้มเบียบ                 | 25/70          | 14,700               | 11,025           | 12,500                 | 9,375                      | 0      | 0             | 20,400                   | 0       | 20,400   |
|                    | 19 เคี้ยง                    | 25/65          | 0                    | 0                | 0                      | 0                          | 0      | 0             | 0                        | 0       | 0        |
|                    | 20 เพื่อนเตี้ย               | 25/70          | 0                    | 0                | 0                      | 0                          | 0      | 0             | 0                        | 0       | 0        |
|                    | 21 พี่เอ๋                    | 25/65          | 2,240                | 1,680            | 40                     | 30                         | 0      | 0             | 1,710                    | 0       | 1,710    |
|                    | 22 พี่เล็ก                   | 27/70          | 3,710                | 2,706            | 4,280                  | 3,124                      | 0      | 0             | 5,830                    | 0       | 5,830    |
|                    | 23 กิ้มหรัพย์                | 28/70          | 400                  | 288              | 600                    | 432                        | 0      | 0             | 720                      | 0       | 720      |
|                    | 24 ก้อยกู๋พ่อง               | 27/65          | 2,240                | 1,635            | 2,450                  | 1,788                      | 0      | 0             | 3,423                    | 13,000  | -9,577   |
|                    | 25 นอย                       | 25/65          | 3,480                | 2,609            | 3,690                  | 2,767                      | 0      | 0             | 5,376                    | 1,950   | 3,426    |
|                    | 26 เจ็จุ๋ม                   | 28/70          | 0                    | 0                | 0                      | 0                          | 0      | 0             | 0                        | 0       | 0        |
|                    | 27 ชมพู่                     | 25/70          | 8,060                | 6,044            | 14,610                 | 10,957                     | 0      | 0             | 17,001                   | 17,500  | -499     |
|                    | 28 พี่ชน                     | 25/70          | 1,200                | 900              | 1,200                  | 900                        | 0      | 0             | 1,800                    | 0       | 1,800    |

รายงานสรุปกำไรขาดทุนแบบแยกรายบุคคล (หรือเรียกว่าใบป่ะหน้า)

เป็นรายงานสรุปกำไรขาดทุนของลูกค้า โดยแยกแต่ละราย ต่อ 1 รายงาน เพื่อทำสรุปส่งให้ลูกค้า โดยตัวรายงานมี การแยกเป็นบิลๆ พร้อมทั้งมีการตรวจและแจ้งเลขถูกในแต่ละบิลของลูกค้า โดยมีรายละเอียดตามรูปด้านล่าง ซึ่งรายงานสรุปกำไร ขาดทุนแบบแยกรายบุคคล อาจจะเรียกว่าเป็นใบป่ะหน้าก็ได้ โดยในส่วนของรายงานนี้จะทำให้การทำสรุปส่งลูกค้าหวยทำได้ง่ายและ สะดวกขึ้นเป็นอย่างมาก อีกทั้งยังสามารถกระจายงานให้ลูกทีม ทำการตรวจสอบยอดแทงและตัวถูก ทำให้งานเสร็จได้อย่างรวดเร็ว

|                    |      |             |              |                | 2                 |                |              |                |          |                  |                 |  | 101 |
|--------------------|------|-------------|--------------|----------------|-------------------|----------------|--------------|----------------|----------|------------------|-----------------|--|-----|
| พิมพ์              | รายง | งานสรุป     | ของ ขึ่ม     | เพิณ งวง       | ลวันที่ 1         | 6-6-64         |              |                |          |                  |                 |  |     |
| ครื่องพิมพ์        | หม้า | ยอดแทง      | ยอดวัง       | 3ตัวตรง<br>861 | 3ຕັງໂຕິດ<br>(861) | 3ตัวล่าง       | 2ຕັວນນ<br>61 | 2ด้วล่าง<br>17 | 2ตัวโต๊ด | วังบน<br>8-6-1   | วิ่งล่าง<br>1-7 |  |     |
| SEC30CDA7EEEA0A ~  | 1    | 20,740      | 122          | 1              | -                 |                | 2            | 50             | 2        | 12               | ÷               |  |     |
| Drinter Departies  | 2    | 17,070      | 2,000        | -              | -                 | -              | -            | 190            | 5        | 1,000            |                 |  |     |
| Printer Properties | 3    | 10,260      | -            | -              | -                 | -              | -            | 50             | -        |                  | -               |  |     |
|                    | รวม  | 50,270      | 2,000        | -              | 2                 | -              |              | 290            | 1        | 1,000            | 2               |  |     |
| 🖲 ทุกหน้า          | 10   | 0,000000000 |              |                |                   |                |              |                |          | 10000000         | 6               |  |     |
| 🔾 หน้า             |      |             |              |                |                   |                |              |                |          |                  |                 |  |     |
|                    |      |             |              |                |                   |                |              |                |          |                  |                 |  |     |
|                    |      | 2           |              |                |                   |                |              |                |          | 100              | 1.4542147       |  |     |
| พิมพ์              |      | สรุป ย<br>ย | อด<br>อดวิ่ง | 50,            | 270 ลด<br>000 ลด  | 25% =<br>10% = | 37,3         | 701<br>300     | รวมยอ    | ดแทง 39          | 9,501           |  |     |
|                    |      |             | 20170        | -,             | 000 44            | 1070 -         | 1,           |                |          |                  |                 |  |     |
| ยกเลิก             |      |             |              |                |                   |                |              |                |          |                  |                 |  |     |
|                    |      | ถูก 2       | ຕັ້ງລ່າง     | 1              | 290 x             | 65 =           | 18,8         | 350            | รวมยอ    | <b>มด</b> ถูก 21 | ,850            |  |     |
| -                  |      | 3,          | งบน          | 1,             | 000 X             | 3 =            | 3,0          | 000            |          |                  |                 |  |     |
| อื่นๆ              |      |             |              |                |                   |                |              |                |          |                  |                 |  |     |
| บันทึกเป็น JPG     |      |             |              |                |                   |                |              |                |          |                  |                 |  |     |
|                    |      |             |              |                |                   |                |              |                |          |                  |                 |  |     |
| บันทึกเป็น Excel   |      |             |              |                |                   |                |              |                |          |                  |                 |  |     |
|                    |      |             |              |                |                   |                |              |                |          |                  |                 |  |     |
|                    |      |             |              |                |                   |                |              |                |          |                  |                 |  |     |
|                    |      |             |              |                |                   |                |              |                |          |                  |                 |  |     |
|                    |      |             |              |                |                   |                |              |                |          |                  |                 |  |     |
|                    |      |             |              |                |                   |                |              |                |          |                  |                 |  |     |
|                    |      |             |              |                |                   |                |              |                |          |                  |                 |  |     |
|                    |      |             |              |                |                   |                |              |                |          |                  |                 |  |     |
|                    |      |             |              |                |                   |                |              |                |          |                  |                 |  |     |
|                    |      |             |              |                |                   |                |              |                |          |                  |                 |  |     |
|                    |      |             |              |                |                   |                |              |                |          |                  |                 |  |     |
|                    |      |             |              |                |                   |                |              |                |          |                  |                 |  |     |
|                    |      |             |              |                |                   |                |              |                |          |                  |                 |  |     |

### - Sub Menu รายงานสรุปยอดส่งออก (กดเพื่อเข้าสู่หน้าจอรายงานสรุปยอดส่งออก เพื่อพิมพ์รายงานสรุปยอด ส่งออก ไว้ส่งเจ้ามือที่รับยอดเกินจากเรา)

รายงานสรุปยอดส่งออกนั้น หลังจากที่ได้ทำการตัดยอดเกินอั้นแล้ว จะได้รายงานสรุปยอดส่งออก โดยตัวรายงาน จะเรียงจากรายงานล้าสุดไล่ลงไป โดยเมื่อกดที่ menu รานงานสรุปยอดส่งออก จะแสดงรายละเอียดตามรูปด้านล่าง โดยในช่อง เลือกยอดที่ต้องการพิมพ์(ในกรอบสีเขียว) ค่าตั้งต้นคือจะเลือกรายงานตัวล่าสุดไว้ โดยหากต้องการเลือกรายงานตัวอื่น สามารถคลิก เลือกที่แถวที่เราต้องการสั่งพิมพ์ได้เลย แล้วทำการกดสั่งพิมพ์ที่ปุ่ม พิมพ์(ในกรอบสีแดง)

| 🕒 LottoMan                                                                             |                                       |                                |                                         |                       |        |                        |                 |                         | - 🗆         | $\times$ |
|----------------------------------------------------------------------------------------|---------------------------------------|--------------------------------|-----------------------------------------|-----------------------|--------|------------------------|-----------------|-------------------------|-------------|----------|
| หน้าคีย์ข้อมูล ตัดยอ <mark>ด</mark> เกินอั้น พิมพ์                                     | ์ยอดส่ <mark>ง</mark> ออก             | <mark>เริ่มทำข้อมูลใหม่</mark> |                                         |                       |        |                        |                 |                         |             |          |
| DettoMan <ul> <li>เริ่มทำข้อมูลใหม่</li> <li>สถานะ</li> <li>บันทึกเหตุการณ์</li> </ul> | ร <b>ายงา</b> ร<br>พิมา<br>เลือกยอดท์ | นสรุปยอ<br>ฬ<br>ต้องการพิมฟ    | ดส่งออก                                 |                       |        |                        |                 |                         |             |          |
| สำรองข้อมูล                                                                            | เวลาประมว                             | ลผล ปร                         | ะมวลผล                                  | ชื่อผู้รับ            | ยอดรวม | 3 <mark>ตัว</mark> ตรง | 3 ตัวโต๊ด       | 3 <mark>ตัว</mark> ล่าง | 2 ด้วบน     | 2 ตัว    |
| หนาคยขอมูล                                                                             | 16/5/2564                             | 14:05:57 ຫັດ                   | ยอด 3 ตัวโต๊ด[1]                        |                       | 3,324  |                        |                 | 3,324                   |             |          |
| ข้อมูลผู้ใช้งาน                                                                        | 16/5/2564                             | <mark>14:05:53 ຫັ</mark> ດ     | ยอด 3 ตัวตรง[1]                         |                       | 5,466  | 5,466                  | 0               | 0                       | 0           |          |
| ⊜-ประมวลผล                                                                             | 16/5/2564                             | <mark>1</mark> 3:30:49 ຫໍ໑     | ยอด <mark>ทั้งหมด[1]</mark>             |                       | 12,931 | 2,995                  | 0               | 951                     | 4,160       | 4        |
| นำเข้าข้อมูล <mark>ด้ด</mark> ยอดเกินรับ                                               | 16/5/2564                             | <mark>13:24:13 ຫັ</mark> ດ     | ยอด <mark>หั้งหมด[1]</mark>             |                       | 20,528 | 14,012                 | 30              | 6,486                   | 0           |          |
| ตั้ <mark>ง</mark> ค่ายอดเกินรับ                                                       | <                                     |                                |                                         |                       |        |                        |                 |                         |             | >        |
| <ul> <li>ตั้งค่าแจ้งเตือนขอดรับ</li> </ul>                                             | แจกแจงขัย                             | ນມູຄ                           |                                         |                       |        |                        |                 |                         |             |          |
| - ตัดยอดเกินอัน                                                                        | ต <mark>ัวเ</mark> ลข                 | <mark>จำนว</mark> นเงิน        | <mark>ต</mark> ัดยอด <mark>แ</mark> ล้ว | ยอด <mark>เกิน</mark> |        |                        |                 |                         |             | ^        |
| אנא באנ בא                                                                             | 015 โต๊ด                              | 1,520                          | 1,500                                   | 20                    |        |                        |                 |                         |             |          |
| รายงานสรปยอดรวมข้อมลทั้งหมด                                                            | 017 โต๊ด                              | 1,520                          | 1,500                                   | 20                    |        |                        |                 |                         |             |          |
| - <mark>รายงานสรุปยอดกำไรขาด</mark> ทุน                                                | 0 <mark>1</mark> 9 โต๊ด               | 1,600                          | 1,500                                   | 100                   |        |                        |                 |                         |             |          |
| รายงานสรุปยอดส่งออก                                                                    | 049 โต๊ด                              | 1,955                          | 1,500                                   | 455                   |        |                        |                 |                         |             |          |
| ก <mark>ารเชื่อมต่อ</mark> [0]                                                         | <mark>1</mark> 27 <mark>โต</mark> ัด  | 1,540                          | 1,500                                   | 40                    |        |                        |                 |                         |             |          |
|                                                                                        | 139 โต๊ด                              | 1,580                          | 1,500                                   | 80                    |        |                        |                 |                         |             |          |
|                                                                                        | 146 โต๊ด                              | 1.520                          | 1.500                                   | 20                    |        |                        |                 |                         |             | ~        |
| เวอร์ชั่น 1.0.9                                                                        |                                       |                                |                                         |                       |        | ធិ                     | ลต่อ Line : @lc | ttoman99 หรือ           | โทร 097-479 | -9296    |

เมื่อกดปุ่ม พิมพ์ ก็จะแสดงหน้าจอสั่งพิมพ์ ตามรูปด้านล่าง โดยสามารถที่จะสั่งพิมพ์ผ่านปริ้นเตอร์ หรือสามารถ บันทึกเป็น JPG(บันทึกเป็นรูปภาพ) เพื่อส่งรูปไปทางไลน์หรือช่องทางติดต่ออื่นๆได้โดยไม่ต้องสั่งปริ้น เพื่อประหยัดเวลา และเพื่อความ คมชัดของตัวรายงาน หรือสามารถบันทึกเป็น file excel เพื่อส่งให้เจ้ามือที่ใช้โปรแกรมเจ้ามือหวย LottoMan ทำการนำเข้าข้อมูลจาก file excel ที่เราส่งได้เลย เพื่อความรวดเร็วในการทำงาน

| พมพ<br>เครื่องพิมพ์ | รายงานสรุปยา<br>ยอดรวมทั้งสิ้น : 20, | อดตัดออก<br>,528 บาท วันที่ 16 พฤ | <b>ህብገብኳ</b> 2564 13:24:13 |           |           | หน้า 1 |
|---------------------|--------------------------------------|-----------------------------------|----------------------------|-----------|-----------|--------|
| SEC30CDA7EEEA0A ~   | 2 ຫັວນານ (ເຫັນ                       | 14 012 -                          | 1090                       |           |           |        |
| Printer Properties  | 054 = 50                             | 057 = 4                           | 094 = 70                   | 099 = 20  | 107 = 70  |        |
|                     | 109 = 64                             | 112 = 14                          | 114 = 100                  | 117 = 90  | 119 = 150 |        |
| 🖲 ทุกหน้า           | 127 = 80                             | 134 = 150                         | 141 = 250                  | 147 = 40  | 168 = 160 |        |
| 🔾 หน้า              | 171 = 30                             | 177 = 160                         | 189 = 70                   | 191 = 245 | 196 = 70  |        |
|                     | 248 = 150                            | 255 = 110                         | 271 = 20                   | 283 = 50  | 285 = 230 |        |
|                     | 286 = 160                            | 294 = 70                          | 314 = 330                  | 344 = 72  | 384 = 508 |        |
| พิมพ์               | 391 = 400                            | 395 = 270                         | 397 = 300                  | 408 = 33  | 411 = 160 |        |
| ยุญลือ              | 413 = 636                            | 414 = 50                          | 431 = 260                  | 434 = 97  | 443 = 212 |        |
| บกเลก               | 447 = 130                            | 458 = 20                          | 459 = 530                  | 464 = 150 | 466 = 45  |        |
|                     | 474 = 640                            | 486 = 300                         | 487 = 20                   | 489 = 304 | 493 = 260 |        |
| อื่นๆ               | 504 = 70                             | 515 = 55                          | 525 = 150                  | 528 = 150 | 533 = 90  |        |
|                     | 535 = 100                            | 542 = 82                          | 549 = 400                  | 552 = 225 | 564 = 520 |        |
| บันทึกเป็น JPG      | 594 = 270                            | 619 = 100                         | 646 = 75                   | 664 = 125 | 665 = 70  |        |
| บันทึกเป็น Excel    | 669 = 66                             | 682 = 50                          | 701 = 50                   | 711 = 100 | 717 = 50  |        |
|                     | 725 = 70                             | 744 = 20                          | 745 = 25                   | 751 = 32  | 771 = 80  |        |
|                     | 852 = 200                            | 853 = 100                         | 904 = 100                  | 909 = 45  | 910 = 159 |        |
|                     | 911 = 345                            | 918 = 230                         | 948 = 124                  | 961 = 220 | 974 = 120 |        |
|                     | 984 = 224                            | 985 = 380                         | 990 = 60                   | 997 = 100 | 998 = 176 |        |
|                     | 3 ตัวล่าง ยอด                        | รวม: <b>30</b> บาท                |                            |           |           |        |
|                     | 459 = 10                             | 489 = 20                          |                            |           |           |        |
|                     | 3 ตัวโต๊ด ยอด                        | รวม: 6,486 บาท                    |                            |           |           |        |
|                     | 017 = 170                            | 019 = 425                         | 146 = 10                   | 147 = 95  | 157 = 450 |        |

- Menu การเชื่อมต่อ (เป็นเมนูที่เอาไว้แสดงข้อมูลของเครื่อง client ที่ทำการเชื่อมต่อเข้ามา เพื่อให้เราสามารถตรวจสอบการ เชื่อมต่อของเครื่อง Client ได้อย่างรวดเร็ว โดยในส่วนของ menu การเชื่อมต่อนั้นจะเป็นเมนูที่เอาไว้แสดงข้อมูลเท่านั้นไม่สามารถกด เพื่อสั่งงานอะไรได้ หลักๆใช้งานตัว LottoMan Serv)

Menu การเชื่อมต่อ จะเป็นส่วนที่เอาไว้แสดงข้อมูลให้ทราบว่า มีเครื่อง client เชื่อมต่อเข้ามาจำนวนกี่เครื่อง และเชื่อมต่อเข้า มาด้วย IP Address อะไร เพื่อใช้ตรวจสอบการเชื่อมต่อของเครื่อง client ได้ง่ายและสะดวกมากยิ่งขึ้น

🖃 LottoMan

- เริ่มทำข้อมูลใหม่

สถานะ

- บ้นทึกเหตุการณ์
- ้ สำรองข้อมูล

#### หน้าคีย์ข้อมูล

ข้อมูลลูกค้า

ข้อมูลผู้ใช้งาน

🖨 ประมวลผล

นำเข้าข้อมูล ตัดยอดเกินรับ

์ ตั้งค่ายอดเกินรับ

ิ ตั้ง<mark>ค่าแจ้งเตือนยอดร</mark>ับ

ิ ตัดยอดเก<mark>ิน</mark>อั้น

\_\_\_\_\_ ตรวจรางวัล

🗄 รายงาน

- รายงานสรุปยอดรวมข้อมูลทั้งหมด

รายงานสรุปยอดกำไรขาดทุน

รายงานสรุปยอดส่งออก

🗄 การเชื่อมต่อ [1]

admin : 127.0.0.1

### รายละเอียด ปุ่มลัด หรือ Shortcut key ของหน้าจอหลัก

| LottoMan                                                          |               |                                             |          |             |          |                        |           |             |                         |                     |                 |                      |               | ı ×      |
|-------------------------------------------------------------------|---------------|---------------------------------------------|----------|-------------|----------|------------------------|-----------|-------------|-------------------------|---------------------|-----------------|----------------------|---------------|----------|
| หน้าคีย์ข้อมูล ตัดยอดเกินอั้น พิมพ์                               | ัยอดส่งออก    | เริ่มทำข้อมู                                | ลใหม่    |             |          |                        |           |             |                         |                     |                 |                      |               |          |
| ⊖ LottoMan<br>- เริ่มทำข้อมูลใหม่<br>- สถานะ<br>- บันทึกเหตุการณ์ | หน้าคี<br>ว่า | <b>ย์ข้อมูเ</b><br><sub>้อมูลซื้อ(F2)</sub> | <b>ก</b> | เท้งหมด(F3) | <u>;</u> | Event Log              | (F4)      | <b>d)</b> ( | ปิด <mark>เ</mark> สียง | (F5)                |                 |                      |               |          |
| ่⊸สารองขอมูล<br>– <mark>หน้าคีย์ข้อมูล</mark><br>– ข้อมูลลูกค้า   | ຫັງເລຍ ຈຳ     | านวนเงินบน                                  |          | จำนวนเจ้    | ่นล่าง   |                        |           | รหัส<br>1   | ∜<br> ไม่               | lอลูกค้า<br>โระบุจิ | ชื่อ            | หน้าที<br>~ <b>1</b> | ]             |          |
| - ข้อมูลผู้ใช้งาน                                                 | 🔺 เลข         | เลขบน                                       | เลขล่าง  | 🔺 เลข       | เลขบน    | เลข <mark>ล่า</mark> ง | เลขโต๊ด   |             | ^                       | 🔺 เลข               | เลขบน           | เลขล่าง              | เลขโต๊ด       | ^        |
| ่⊨-ประมวลผล                                                       | 0             | 2,000                                       | 0        | 00          | 580      | 500                    | 0         |             |                         | 000                 | 0               | 0                    | 0             |          |
| นำเข้าข้อมูล ตัดยอดเกินรับ                                        | 1             | 0                                           | 2,000    | 01          | 4,340    | 4,260                  | 0         |             |                         | 001                 | 10              | 0                    | 60            |          |
| - ตั้งค่ายอดเกินรับ                                               | 2             | 200                                         | 0        | 02          | 3,715    | 3,865                  | 0         |             |                         | 002                 | 100             | 0                    | 0             |          |
|                                                                   | 3             | 1,000                                       | 0        | 03          | 3.470    | 3,610                  | 0         |             |                         | 003                 | 10              | 0                    | 50            |          |
|                                                                   | 4             | 2,800                                       | 2,000    | 04          | 2,700    | 7,041                  | 200       |             |                         | 004                 | U<br>50         | 50                   | 100           |          |
| - ดดออดเกมอน                                                      | 6             | 1,000                                       | 200      | 06          | 2,750    | 3,350                  | 300       |             |                         | 005                 | 30              | 0                    | 0             |          |
| - ตรวจรางวัล                                                      | 7             | 4.000                                       | 1,700    | 07          | 3,550    | 3,060                  | 200       |             |                         | 007                 | 0               | 0                    | 60            |          |
| ⊟-รายงาน                                                          | 8             | 6,400                                       | 3,300    | 08          | 3,315    | 2,595                  | 200       |             |                         | 008                 | 100             | 80                   | 150           |          |
| - รายงานสรุปยอดรวมข้อมูลทั้งหมด                                   | 9             | 0                                           | 500      | 09          | 3,931    | 3,981                  | 0         |             | 10.00                   | 009                 | 0               | 0                    | 36            |          |
| - รายงานสรุปยอดกำไรขาดทุน                                         |               |                                             |          | 10          | 4,600    | 4,310                  | 0         | ç           | ~                       | 010                 | 40              | 0                    | 0             | ~        |
| รายงานสรุปขอดส่งออก                                               |               | วิ่งบน                                      | 24,700   | 2 ตัวบน     | 5        | 97,166                 | 3 ตัวบน   |             | 253,                    | 585                 | ยอดตัดออก       | 1                    | 7.055         | ľ        |
| ⊟-า1 เมษายุ [1]                                                   |               | วิ่งล่าง                                    | 17,100   | 2 ตัวล่าง   | 6        | 08,268                 | 3 ตัวล่าง | 1           | 47.                     | 029                 |                 |                      |               |          |
| -admin : 127.0.0.1                                                |               | Ĺ                                           |          | 2 ตัวโต้ด   |          | 1,860                  | 3 ตัวโต้ด | 1           | 177,                    | 76 <mark>1</mark>   | รวม             | 1,7                  | 27,469        |          |
| เวอร์ชั่น 1.0.9                                                   |               |                                             |          |             |          |                        |           |             |                         | ពិត                 | ทต่อ Line : @lo | ttoman99 i           | หรือ โทร 097- | 479-9296 |

ปุ่มลัด หรือ shortcut key จัดทำขึ้นเพื่อให้เราเรียกใช้งานฟังก์ชั่นที่ใช้งานบ่อยๆได้อย่างรวดเร็ว และทำงานได้เร็วขึ้น มีทั้งหมด 4 ปุ่ม ดังนี้

- ปุ่ม หน้าคีย์ข้อมูล
- ปุ่ม ตัดยอดเกินอั้น
- ปุ่ม พิมพ์ยอดส่งออก
- ปุ่ม เริ่มทำข้อมูลใหม่

### - ปุ่ม หน้าคีย์ข้อมูล

### ใช้เพื่อเรียกหน้าจอคีย์ข้อมูลขึ้นมา

| b LottoMan                                                         |                                 |                                                   |                        |             |                     |                       |           |              |                       |                   |                           |           | 5 <del>7</del> |         | $\times$             |
|--------------------------------------------------------------------|---------------------------------|---------------------------------------------------|------------------------|-------------|---------------------|-----------------------|-----------|--------------|-----------------------|-------------------|---------------------------|-----------|----------------|---------|----------------------|
| หน้าคีย์ข้อมูล ตัดยอดเกินอั้น พิมพ์                                | ียอดส่ <mark>งออก</mark>        | <mark>เ</mark> ริ่มทำข้อมู                        | ลใหม่                  |             |                     |                       |           |              |                       |                   |                           |           |                |         |                      |
| ⊨ LottoMan<br>- เริ่มทำข้อมูล์ใหม่<br>- สถานะ<br>- บันทึกเหตุการณ์ | <mark>หน้าค</mark> ึ<br>ว่าใส่ป | ี่ <b>ป์ข้อมู</b> ล<br><sub>ข้อมูล</sub> ซื้อ(F2) | ก<br>1 ข้อมูล          | หั้งหมด(F3) | 3                   | Event Log             | (F4)      | <b>α]×</b> î | <mark>ปดเสียง(</mark> | F5)               |                           |           |                |         |                      |
| ่ สำรองข้อมูล<br>หน้าคีย์ข้อมูล                                    | ตัวเลข จำ                       | า <mark>นวน</mark> เงินบน                         |                        | จำนวนเงิ    | แล่าง               |                       |           | รหัส         | ซื                    | ื่อลูกค้า<br>ส    |                           | หน้าที    | 1              |         |                      |
| - ข้อมูลลูกค้า                                                     |                                 |                                                   |                        |             |                     |                       |           | 1            | เม                    | ระบุช             | อ                         | <u> </u>  |                |         |                      |
| - ข้อมูลผู้ใช้งาน                                                  | 🔺 เลข                           | เลขบน                                             | เลข <mark>ล่า</mark> ง | 🔺 เลข       | เลขบ <mark>น</mark> | เลข <mark>ล่าง</mark> | เลขโต๊ด   |              | ^                     | 🔺 เลข             | เลขบน                     | เลขล่าง   | เลขโต๊ด        |         | ^                    |
| <b>่</b> ⊟-ประมวลผ <mark>ล</mark>                                  | 0                               | 2,000                                             | 0                      | 00          | 580                 | 500                   | 0         |              |                       | 000               | 0                         | 0         | 0              |         |                      |
| – นำเข้าข้อมูล ตัดยอดเกินรับ                                       | 1                               | 0                                                 | 2,000                  | 01          | 4,340               | 4,260                 | 0         |              | -21                   | 001               | 10                        | 0         | 60             |         |                      |
| - ตั้งค่ายอดเกินรับ                                                | 2                               | 200                                               | 0                      | 02          | 3,715               | 3,865                 | 0         |              |                       | 002               | 100                       | 0         | 0              |         |                      |
| ส้นว่าเว้นสีวนแวดส้น                                               | 3                               | 1,000                                             | 0                      | 03          | 3,470               | 3,610                 | 0         |              |                       | 003               | 10                        | 0         | 50             |         |                      |
| - พงคา แแลงเพอนอองเวบ                                              | 4                               | 2,800                                             | 2,000                  | 04          | 6,981               | 7,041                 | 0         |              |                       | 004               | 0                         | 0         | 50             |         |                      |
| – ตัดยอดเกินอัน                                                    | 5                               | 7,300                                             | 7,400                  | 05          | 2,790               | 3,350                 | 300       |              |                       | 005               | 50                        | 50        | 100            |         |                      |
| - ตรวจรางวัล                                                       | 7                               | 4,000                                             | 1 700                  | 00          | 2,950               | 3,190                 | 200       |              |                       | 000               | 30                        | 0         | 60             |         |                      |
| ่⊟-รายงาน                                                          | 8                               | 6 400                                             | 3 300                  | 08          | 3 315               | 2 595                 | 200       |              |                       | 008               | 100                       | 80        | 150            |         |                      |
| - รายงานสรปยอดรวมข้อมลทั้งหมด                                      | 9                               | 0,100                                             | 500                    | 09          | 3,931               | 3.981                 | 0         |              |                       | 009               | 0                         | 0         | 36             |         |                      |
| _รายงานสรปยอดอำไรขาดหน                                             |                                 | Ē.1                                               |                        | 10          | 4,600               | 4,310                 | 0         | 1            | ~                     | 010               | 40                        | 0         | 0              |         | ~                    |
| - รายงานสรปยอดส่งออก                                               |                                 | รื่องมา                                           | 24.700                 | 2 ທ້ານນ     | -                   | 07.466                | 2 ທ້າງມາ  | 1            | 252                   | 505               |                           | -         |                | _       |                      |
| ⊂.คารเชื่อมต่อ [1]                                                 |                                 | 31016                                             | 24,700                 | 2 01 10 14  | 5                   | 97,166                | 2 MILLIN  |              | 253,                  | 585               | ียอ <mark>ดตัด</mark> ออก | 1         | 7,05           | 55      |                      |
| admin : 127.0.0.1                                                  |                                 | วิ่งล่าง                                          | 17,100                 | 2 ตัวล่าง   | 6                   | 08,268                | 3 ตัวล่าง | 1            | 47,0                  | 029               |                           |           |                | =       |                      |
| aurini : 127.0.0.1                                                 |                                 | L                                                 |                        | 2 ตัวโต้ด   |                     | 1,860                 | 3 ตัวโต้ด | 1            | 177,                  | 7 <mark>61</mark> | รวม                       | 1,7       | 27,46          | 9       |                      |
| เวอร์ชั่น 1.0.9                                                    |                                 |                                                   |                        |             |                     |                       |           |              |                       | ពិគ               | nia Line : @lot           | toman99 1 | หรือ โทร 09    | 97-479- | -9296 <sub>.::</sub> |

### - ปุ่ม ตัดยอดเกินอั้น

กดเพื่อเข้าสู่หน้าจอตัดยอดเกินอั้น เพื่อสั่งตัดยอดเกินรับ โดยจะลดขั้นตอนจากการทำรายการปกติผ่าน menu tree ที่ จะต้องเข้า menu ตัวยอดเกินอั้น แล้วเลือกกดปุ่มตัดยอดเกินอั้นอีกที เพื่อให้ขึ้นหน้าจอเดียวกับรูปด้านล่าง

| ኬ LottoMan                          |                                     |                  |         |                   |                      | 1                        |                         | $\times$ |
|-------------------------------------|-------------------------------------|------------------|---------|-------------------|----------------------|--------------------------|-------------------------|----------|
| หน้าคีย์ข้อมูล ตัดยอดเกินอั้น พิมพ์ | ัยอดส่งออก <mark>เริ่ม</mark> ทำข้อ | ต้ดยอดเกินอั้น   |         | ×                 |                      |                          |                         |          |
| ุ⊟ LottoMan<br>เริ่มทำข้อมูลใหม่    | ต้ดยอดเกิน                          | G                |         | ตัดยอดเกินอั้น    |                      |                          |                         |          |
| สถานะ                               | ตัดยอดเกินอั้น                      | ประเภทการตัดยอด  | ยอดอั้น | ยอดเกินอั้น (บาท) |                      |                          |                         |          |
| - บันทึกเหตุการณ์                   |                                     | ตัดยอด 3 ตัวตรง  | 800     | 974               | ยอดรวม               | 3 ตัวตรง                 | 3 ตัวล่าง               | 3 ตัว    |
| - สารองขอมูล<br>- หน้าคีย์ต้อนอ     | น้ำเลขอลับบ                         | ตัดยอด 3 ตัวล่าง | 500     | 330               | 7.055                | 5 279                    | 296                     | 12       |
| - ข้อมลลกค้า                        | A INTOTITION                        | ตัดยอด 3 ตัวโต๊ด | 2,000   | 1,838             | 1,055                | 5,215                    | 250                     |          |
| ข้อมูลผู้ใช้งาน                     |                                     | ตัดยอด 2 ตัวบน   | 12,000  | 0                 |                      |                          |                         |          |
| ่⊫-ประมวลผล                         |                                     | ตัดยอด 2 ตัวล่าง | 12,000  | 0                 |                      |                          |                         |          |
| -น้ำเข้าข้อมูล ตัดยอดเกินรับ        |                                     | ตัดยอด 2 ตัวโต๊ด | 500     | 0                 |                      |                          |                         |          |
| ดั้งค่ายอดเกินรับ                   |                                     | ตัดยอด วิ่งบน    | 10,000  | 0                 |                      |                          |                         |          |
| - ตั้งค่าแจ้งเตือนยอดรับ            |                                     | ตัดยอด วิ่งล่าง  | 10,000  | 0                 |                      |                          |                         |          |
| - ดดยอดเกนอน<br>- ตราวรางวัล        |                                     |                  |         |                   |                      |                          |                         |          |
| -รายงาน                             |                                     |                  |         |                   |                      |                          |                         |          |
| - รายงานสรุปยอดรวมข้อมูลทั้งหมด     |                                     |                  |         |                   |                      |                          |                         |          |
| - รายงานสรุปยอดกำไรขาดทุน           |                                     |                  |         |                   |                      |                          |                         |          |
| - รายงานสรุปยอดส่งออก               |                                     |                  |         |                   |                      |                          |                         |          |
| <sup>[</sup> การเชื่อมต่อ [0]       |                                     |                  |         |                   |                      |                          |                         |          |
|                                     |                                     |                  |         |                   |                      |                          |                         |          |
|                                     | <                                   | 4                |         |                   |                      |                          |                         | >        |
| เวอร์ชั่น 1.0.9                     |                                     |                  |         |                   | ติดต่อ Line : @lotto | oman99 หรือ <sup>*</sup> | <sup>โทร</sup> 097-479- | 9296     |

#### - ปุ่ม พิมพ์ยอดส่งออก

กดเพื่อเข้าสู่หน้าจอพิมพ์รายงานสรุปยอดส่งออก เพื่อพิมพ์รายงานสรุปยอดส่งออก โดยจะลดขั้นตอนจากการทำรายการ ปกติผ่าน menu tree ที่จะต้องเข้า menu รายงานสรุปยอดส่งออก แล้วเลือกกดปุ่มพิมพ์อีกที เพื่อให้ขึ้นหน้าจอเดียวกับรูปด้านล่าง

ปล.ในการเลือกรายงานที่จะพิมพ์นั้น จะเลือกจากรายงานรายการล่าสุด(รายการบนสุด) หากเราทำการตัดยอดแบบแบ่ง% จะมี รายการเกิดขึ้นตามจำนวนที่เราได้แบ่ง% ซึ่งเราจะต้องมาทำการเลือกรายงานอันที่เราจะไม่ได้ทำการสั่งพิมพ์ด้วย หลังจากพิมพ์รายงาน แรกไปแล้ว

| 🕒 LottoMan                                                                                       |                                          |                             |                                       |                              |                |                       |           | 2                       | - 🗆       | $\times$ |
|--------------------------------------------------------------------------------------------------|------------------------------------------|-----------------------------|---------------------------------------|------------------------------|----------------|-----------------------|-----------|-------------------------|-----------|----------|
| หน้าคีย์ข้อมูล ตัดยอดเกินอั้น                                                                    | พิมพ์ยอดส่งออก เริ่มทำข้อ                | มูลใหม่                     |                                       |                              |                |                       |           |                         |           |          |
| ➡ LottoMan – เริ่มทำข้อมูลใหม่ – สถานะ – บันทึกเหตุการณ์                                         | รายงานสรุข<br>พิมพ์<br>เลือกขอดที่ต้องกา | ี่<br>มียอดส่งออก<br>รพิมพ์ |                                       |                              |                |                       |           |                         |           |          |
| - สารองขอมูล<br>พบัวอี <i>น์</i> ย้อมจ                                                           | เวลาประมวลผล                             | ประมวลผล                    | ชื่อผู้รับ                            |                              | ยอดรวม         | 3 <mark>ตัวตรง</mark> | 3 ตัวโต๊ด | 3 <mark>ตัว</mark> ล่าง | 2         | 2 ตัว    |
| ทน เพยขยมูล<br>ข้อมลลกด้า                                                                        | 16/6/2564 13:14:14                       | ต้ดยอด ทั้งหมด[1]           |                                       |                              | 7,055          | 5,279                 | 296       | 1,480                   | 0         |          |
| - ข้อมูลผู้ใช้งาน                                                                                |                                          |                             |                                       |                              |                |                       |           |                         |           |          |
| 🖻 ประมวลผล                                                                                       | พิมพ์                                    |                             |                                       |                              |                |                       |           |                         | 5         | - 0      |
| ่⊸นำเข้าข้อมูล ตัดยอดเกินรับ<br>⊷ตั้งค่ายอดเกินรับ<br>⊷ตั้งค่าแจ้งเตือนยอดรับ<br>⊷ตัดยอดเกินอั้น | พิมพ์<br>เครื่องพิมพ์                    |                             | รายงานสรุปยอ<br>ยอดรวมทั้งสิ้น : 7,05 | เดตัดออก<br>55 บาท วันที่ 16 | 6 มิถุนายน 256 | 34 13:14:14           |           |                         |           | หน้า 1   |
| ่⊸ตรวจรางวัล<br>⊟-รายงาน                                                                         | Printer Properties                       |                             | 3 ตัวบน (เต็ง)                        | ยอดภวม : 5,27                | <b>79</b> บาท  |                       |           |                         |           |          |
| รายงานสรุปยอดรวมข้อมูลทั้ง<br>ๆ                                                                  |                                          |                             | 071 = 310                             | 083 = 170                    | 1              | 26 = 45               | 147 = 32  | 10                      | 169 = 300 |          |
| -รายงานสรุปยอดกำ ไรขาดทุน                                                                        | 🖲 ทุกหน้า                                |                             | 195 = 410                             | 208 - 90                     | -              | 21 = 220              | 579 = 10  | ю                       | 481 - 340 |          |
| การเชื่อมต่อ [0]                                                                                 | ◯ หน้า                                   |                             | 695 = 610                             | 770 = 45                     | ~ 7            | 89 = 236              | 824 = 52  | 20                      | 887 = 35  |          |
|                                                                                                  |                                          |                             | 902 = 550                             | 985 = 50                     | 6              |                       |           |                         |           |          |
|                                                                                                  | พิมพ์                                    |                             | 3 ตัวล่าง ยอดร                        | วม: <b>296</b> บาท           |                |                       |           |                         |           |          |
| 1.0.9 I.U.9                                                                                      |                                          |                             |                                       |                              |                |                       |           |                         |           |          |

#### - ปุ่ม เริ่มทำข้อมูลใหม่

#### กดเพื่อเรียกคำสั่งเริ่มทำข้อมูลใหม่ เพื่อลบข้อมูลของงวดเก่า แล้วเริ่มทำข้อมูลในงวดใหม่

|                                                                                                    | -                                                                                               |                                                                                                    |                           |             |            |          |
|----------------------------------------------------------------------------------------------------|-------------------------------------------------------------------------------------------------|----------------------------------------------------------------------------------------------------|---------------------------|-------------|------------|----------|
| 🕒 LottoMan                                                                                                    |                                                                                                 |                                                                                                    |                           | - (         |            | $\times$ |
| หน้าคีย์ข้อมูล <mark>ตั</mark> ดยอ <mark>ดเกินอั้น พิมพ์ย</mark>                                                                                                    | ขอดส่งออก <mark>เริ่มทำข้อมูลใหม่</mark>                                                        |                                                                                                    |                           |             |            |          |
| <ul> <li>LottoMan         <ul> <li>เริ่มทำข้อมูลใหม่</li> <li>สถานะ</li> <li>บ้นทึกเหตุการณ์</li> <li>สำรองข้อมูล</li> <li>หน้าคีย์ข้อมูล</li> <li>หน้าคีย์ข้อมูล</li> <li>ข้อมูลลูกค้า</li> <li>ข้อมูลผู้ใช้งาน</li> <li>ประมวลผล</li> <li>นำเข้าข้อมูล ตัดยอดเกินรับ</li> <li>ตั้งค่ายอดเกินรับ</li> <li>ดังค่าแจ้งเตือนยอดรับ</li> <li>ต้ดยอดเกินอั้น</li> <li>ตรวจรางวัล</li> </ul> </li> <li>รายงาน</li> <li>รายงานสรุปยอดรวมข้อมูลทั้งหมด</li> <li>รายงานสรุปยอดส่งออก</li> <li>การเชื่อมต่อ [0]</li> </ul> | สถานะเชิร์ฟเวอ<br>Start<br>Running (กำลัง<br>จำนวนมู้ไซ่ทีเชื่อมต่ออยู่<br>TCP Port<br>UDP Port | รั LottoMan<br>Stop<br>เริ่มต้นทำข้อมูลไหม่<br>ข้อมูครับเลขไหม่คนทำข้อมูลไหม่ไขหรือไม่?<br>พร่าการสาข้อมูล<br>- ข้อมูลรางวัล<br>Yes No |                           | -5 Jun 00   | 7, 470, 00 |          |
| เวอร์ชัน 1.0.9                                                                                                    |                                                                                                 |                                                                                                    | ติดต่อ Line : @lottoman99 | หรือ โทร 09 | 7-479-92   | .96      |
|                                                                                                    |                                                                                                 |                                                                                                    |                           |             |            |          |

### วิธี เริ่มทำข้อมูลใหม่

การเริ่มทำข้อมูลใหม่ คือการลบข้อมูลในงวดเก่าเพื่อเตรียมทำข้อมูลในงวดใหม่ โดยสามารถกดปุ่มคำสั่งได้จาก 2 ตำแหน่ง

ดังนี้

#### 1.4 ปุ่ม เริ่มทำข้อมูลใหม่

#### 2.1.1 Sub Menu เริ่มทำข้อมูลใหม่

โดยเมื่อกดปุ่มคำสั่งดังกล่าว จะขึ้นข้อความยืนยันการทำรายการ หากต้องการเริ่มทำข้อมูลใหม่ให้กด Yes หรือหากไม่ต้องการ เริ่มทำข้อมูลใหม่ให้กด No

โดยข้อมูลที่ลบนั้น จะเป็นข้อมูลในส่วนของตัวเลขทั้งหมด,ข้อมูล event log,ข้อมูลรางวัล,ข้อมูลในชุดรายงานทั้งหมด โดยใน ส่วนของการตั้งค่า ข้อมูลลูกค้า,ยอดเกินรับ,แจ้งเตือนยอดเกินรับ จะไม่ถูกลบ จึงสามารถใช้งานต่อได้อย่างสะดวก

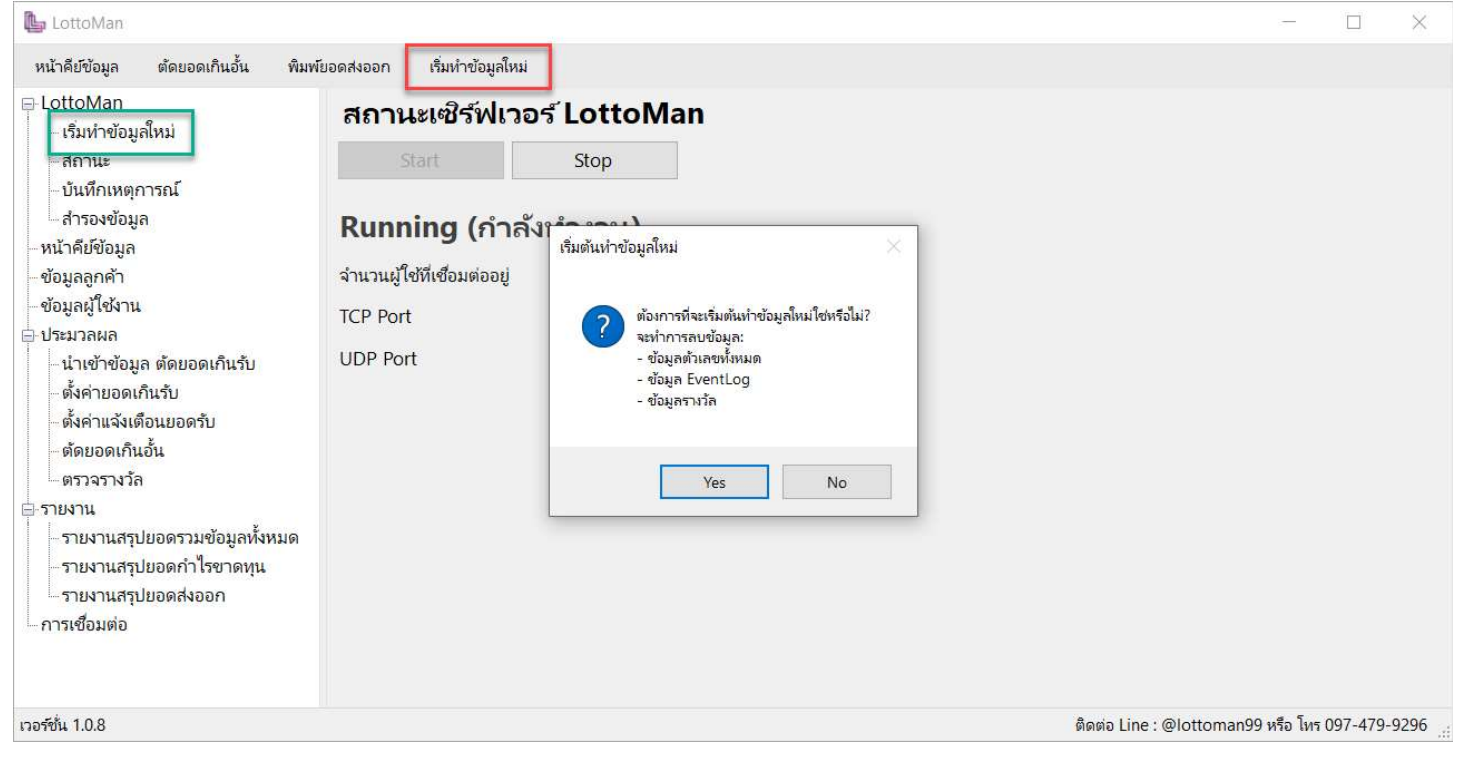

### การตั้งค่า ก่อนเริ่มทำงาน

จะมี 3 ส่วน ที่ควรตั้งค่าก่อนเริ่มทำงาน ได้แก่ ข้อมูลลูกค้า , ตั้งค่ายอดเกินรับ , ตังค่าแจ้งเตือนยอดรับ ดังต่อไปนี้ Menu ข้อมูลลูกค้า

ในส่วนของหน้าข้อมูลลูกค้านั้น จะเป็นหน้าที่เอาไว้ตั้งค่าข้อมูลของลูกค้า โดยเราสามารถกดเพิ่ม(ตำแหน่งในกรอบสีแดง) เพื่อ เพิ่มข้อมูลลูกค้า หรือสามารถกดที่รายชื่อลูกค้า(ตำแหน่งในกรอบสีเขียว)เพื่อเลือกทำการแก้ไขได้

โดยในส่วนของข้อมูลลูกค้านี้ จะเป็นส่วนที่เอาไว้ตั้งค่าอัตราจ่ายต่างๆ อัตราลด%ต่างๆ เพื่อเอาไว้ใช้ในการคำนวณยอดกำไร ขาดทุน และออกรายงานรายบุคคลได้โดยอ้างอิงจากค่าที่เราตั้งค่าไว้ อีกทั้งในส่วนของหน้าคีย์ข้อมูลหากต้องการแยกข้อมูลรายบุคคล จะต้องมาทำการตั้งค่าในหน้าข้อมูลลูกค้านี้ก่อนเท่านั้น ไม่สามารถเพิ่มจากหน้าคีย์ข้อมูลได้

ทริก!! ในส่วนของข้อมูลลูกค้าควรเว้นค่าเริ่มต้น คือ ไม่ระบุชื่อ ไว้ เพื่อใช้ในการคีย์ข้อมูลลูกค้าใหม่ที่ไม่ได้ตั้งค่าไว้ก่อน หรือ เอาไว้จัดการยอดเช่น ตีออกโดนไม่ตัดยอดผ่านโปรแกรม หรือ คีย์ข้อมูลหวยเพิ่มเข้าไปเพื่อลดยอดรับ

|                                  |                                                                                                    |                                                                                                    |                                                                                                    |                                                                                                    |                                                                                                    |                                                                                                    |                                                                                                    |                                                                                                    | -                                                                                                    | $\Box$ $\times$ |
|----------------------------------|----------------------------------------------------------------------------------------------------|----------------------------------------------------------------------------------------------------|----------------------------------------------------------------------------------------------------|----------------------------------------------------------------------------------------------------|----------------------------------------------------------------------------------------------------|----------------------------------------------------------------------------------------------------|----------------------------------------------------------------------------------------------------|----------------------------------------------------------------------------------------------------|----------------------------------------------------------------------------------------------------|-----------------|
| ัยอดส่งออก เริ่มทำข้อมูลใ        | าม่                                                                                                    |                                                                                                    |                                                                                                    |                                                                                                    |                                                                                                    |                                                                                                    |                                                                                                    |                                                                                                    |                                                                                                    |                 |
| ข้อมูลลูกค้า<br><sup>เพิ่ม</sup> | ]                                                                                                    |                                                                                                    |                                                                                                    |                                                                                                    |                                                                                                    |                                                                                                    |                                                                                                    |                                                                                                    |                                                                                                    |                 |
| ชื่อลูกค้า                       | 3ตัวตรง                                                                                                    | <mark>3ตัวโต๊ด</mark>                                                                                                    | 3 <mark>ตั</mark> วล่าง                                                                                                    | 2ตัวบน/ล่าง                                                                                                    | <mark>2ตัวโต๊ด</mark>                                                                                                    | วิ่งบน                                                                                                    | วิ่งล่าง                                                                                                    | ส่วนลดเลขวิ่ง                                                                                                    | ส่วนลด2ตัว                                                                                                    | ส่วนลด3ตัว ^    |
| 1 ไม่ระบุชื่อ                    | 500                                                                                                    | 100                                                                                                    | 120                                                                                                    | 65                                                                                                    | 10                                                                                                    | 3                                                                                                    | 4                                                                                                    | 10                                                                                                    | 25                                                                                                    | 25              |
| 2 ซึ้มพิณ                        | 500                                                                                                    | 100                                                                                                    | 120                                                                                                    | 65                                                                                                    | 10                                                                                                    | 3                                                                                                    | 4                                                                                                    | 10                                                                                                    | 25                                                                                                    | 25              |
| 3 เจ็ก ม                         | 500                                                                                                    | 100                                                                                                    | 120                                                                                                    | 65                                                                                                    | 10                                                                                                    | 3                                                                                                    | 4                                                                                                    | 10                                                                                                    | 25                                                                                                    | 25              |
| 4 ส้ม                            | 500                                                                                                    | 100                                                                                                    | 120                                                                                                    | 70                                                                                                    | 10                                                                                                    | 3                                                                                                    | 4                                                                                                    | 10                                                                                                    | 25                                                                                                    | 25              |
| 5 อี้ตุ้ม                        | 500                                                                                                    | 100                                                                                                    | 120                                                                                                    | 65                                                                                                    | 10                                                                                                    | 3                                                                                                    | 4                                                                                                    | 10                                                                                                    | 25                                                                                                    | 25              |
| 6 พี่ปุ่ย                        | 500                                                                                                    | 100                                                                                                    | 120                                                                                                    | 65                                                                                                    | 10                                                                                                    | 3                                                                                                    | 4                                                                                                    | 10                                                                                                    | 25                                                                                                    | 25              |
| 7 ทราย                           | 500                                                                                                    | 100                                                                                                    | 120                                                                                                    | 65                                                                                                    | 10                                                                                                    | 3                                                                                                    | 4                                                                                                    | 10                                                                                                    | 25                                                                                                    | 25              |
| 8 เพื่อนปุ้ม                     | 500                                                                                                    | 100                                                                                                    | 120                                                                                                    | 65                                                                                                    | 10                                                                                                    | 3                                                                                                    | 4                                                                                                    | 10                                                                                                    | 25                                                                                                    | 25              |
| 9 พี่แต๋ว                        | 500                                                                                                    | 100                                                                                                    | 120                                                                                                    | 65                                                                                                    | 10                                                                                                    | 3                                                                                                    | 4                                                                                                    | 10                                                                                                    | 25                                                                                                    | 25              |
| 10 ซ้อติ๋ม                       | 500                                                                                                    | 100                                                                                                    | 120                                                                                                    | 70                                                                                                    | 10                                                                                                    | 3                                                                                                    | 4                                                                                                    | 10                                                                                                    | 27                                                                                                    | 27              |
| 11 อัด                           | 500                                                                                                    | 100                                                                                                    | 120                                                                                                    | 70                                                                                                    | 10                                                                                                    | 3                                                                                                    | 4                                                                                                    | 10                                                                                                    | 28                                                                                                    | 28              |
| 12 พีหลอง                        | 500                                                                                                    | 100                                                                                                    | 120                                                                                                    | 70                                                                                                    | 10                                                                                                    | 3                                                                                                    | 4                                                                                                    | 10                                                                                                    | 28                                                                                                    | 28              |
| 13 พีกอง                         | 500                                                                                                    | 100                                                                                                    | 120                                                                                                    | 70                                                                                                    | 10                                                                                                    | 3                                                                                                    | 4                                                                                                    | 10                                                                                                    | 28                                                                                                    | 28              |
| 14 พี่หน่อย<br><                 | 500                                                                                                    | 100                                                                                                    | 120                                                                                                    | 65                                                                                                    | 10                                                                                                    | 3                                                                                                    | 4                                                                                                    | 10                                                                                                    | 25                                                                                                    | 25 ¥            |
|                                  | <ul> <li>ข้อดสงออก เริ่มทำข้อมูลไห</li> <li>ข้อวมูลลูกค้า</li> <li>ใม่ระบุชื่อ</li> <li>ชื่อดูกค้า</li> <li>ใม่ระบุชื่อ</li> <li>ชื่มพิณ</li> <li>เจ็ก ม</li> <li>สัก ม</li> <li>สัก ม</li> <li>สัก ม</li> <li>ร้ อี้ตุ้ม</li> <li>6 พีปุ๋ย</li> <li>7 หราย</li> <li>8 เพื่อนปุ้ม</li> <li>9 พีแต่ว</li> <li>10 ซ้อติ่ม</li> <li>11 อัด</li> <li>12 พีหลอง</li> <li>13 พีกอง</li> <li>14 พีหน่อย</li> <li></li> </ul> | <ul> <li>เริ่มเท่าข้อมูลใหม่</li> <li>ข้อมูลลูกค้า</li> <li>ชื่อลูกค้า</li> <li>ชื่อลูกค้า</li> <li>ชื่อลูกค้า</li> <li>ชื่อลูกค้า</li> <li>ชื่อลูกค้า</li> <li>ชื่อลูกค้า</li> <li>รีอ้ตัม</li> <li>รีอ้</li> <li>รีอ้ตุ้ม</li> <li>รีอ้</li> <li>รีอ้ตุ้ม</li> <li>รีอ้</li> <li>รีอ้ตุ้ม</li> <li>รีอง</li> <li>รีอ้</li> <li>รับ</li> <li>รีอ้</li> <li>รับ</li> <li>รับ</li> <li>รั</li></ul> | ยอดสงออก เริ่มหำข้อมูลใหม่          ข้อมูลลูกค้า       3ตัวตรง       3ตัวโตัต         ชื่อลูกค้า       3ตัวตรง       3ตัวโตัต         1 ใม่ระบุชื่อ       500       100         2 ชิ้มพิณ       500       100         2 ชิ้มพิณ       500       100         3 เล็ก ม       500       100         5 อี้ตุ้ม       500       100         6 พีปุ๋ย       500       100         6 พีปุ๋ย       500       100         7 หราย       500       100         8 เพื่อนปุ๋ม       500       100         10 ช่อติ่ม       500       100         11 อัด       500       100         12 พีหลอง       500       100         13 พีกอง       500       100         14 พีหน่อย       500       100 | มอดสงออก เริ่มทำข้อมูลใหม่           ข้อมูลลลูกค้า           เพิ่ม           ชื่อลูกค้า         3ตัวตรง         3ตัวมีดัด         3ตัวลาง           1 ใม่ระบุชื่อ         500         100         120           2 ชิ้มพิณ         500         100         120           2 ชิ้มพิณ         500         100         120           3 เร็ก ม         500         100         120           3 เร็ก ม         500         100         120           5 อี้ตุ้ม         500         100         120           6 พีปุ๋ย         500         100         120           7 หราย         500         100         120           8 เพื่อนปุ้ม         500         100         120           9 พี่แต่า         500         100         120           10 ซ่อติ่ม         500         100         120           11 อัด         500         100         120           13 พักอง         500         100         120           14 พัหน่อย         500         100         120 | มอดสงออก เริ่มทำข้อมูลโหม่           ข้อมูลลูกค้า         3ตัวตรง         3ตัวโตัด         3ตัวลาง         2ตัวบน/ลาง           ชื่อลูกค้า         3ตัวตรง         3ตัวโตัด         3ตัวลาง         2ตัวบน/ลาง           1 ใม่ระบุชื่อ         500         100         120         65           2 ชิ้มพิณ         500         100         120         65           3 เล็ก ม         500         100         120         65           4 สัม         500         100         120         65           5 อี้ตุ้ม         500         100         120         65           6 พีปุ๋ย         500         100         120         65           6 พีปุ๋ย         500         100         120         65           7 หราย         500         100         120         65           9 พี่แต่ว         500         100         120         65           10 ซ้อติ้ม         500         100         120         70           11 อัด         500         100         120         70           12 พีกอง         500         100         120         70           13 พีกอง         500         100         120         70           13 พีกอง | เริ่มทำข้อมูลใหม่ข้อมูลลูกค้าเพิ่มซื่อลูกค้า3ตัวตรง3ตัวโต๊ด3ตัวลาง2ตัวบน/ล่าง2ตัวโต๊ด1 ไม่ระบุชื่อ50010012065102 ชั้มพิณ50010012065103 เล็ก ม50010012065103 เล็ก ม50010012065105 อี้ตุ้ม50010012065106 พีปุ๋ย50010012065106 พีปุ๋ย50010012065107 หราย50010012065108 เพื่อนปุ้ม500100120651010 ซ้อติ่ม500100120701011 อัด500100120701013 พีกอง500100120701014 พีหน่อย5001001207010 | ข้อดสงออก เริ่มทำข้อมูลไหม่<br>ข้อมูลลลูกค้า<br>เพิ่ม<br>ชื่อลูกค้า 3ตำตรง 3ตำมีตัด 3ตำวลาง 2ตำบน/ล่าง 2ตำโตัด ริ่งบน<br>1 ไม่ระบุชื่อ 500 100 120 65 10 3<br>2 ชิ้มพิณ 500 100 120 65 10 3<br>3 เร็ก ม 500 100 120 65 10 3<br>3 เร็ก ม 500 100 120 65 10 3<br>5 อี้ตุ้ม 500 100 120 65 10 3<br>6 พีปุ๋ย 500 100 120 65 10 3<br>6 พีปุ๋ย 500 100 120 65 10 3<br>8 เพื่อนปุ้ม 500 100 120 65 10 3<br>8 เพื่อนปุ้ม 500 100 120 65 10 3<br>8 เพื่อนปุ้ม 500 100 120 65 10 3<br>10 ซ้อติ้ม 500 100 120 65 10 3<br>10 ซ้อติ้ม 500 100 120 70 10 3<br>11 อัด 500 100 120 70 10 3<br>12 พีหลอง 500 100 120 70 10 3<br>13 พีกอง 500 100 120 70 10 3<br>14 พีหน่อย 500 100 120 70 10 3<br>14 พีหน่อย 500 100 120 70 10 3 | มอดสงออก เริ่มห่าข้อมูลไหม่           ข้อมูลลูกค้า         3ตัวตรง         3ตัวโต๊ด         3ตัวลาง         2ตัวบน/ลาง         2ตัวโต๊ด         วิงบน         วิงลาง           ชื่ออูกค้า         3ตัวตรง         3ตัวโต๊ด         3ตัวลาง         2ตัวบน/สาง         2ตัวโต๊ด         วิงบน         วิงลาง           1 ใม่ระบุชื่อ         500         100         120         65         10         3         4           2 ชั้มพิถน         500         100         120         65         10         3         4           3 เจ็ก ม         500         100         120         65         10         3         4           4 สัม         500         100         120         65         10         3         4           5 อี่ตัม         500         100         120         65         10         3         4           6 พีปุ่ม         500         100         120         65         10         3         4           7 หราย         500         100         120         65         10         3         4           9 พีแต่า         500         100         120         70         10         3         4           10 ซ่อติม         500 <td< td=""><td><ul> <li>เริ่มหำข้อมูลโหม</li> <li>ข้อมูลลูกค้า</li> <li>รี่ห้าท้อมูลรักรรร</li> <li>รี่ห้ารรรร</li> <li>รี่ห้ารรรรรรรรรรรรรรรรรรรรรรรรรรรรรรรรรรรร</li></ul></td><td>-<br/></td></td<> | <ul> <li>เริ่มหำข้อมูลโหม</li> <li>ข้อมูลลูกค้า</li> <li>รี่ห้าท้อมูลรักรรร</li> <li>รี่ห้ารรรร</li> <li>รี่ห้ารรรรรรรรรรรรรรรรรรรรรรรรรรรรรรรรรรรร</li></ul> | -<br>           |

โดยเราสามารถกดปุ่มเพิ่ม จะแสดงรายละเอียดตามรูปด้านล่าง โดยให้ทำการใส่ชื่อลูกค้า และแก้ไขข้อมูล อัตราจ่ายต่างๆ อัตราลด% ต่างๆ ได้เลย เมื่อทำการแก้ไขเสร็จแล้ว ให้กดปุ่ม ตกลง

| 🕒 LottoMan                                                        |                                     |                                              |        |       |          |                 | -              | $\Box$ $\times$ |
|-------------------------------------------------------------------|-------------------------------------|----------------------------------------------|--------|-------|----------|-----------------|----------------|-----------------|
| หน้าคีย์ข้อมูล ตัดยอ <mark>ดเกินอั้น พิมพ์เ</mark>                | บอดส่งออก <mark>เ</mark> ริ่มทำข้อม | มูลใหม่                                      |        |       |          |                 |                |                 |
| ⊟ LottoMan<br>– เริ่มทำข้อมูลใหม่<br>– สถานะ<br>– บันทึกเหตุการณ์ | ข้อมูลลูกค้า<br>เพิ่ม               | 🖷 เพิ่มข้อมูลลูกค้า<br>ชื่อลูกค้า            | ;      | ×     | 3        |                 |                | ~ 12            |
| - สำรองข้อมูล                                                     | ซื่อลูกค้า                          | ส่วนลดเลขวิ่ง                                | 10     | วิงบน | วิ่งล่าง | ส่วนลดเลขวิง    | ส่วนลด2ตัว     | ส่วนลด3ตัว ^    |
| - หน้าคีย์ข้อมูล                                                  | 1 ไม่ระบุชื่อ                       | ส่วนลดเลข 2 ตัว                              | 25     | 3     | 4        | 10              | 25             | 25              |
| - ข้อมูลลูกค้า                                                    | 2 ซึ่มพิณ                           | ส่วนลดเลข 3 ตัว                              | 25     | 3     | 4        | 10              | 25             | 25              |
| – ข้อมูลผู้ใช้งาน                                                 | 3 เจ็ก ม                            |                                              |        | 3     | 4        | 10              | 25             | 25              |
| <mark>่⊟-ประมวลผล</mark>                                          | 4 ส้ม                               | อตราจายเลขวงบน                               | 3      | 3     | 4        | 10              | 25             | 25              |
| –นำเข้าข้อมูล <mark>ต</mark> ัดยอดเกินรับ                         | 5 อี้ตุ้ม                           | ้อัตราจ่ายเลขวิ่งล่าง                        | 4      | 3     | 4        | 10              | 25             | 25              |
| - ตั้งค่ายอดเกินรับ                                               | 6 พี่ปุ๋ย                           | อัตราจ่ายเลข 2 ตัวบน/ล่าง                    | 65     | 3     | 4        | 10              | 25             | 25              |
| <ul> <li>ดังคำแจ้งเตือนยอดรับ</li> <li>ร้อมอองสินสั้น</li> </ul>  | 7 <mark>หราย</mark>                 | อัตราจ่ายเลข 2 ตัวโต๊ด                       | 10     | 3     | 4        | 10              | 25             | 25              |
| - ตรวจรางวัล                                                      | 8 เพื่อนปุ้ม                        | ู่<br>อัตราว่า <mark>มเล</mark> ย 3 ต้ามมตรม | 500    | 3     | 4        | 10              | 25             | 25              |
| ⊟-รายงาน                                                          | 9 พีแต๋ว                            | 0071410810 5 0104014                         | 500    | 3     | 4        | 10              | 25             | 25              |
| - รายงานสรุปยอดรวมข้อมูลทั้งหมด                                   | 10 ซ้อติ๋ม                          | อตราจายเลข 3 ตวเตด                           | 100    | 3     | 4        | 10              | 27             | 27              |
| –รายงานสรุปยอดกำไรขาดทุน                                          | 11 อัด                              | อัตราจ่ายเลข 3 ตัวล่าง                       | 120    | 3     | 4        | 10              | 28             | 28              |
| รายงานสรุปยอดส่งออก                                               | 12 พีหลอง                           |                                              |        | 3     | 4        | 10              | 28             | 28              |
| – การเชื่อมต่อ                                                    | 13 พีกอง                            | ตกลง                                         | ยกเลิก | 3     | 4        | 10              | 28             | 28              |
|                                                                   | 14 พี่หน่อย<br><                    | 500 100 120                                  | ບ ເວັບ | 3     | 4        | 10              | 25             | 25 ~            |
| เวอร์ชั่น 1.0.8                                                   |                                     |                                              |        |       | ติดต่    | ə Line : @lotto | man99 หรือ โทร | 097-479-9296    |

### Menu ตั้งค่ายอดเกินรับ

ในส่วนของการตั้งค่ายอดรับ จะเป็นการตั้งค่ายอดรับหวยแต่ละประเภท ว่าต้องการรับยอดแต่ละประเภทเท่าไร โดยสามารถกด ในกรอบสีเขียว ตรงตำแหน่งประเภทที่ต้องการแก้ไข เพื่อทำการแก้ไขได้เลย

ต.ย. จากรูป ในส่วนของ 3 ตัวตรงนั้น เราตั้งยอดรับไว้ที่ 800 บาท หมายถึงเราต้องการรับยอด ประเภท 3 ตัวตรง ตัวละไม่ เกิน 800 นั้นเอง

|                                               | ขอดส่งออก เริ่มทำข้อบอให       | 191                |      |  |  |  |
|-----------------------------------------------|--------------------------------|--------------------|------|--|--|--|
| ษ LottoMan                                    | ตั้งค่ายอดเกิน                 | รับ                |      |  |  |  |
| สถานะ                                         | ประเภท                         | จำนวนที่อั้น (บาท) |      |  |  |  |
| บันทึกเหตุการณ์                               | ตัดยอด 3 ตัวตรง                | 800                |      |  |  |  |
| สำรองข้อมูล                                   | ตัดยอด 3 ตัวล่าง               | 500                |      |  |  |  |
| หน้าคีย์ข้อมูล                                | ตัดยอด 3 ตัวโต๊ด               | 2,000              |      |  |  |  |
| ขอมูลลูกคา                                    | ตัดยอด 2 ตัวบน                 | 12,000             |      |  |  |  |
| = ประมวลผล                                    | ตัดยอด 2 <mark>ต</mark> ัวล่าง | 12,000             |      |  |  |  |
| น้ำเข้าข้อมูล ตัดยอดเกินรับ                   | ต้ดยอด 2 ตัวโต๊ด               | 500                |      |  |  |  |
| - <mark>ต</mark> ั้งค่ายอดเกินรับ             | ตัดยอด วิ่งบน                  | 10,000             |      |  |  |  |
| <ul> <li>ตั้งค่าแจ้งเตือนยอดรับ</li> </ul>    | ตัดยอด วิ่งล่าง                | 10,000             |      |  |  |  |
| – <mark>ต้ด</mark> ยอดเก <mark>ิน</mark> อั่น |                                |                    |      |  |  |  |
| - ตรวจรางวล<br>- ระบบวน                       |                                |                    |      |  |  |  |
| ⇒ ภองาน<br>รายงานสรปยอดรวมข้อมลทั้งหมด        |                                |                    |      |  |  |  |
| รายงานสรุปยอดกำไรขาดทุน                       |                                |                    |      |  |  |  |
| รายงานสรุปยอดส่งออก                           |                                |                    |      |  |  |  |
| การเชื่อมต่อ                                  |                                |                    |      |  |  |  |
|                                               |                                |                    |      |  |  |  |
|                                               |                                |                    | <br> |  |  |  |

ปล.สามารถปรับการตั้งค่ายอดเกินรับได้ตลอดเวลา เพื่อความเหมาะสมในการตั้งอัตรารับ ในกรณีที่ยอดรับรวมในแต่ละงวดมี

ความแตกต่างกัน

#### Menu ตั้งค่าแจ้งเตือนยอดรับ

ในส่วนของการตั้งค่าแจ้งเตือนยอดรับนี้ วัตถุประสงค์คือป้องกันการคีย์ข้อมูลที่อาจจะผิดพลาดมากเกินไป โดยจะทำการแจ้ง เตือน เพื่อให้เรายืนยันหากเราคีย์ข้อมูลที่มากกว่าหรือเท่ากับค่าที่ตั้งไว้ โดยในส่วนนี้ข้อมูลที่คีย์อาจจะถูกต้องก็ได้ หรืออาจจะผิดก็ได้ ซึ่ง ในส่วนนี้หากให้ทางเราแนะนำค่าที่แสดงในรูป เป็นค่าที่ทางผู้พัฒนาได้ตกผลึกมาแล้ว ลูกค้าสามารถใช้ค่านี้ได้เลยครับ

| 🖫 LottoMan                                                                                                    |                                       |                      |                        | -             |          | $\times$ |
|----------------------------------------------------------------------------------------------------|---------------------------------------|----------------------|------------------------|---------------|----------|----------|
| หน้าคีย์ข้อมูล ตัดยอดเกินอั้น พิมพ์                                                                                                    | ้ยอดส่ง <mark>ออก เริ่ม</mark> ทำข้อม | มูลใหม่              |                        |               |          |          |
| ⊟ LottoMan<br>⊢เริ่มทำข้อมูลใหม่                                                                                                    | ตั้งค่าเตือนย                         | อดรับ                |                        |               |          |          |
| -สถานะ                                                                                                    | ประเภท                                | เตือนเมื่อมียอดรับ   |                        |               |          |          |
| บันทึกเหตุการณ์                                                                                                    | 3 ตัวตรง                              | 500                  |                        |               |          |          |
| สำรองข้อมูล                                                                                                    | 3 ตัวล่าง                             | 500                  |                        |               |          |          |
| หน้าคีย์ข้อมูล                                                                                                    | 3 ตัวโต๊ด                             | 500                  |                        |               |          |          |
| ขอมูลลูกคา<br>ต้อนอยู่ใช้เวน                                                                                                    | 2 ຫັວບຸ                               | 1,000                |                        |               |          |          |
| <ul> <li>ประมวลผล</li> </ul>                                                                                                    | 2 ตัวล่าง                             | 1,000                |                        |               |          |          |
| -นำเข้าข้อมูล ตัดยอดเกินรับ                                                                                                    | 2 ตัวโ <mark>ต</mark> ัด              | 1,0 <mark>0</mark> 0 |                        |               |          |          |
| <ul> <li>ตั้งค่ายอดเกินรับ</li> </ul>                                                                                                    | วิ่งบน                                | 10,000               |                        |               |          |          |
| <mark>ตั้งค่าแจ้งเตือนยอดรับ</mark>                                                                                                    | วิ่งล่าง                              | 10,000               |                        |               |          |          |
| <ul> <li>ตัดยอดเกินอัน</li> <li>ตรวจรางวัล</li> <li>รายงาน</li> <li>รายงานสรุปยอดรวมข้อมูลทั้งหมด</li> <li>รายงานสรุปยอดกำไรขาดหุน</li> <li>รายงานสรุปยอดส่งออก</li> <li>การเชื่อมต่อ</li> </ul> |                                       |                      |                        |               |          | _        |
| เวอร์ชั่น 1.0.8                                                                                                    |                                       |                      | ติดต่อ Line : @lottoma | in99 หรือ โทร | 097-479- | -9296    |

### วิธี ใช้งาน หน้าคีย์ข้อมูล

### สามารถเปิดหน้าคีย์ข้อมูลได้จาก 2 ตำแหน่ง ดังนี้

- 1. ปุ่ม หน้าคีย์ข้อมูล
- 2. Menu หน้าคีย์ข้อมูล

| 🕒 LottoMan                                                  |                           |                             |          |              |            |           |           |           |                        |        |                 |           | 3 <del></del>     |           | $\times$ |
|-------------------------------------------------------------|---------------------------|-----------------------------|----------|--------------|------------|-----------|-----------|-----------|------------------------|--------|-----------------|-----------|-------------------|-----------|----------|
| หน้าคีย์ข้อมูล ตัดยอดเกินอั้น พิมพ์                         | ัยอดส่ <mark>ง</mark> ออก | <mark>เริ่มทำข้อมู</mark> ร | ลใหม่    |              |            |           |           |           |                        |        |                 |           |                   |           |          |
| ⊟ LottoMan                                                  | หน้าคี                    | ย์ข้อมูล                    | n.       |              |            |           |           |           |                        |        |                 |           |                   |           |          |
| – เริ่มที่ เขอมูลเหม<br>– สถานะ                             | • 🖊 ใสข้                  | ้อมูลซื้อ(F2)               | 1 ข้อมูล | เข้้งหมด(F3) | ) <u>¥</u> | Event Log | (F4) I    | <b>()</b> | ล <mark>เสียง</mark> ( | (F5)   |                 |           |                   |           |          |
| <ul> <li>– บันทึกเหตุการณ์</li> <li>– สารองข้อมล</li> </ul> | ตัวเวลเ กำ                |                             |          | ດ້ວຍວາມທີ    |            |           |           | eita      | <b>—</b> .#            | 220072 |                 | เหมือสี   |                   |           |          |
| หน้าคีย์ข้อมูล                                              | 013561-U N                | IN THINKUL                  |          | N IL ILN     | MET IN     |           |           | 1         | ไม่                    | ระบชี  | อ               | 1         | ]                 |           |          |
| - ข้อมูลลูกค้า<br>- ข้อมลผ้ใช้งาน                           | A 1381                    | 1000 191                    | 1201221  | A 1381       | 12010101   | 120121    | ເວຍໂຕັດ   | <u> </u>  | -                      | A 1281 | 1260101         | -         | าวญโต๊ด           |           | ~        |
| 🖻 ประมวลผล                                                  | 0                         | 2 000                       | 0        | 00           | 580        | 500       | 0         |           |                        | 000    | 0               | 16106 N   | 101010            | )         |          |
| -นำเข้าข้อมูล ตัดยอดเอินรับ                                 | 1                         | 0                           | 2,000    | 01           | 4,340      | 4,260     | 0         |           |                        | 001    | 10              | 0         | 60                | )         |          |
| ส้งค่ายาดเดิมรับ                                            | 2                         | 200                         | 0        | 02           | 3,715      | 3,865     | 0         |           |                        | 002    | 100             | 0         | (                 | )         |          |
|                                                             | 3                         | 1,000                       | 0        | 03           | 3,470      | 3,610     | 0         |           |                        | 003    | 10              | 0         | 50                | )         |          |
| - ตงคาแจงเตอนยอดรบ                                          | 4                         | 2,800                       | 2,000    | 04           | 6,981      | 7,041     | 0         |           |                        | 004    | 0               | 0         | 50                | )         |          |
| <u>- ตัดยอดเกินอัน</u>                                      | 5                         | 7,300                       | 7,400    | 05           | 2,790      | 3,350     | 300       |           |                        | 005    | 50              | 50        | 100               | )         |          |
| - ตรวจรางวัล                                                | 6                         | 1,000                       | 200      | 06           | 2,950      | 3,190     | 0         |           |                        | 006    | 30              | 0         | (                 | )         |          |
| - รายงาน                                                    | /                         | 4,000                       | 1,700    | 07           | 3,550      | 3,060     | 200       |           |                        | 007    | 100             | 0         | 150               | )         |          |
| รายงานสรปขอครามต้อนอนั้นหมด                                 | 0                         | 0,400                       | 500      | 00           | 3,315      | 2,595     | 200       |           |                        | 000    | 100             | 00        | 150               | ,         |          |
| 2104 IRT 1000 111 000 111                                   | 5                         | 0                           | 500      | 10           | 4 600      | 4 310     | 0         |           | ~                      | 010    | 40              | 0         | 00                | ,<br>)    | ~        |
| ว เอง เนสวุบยอดก เ เวช เดทุน                                |                           | 2 - F                       |          |              | 1          | 112.53    | ¥7        | -         |                        |        |                 |           |                   |           |          |
| - รายงานสรุปยอดสงออก                                        |                           | วิงบน                       | 24,700   | 2 ตัวบน      | 5          | 97,166    | 3 ตัวบน   | 2         | 252,6                  | 611    | ແລດຕັດລວກ       |           | 10.10             | 70        |          |
| ่⊟ การเชื่อมต่อ<br>                                         |                           | วิ่งล่าง                    | 17,100   | 2 ตัวล่าง    | 6          | 08,268    | 3 ตัวล่าง |           | 46,6                   | 699    | DOVINIOUT       |           | 10,1              | 97        |          |
| authin . 127.0.0.1                                          |                           | L                           | 1        | 2 ตัวโต้ด    |            | 1,860     | 3 ตัวโต้ด | 1         | 75,9                   | 923    | รวม             | 1,7       | 24,32             | 27        |          |
| เวอร์ชั่น 1.0.8                                             |                           |                             |          |              |            |           |           |           |                        | ติด    | ต่อ Line : @lot | toman99 i | งรือ <b>โทร</b> 0 | 97-479-92 | 296      |

### โดยในหน้าคีย์ข้อมูลนี้เราจะแบ่งเป็น 4 ส่วน ได้แก่

- 1. ปุ่มคำสั่ง
- 2. ช่องคีย์ข้อมูล
- 3. หน้าจอแสดงข้อมูล
- 4. ข้อมูลสรุป

| b LottoMan                               |                          |                             |          |                        |          |            |              |               |        |                   |          | - 🗆                          | $\times$ |
|------------------------------------------|--------------------------|-----------------------------|----------|------------------------|----------|------------|--------------|---------------|--------|-------------------|----------|------------------------------|----------|
| หน้าคีย์ข้อมูล ตัดยอดเกินอั้น พิมพ์ย     | มอดส <mark>่ง</mark> ออก | <mark>เริ่มทำข้อมู</mark> ร | ใหม่     |                        |          |            |              |               |        |                   |          |                              |          |
| ⊟ LottoMan<br>เริ่มหำข้อมูลใหม่          | หน้า                     | คีย์ข้อมูล                  | ۹        |                        | -        |            |              |               |        |                   |          |                              | _        |
| ⊢สถานะ<br>– บ้นทึกเหตุการณ์              | يَرُ ا                   | สข้อมูลซื้อ(F2)             | 🚺 ข้อมูล | ทั้งหมด(F3)            | <u>3</u> | Event Log  | (F4)         | 🕽 เปิดเสียง(F | 5)     |                   |          | ปุ่มคำ                       | สั่ง     |
| - สำรองข้อมูล                            | ตัวเลข                   | จำนวนเงินบน                 |          | <mark>จำนวนเ</mark> งิ | แล่าง    |            | 5            | ห้ส 🗌 ชื่อ    | ลูกค้า |                   | หน้าที่  |                              |          |
| -ข้อมูลลูกค้า                            |                          | -                           |          |                        |          |            | 1            | 1 ใม่         | ระบุชื | อ -               | 1        | ชองคยขอ                      | มูล      |
| - ข้อมูลผู้ใช้งาน                        | 🔺 เลข                    | เลขบน                       | เลขล่าง  | 🔺 เลข                  | เลขบน    | เลขล่าง    | เลขโต๊ด      | <u>^</u> .    | 🔺 เลข  | เลขบน             | เลขล่าง  | เลขโต๊ด                      | ^        |
| 🖨 ประมวลผล                               | 0                        | 2,000                       | 0        | 00                     | 580      | 500        | 0            |               | 000    | 0                 | 0        | 0                            |          |
| -นำเข้าข้อมูล ตัดยอดเกินรับ              | 1                        | 0                           | 2,000    | 01                     | 4,340    | 4,260      | 0            |               | 001    | 10                | 0        | 60                           |          |
| - ตั้งค่ายอดเกินรับ                      | 2                        | 200                         | 0        | 02                     | 3,715    | 3,865      | 0            |               | 002    | 100               | 0        | 0                            |          |
| ต้ำค่าแว้นตือนขอดรับ                     | 3                        | 1,000                       | 0        | 03                     | 3,470    | 3,610      | 0            |               | 003    | 10                | 0        | 50                           |          |
|                                          | 4                        | 2,800                       | 2,000    | 04                     | 6,981    | 7,041      | 200          |               | 004    | 0                 | 0        | 50                           |          |
| ตดยอดเกนอน                               | 6                        | 1,000                       | 200      | 06                     | 2,790    | 3,350      | 300          |               | 005    | 20                | 50       | 100                          |          |
| - ตรวจรางวัล                             | 7                        | 4 000                       | 1 700    | 07                     | 3,550    | 3,150      | 200          |               | 007    | 0                 | 0        | 60                           |          |
| ่ <mark>⊨ รายงา</mark> น                 | 8                        | 6,400                       | 3,300    | 08                     | 3.315    | 2,595      | 200          |               | 008    | 100               | 80       | 150                          |          |
| รายงานสรุปยอดรวมข้อมูลทั้งหมด            | 9                        | 0                           | 500      | 09                     | 3,931    | 3,981      | 0            |               | 009    | 0                 | 1412     | ้า้าจอแสงข้อ                 | มล       |
| รายงานสรปยอดกำไรขาดหน                    |                          |                             |          | 10                     | 4,600    | 4,310      | 0            | ~             | 010    | 40                | 0        | 0                            | ~~~~     |
| รายงานสรปขอดส่งออก                       | -                        | é                           | 1.000 A. | ~ ×                    |          | and an and | I            | 1956-19       | - 1    |                   | -        |                              | -        |
| . เอง เหตุ เอออดกางออก                   |                          | วงบน                        | 24,700   | 2 ดวบน                 | 59       | 97,166     | 3 ดวบน       | 252,6         | 11     | ยอดตัดออก         |          | 10,197                       |          |
| □ 11.1.1.1.1.1.1.1.1.1.1.1.1.1.1.1.1.1.1 |                          | วิ่งล่าง                    | 17,100   | 2 ตัวล่าง              | 60       | 08,268     | 3 ตัวล่าง    | 46.6          | 99     |                   | L        |                              | _ 1      |
| admin: 127.0.0.1                         |                          | L                           |          | 2 **= 5 ***            |          | 1000       | 2 *** 5 **** | 175.0         | 22     | รวม               | 1.7      | 24 327                       | 1000     |
|                                          |                          |                             |          | 2 ตามตด                |          | 1,860      | ว ตาแตด      | 175,9         | 23     |                   | • 2      | บอมูลสกุปด                   | MJ       |
| เวอร์ชั่น 1.0.8                          |                          |                             |          |                        |          |            |              |               | ติด    | ต่อ Line : @lotte | oman99 v | <del>เ</del> รือ โทร 097-479 | -9296    |

### 1. ปุ่มคำสั่ง

### 11 ปุ่มใส่ข้อมูลซื้อ

ใช้ในการเปลี่ยนรูปแบบการคีย์ ระหว่าง แบบคีย์ข้อมูลบนล่าง กับ แบบคีย์ข้อมูลเฉพาะบนหรือเฉพาะล่าง สามารถ เลื่อนเมาส์มากดหรือใช้คีย์ลัด F2 ในการเปลี่ยนรูปแบบการคีย์ได้

| หน้าคีย์ข้อมูล      |                   |               |           |                         |                    |  |
|---------------------|-------------------|---------------|-----------|-------------------------|--------------------|--|
| 📝 ใส่ข้อมูลซื้อ(F2) | ข้อมูลทั้งหมด(F3) | Event Log(F4) |           | ปิดเสียง(F5)            |                    |  |
| ตัวเลข จำนวนเงินบน  | จำนวนเงิง         | ู่<br>เล่าง   | รหัส<br>1 | □ ข้อลูกค้า ไม่ระบุชื่อ | หน้าที<br><b>1</b> |  |

รูปแบบด้านบนคือการคีย์ข้อมูลแบบบนล่าง ช่อง "ตัวเลข" คือเลขที่ลูกค้าเล่น ส่วนช่อง "จำนวนเงินบน" คือยอด

แทงบน ช่อง "จำนวนเงินล่าง" คือยอดแทงล่าง

| หน้าคีย์ข้อมูล                  |                   |                                 |      |              |         |  |
|---------------------------------|-------------------|---------------------------------|------|--------------|---------|--|
| • ไส่ข้อมูลซื้อ(F2)             | ข้อมูลทั้งหมด(F3) | Event Log(F4)                   |      | ปัดเสียง(F5) |         |  |
| <mark>เลขบน จำนวนเงิน</mark> บน | เลขล่าง จำเ       | ่<br>นว <mark>น</mark> เงินล่าง | รห้ส | 🗌 ชื่อลูกค้า | หน้าที่ |  |
|                                 |                   |                                 | 1    | ไม่ระบุชื่อ  | ~ 1     |  |

รูปด้านบน เมื่อกดปุ่ม ใส่ข้อมูลซื้อ จะเปลี่ยนรูปแบบเป็นการคีย์ข้อมูลเฉพาะบน หากต้องการเปลี่ยนเป็นรูปแบบการ คีย์เฉพาะล่าง ให้กดเครื่องหมาย \* ก็จะเปลี่ยนเป็นรูปแบบการคีย์เฉพาะล่าง

| หน้า  | คีย์ข้อมูล        |                   |               |                                                |  |
|-------|-------------------|-------------------|---------------|------------------------------------------------|--|
| 1     | ใส่ข้อมูลซื้อ(F2) | ข้อมูลทั้งหมด(F3) | Event Log(F4) | <b>น())</b> เปิดเสียง(F5)                      |  |
| เลขบน | จำนวนเงินบน       | เลขล่าง จำเ       | นวนเงินล่าง   | รห้ส ⊡ ชื่อลูกค้า หน้าที่<br>1 ไม่ระบุชื่อ ⊻ 1 |  |

เมื่อกดเครื่องหมาย \* จะเปลี่ยนเป็นรูปแบบการคีย์เฉพาะล่าง ตามรูปด้านบน

้และเมื่อต้องการเปลี่ยนเป็นรูปแบบการคีย์ข้อมูลแบบบนล่างก็สามารถกดปุ่ม ใส่ข้อมูลซื้อเพื่อเปลี่ยนกลับไปได้เลย

### 1.2 ปุ่มข้อมูลทั้งหมด

ปุ่มข้อมูลทั้งหมด ใช้สำหรับเรียกให้หน้าจอแสดงข้อมูล แสดงข้อมูลยอดรับรวมของแต่ละชุดตัวเลข ทั้งเลขวิ่ง เลข 2 ตัว และเลข 3 ตัว โดยในส่วนนี้สามารถกดเพื่อให้เรียงเลขตามความสนใจของเราได้ทำให้สามารถประเมินเลขที่เข้ามาเยอะได้อย่าง รวดเร็ว

| หน้า   | <mark>เคีย์ข้อมู</mark> ะ | ล       |                         |                     |                      |                         |             |                        |            |           |                        |         |   |
|--------|---------------------------|---------|-------------------------|---------------------|----------------------|-------------------------|-------------|------------------------|------------|-----------|------------------------|---------|---|
| Ż      | ใส่ข้อมูลซื้อ(F2)         | ข้อมูล  | ทั้งหมด(F3)             | 3                   | Event Log(           | (F4) (                  | <b>1)</b> ഡ | l <mark>ดเสีย</mark> ง | (F5)       |           |                        |         |   |
| ตัวเลข | จำนวนเงินบน               |         | จำนวนเงิท               | แ <mark>ล่าง</mark> |                      |                         | รหัส        | <u></u>                | วื่อลูกค้า |           | หน้าที่                | _       |   |
|        |                           |         |                         |                     |                      | 6                       | 1           | ไม                     | ไระบุขึ    | ื่อ       | ~ 1                    | -       |   |
| 🔺 เล   | ข เลขบน                   | เลขล่าง | 🔺 เลข                   | เลขบน               | เลขล่าง              | เลขโต๊ด                 |             | ^                      | 🔺 เลข      | เลขบน     | เลขล่ <mark>า</mark> ง | เลขโต๊ด | ^ |
| 0      | 2,000                     | 0       | 00                      | 580                 | 500                  | 0                       |             |                        | 000        | 0         | 0                      | 0       |   |
| 1      | 0                         | 2,000   | 01                      | 4,340               | 4,260                | 0                       |             |                        | 001        | 10        | 0                      | 60      |   |
| 2      | 200                       | 0       | 02                      | 3,715               | 3,865                | 0                       |             |                        | 002        | 100       | 0                      | 0       |   |
| 3      | 1,000                     | 0       | 03                      | 3,470               | 3,610                | 0                       |             |                        | 003        | 10        | 0                      | 50      |   |
| 4      | 2,800                     | 2,000   | 04                      | 6,981               | 7,041                | 0                       |             |                        | 004        | 0         | 0                      | 50      |   |
| 5      | 7,300                     | 7,400   | 05                      | 2,790               | 3,350                | 300                     |             |                        | 005        | 50        | 50                     | 100     |   |
| 6      | 1,000                     | 200     | 06                      | 2,950               | 3,190                | 0                       |             |                        | 006        | 30        | 0                      | 0       |   |
| 7      | 4,000                     | 1,700   | 07                      | 3,550               | 3,060                | 200                     |             |                        | 007        | 0         | 0                      | 60      |   |
| 8      | 6,400                     | 3,300   | 08                      | 3,315               | 2,595                | 200                     |             |                        | 800        | 100       | 80                     | 150     |   |
| 9      | 0                         | 500     | 09                      | 3,931               | 3,981                | 0                       |             |                        | 009        | 0         | 0                      | 36      |   |
|        |                           |         | 10                      | 4,600               | 4,310                | 0                       |             | $\sim$                 | 010        | 40        | 0                      | 0       | ~ |
|        | วิ่งบน                    | 24,700  | 2 <mark>ตัวบน</mark>    | 5                   | 97, <mark>166</mark> | 3 ตัวบน                 |             | 252,                   | 611        | ยอดตัดออก | n 🗌                    | 10.197  |   |
|        | วิ่งล่าง                  | 17,100  | 2 <mark>ตัว</mark> ล่าง | 6                   | 08,268               | 3 <mark>ต</mark> ัวล่าง |             | 46,                    | 699        |           |                        |         |   |
|        |                           |         | 2 <mark>ตัวโต</mark> ้ด | -                   | 1,860                | 3 <mark>ต</mark> ัวโต้ด |             | 175,                   | 923        | รวม       | 1,7                    | 24,327  |   |

รูปด้านล่าง ในกรอบสีแดง เราสามารถกดเพื่อให้ทำการเรียงเลขจากมากไปน้อย หรือจากน้อยไปมากได้ โดยการกด 1 ครั้งจะเป็นการสลับไปมา จากรูปด้านล่างจะเห็นว่าชุดข้อมูล 2 ตัวบน เราเรียงข้อมูลดูจากมากไปน้อย และชุดข้อมูล 3 ตัวบน เราเรียง ข้อมูลจากมากไปน้อยด้วยเช่นกัน ตรงนี้จะทำให้เราสามารถระวังเลขล้น เลขทะลักได้สะดวกและรวดเร็ว

|                         |                      |           |                        | 1                   |                       |                         |                   |              |                   |                              |                      |         |   |
|-------------------------|----------------------|-----------|------------------------|---------------------|-----------------------|-------------------------|-------------------|--------------|-------------------|------------------------------|----------------------|---------|---|
| 1สา                     | ข้อมูลซื้อ(F2)       | 1 ข้อมูลา | ไ้งหมด(F3)             | 3                   | Event Log             | (F4) <b>C</b>           | 🗘 เปิดเสี         | ยง(          | F5)               |                              |                      |         |   |
| ตัวเ <mark>ล</mark> ขจำ | านวนเงินบน           |           | จำนวนเงิ               | น <mark>ล่าง</mark> |                       |                         | รหัส<br>1 ใ       | ] ซึ่ง<br>ม่ | อลูกค้า<br>ระบุจ์ | ີ່່ງວ                        | หน้าที<br>~ <b>1</b> | ]       |   |
| 🔺 เลข                   | <mark>เลขบน</mark>   | เลขล่าง   | เลข                    | ▼ เลข               | เลขล่าง               | เลขโต๊ด                 | ^                 |              | เลข               | 🔻 เลข                        | เลขล่าง              | เลขโต๊ด | ^ |
| 0                       | 2,000                | 0         | 53                     | 10,999              | 10,789                | 0                       |                   |              | 071               | 800                          | 70                   | 0       |   |
| 1                       | 0                    | 2,000     | 48                     | 10,980              | 10,720                | 0                       |                   |              | 083               | 800                          | 110                  | 0       |   |
| 2                       | 200                  | 0         | 86                     | 10,968              | 10,244                | 0                       |                   |              | 091               | 800                          | 50                   | 0       |   |
| 3                       | 1,000                | 0         | 98                     | 10,791              | 9,991                 | 0                       |                   |              | 109               | 800                          | 20                   | 0       |   |
| 4                       | 2,800                | 2,000     | 89                     | 10,755              | 10,613                | 200                     |                   |              | 126               | 800                          | 90                   | 1,315   |   |
| 5                       | 7,300                | 7,400     | 34                     | 10,724              | 10,919                | 300                     |                   |              | 140               | 800                          | 200                  | 0       |   |
| 6                       | 1,000                | 200       | 74                     | 10,690              | 10,669                | 0                       |                   |              | 147               | 800                          | 0                    | 1,980   |   |
| 7                       | 4,000                | 1,700     | 94                     | 10,645              | 10,015                | 0                       |                   |              | 164               | 800                          | 0                    | 0       |   |
| 8                       | 6,400                | 3,300     | 46                     | 10,549              | 8,084                 | 100                     |                   |              | 169               | 800                          | 0                    | 1,190   |   |
| 9                       | 0                    | 500       | 68                     | 10,500              | 10,708                | 0                       |                   |              | 184               | 800                          | 120                  | 0       |   |
|                         |                      |           | 43                     | 10,498              | 10,613                | 0                       | Y                 |              | 195               | 800                          | 50                   | 0       | ~ |
|                         | วิ่ง <mark>บน</mark> | 24,700    | 2 <mark>ตัวบน</mark>   | 5                   | 97, <mark>16</mark> 6 | <mark>3 ต</mark> ัวบน   | 252               | 2,6          | 511               | ี<br>ยอดตัดออ <mark>ก</mark> | 1                    | 10 197  |   |
|                         | วิ่งล่าง             | 17,100    | 2 ตัวล่าง              | 6                   | 08,268                | <mark>3 ต</mark> ัวล่าง | 40                | 6,6          | 599               |                              |                      |         |   |
|                         |                      |           | 2 ตัวโต <sub>้</sub> ด |                     | 1,860                 | <mark>3 ต</mark> ัวโต้ด | <mark>1</mark> 75 | 5,9          | 923               | รวม                          | 1,7                  | 24,327  |   |

#### 1.3 ปุ่ม Event Log

ปุ่ม Event Log ใช้สำหรับเรียกให้หน้าจอแสดงข้อมูล แสดงข้อมูลที่เราได้ทำการคีย์ข้อมูลเข้าไป เพื่อใช้ดูความ ถูกต้องของข้อมูลที่คีย์ย้อนหลัง และในหน้า Event Log นี้ยังสามารถใช้แก้ไข ข้อมูลที่เราคีย์เข้าไปผิดพลาดได้อีกด้วย โดยในส่วนของ Event Log จะมีรายละเอียด ของ วันที่ เวลา ตัวเลข ราคา ชื่อผู้ใช้ ชื่อลูกค้า หน้าที่ แล้วก็ LogID

เตียเนลวนของ Event Log จะมรายละเอยด ของ วันที่ เวลา ตัวเลข ราคา ชอพูเช ชอลูกคา หนาท แลวก Log (หรือก็คือลำดับในการคีย์ข้อมูลนั้นเอง) ทำให้เราตรวจสอบข้อมูลการคีย์ได้อย่างสะดวกและง่ายมากๆ

|                                                                           |                                                         |            |                                          |            |                        |           | -     |                       |
|---------------------------------------------------------------------------|---------------------------------------------------------|------------|------------------------------------------|------------|------------------------|-----------|-------|-----------------------|
| หน้าคียข้อมูล ต่ดยอดเกินอัน พิมพ์ย<br>∋LottoMan Serv<br>เริ่มทำข้อมล์ใหม่ | <sup>ขอดสงออก</sup> เริ่มทำข้อมูลไหม่<br>หน้าคีย์ข้อมูล |            |                                          |            |                        |           |       |                       |
| -สถานะ<br>-บันทึกเหตุการณ์                                                | : 📝 ใส่ข้อมูลซื้อ(F2)                                   | <b>1</b> • | เ้อมูลห้ังหมด(F3)                        | nt Log(F4) | <b>]×</b> ปิดเสียง(F5) |           |       |                       |
| สำรองข้อมูล                                                               | ตัวเลข จำนวนเงินบน                                      |            | จำนวนเงินล่าง                            |            | รหัส 🗌 ชื่อสุ          | ุกค้า     | หน้   | ำที่                  |
| - <mark>หนาคยขอมูล</mark><br>- ข้อบลอกด้า                                 |                                                         |            |                                          |            | 1 ไม่ร                 | ະນຸชื่อ   | ~ 1   |                       |
| - ข้อมูลผู้ใช้งาน                                                         | รับมี/เวลา                                              | ส้อเอต     | www.epsel                                | ะปีครั     | สี่วากถ้า              | แก้อนี่   | LogID |                       |
| - ประมวลผล                                                                | 01/07/2564 14:02:51                                     | 0 31610    | เหตุการณ<br>เหตุ - 100 อ่าง - 100        | NIN N      | ายอสูกคา               | 0         | 1/120 |                       |
| -น้ำเข้าข้อมูล <mark>ต้ด</mark> ยอดเกินรับ                                | 01/07/2564 14:02:50                                     | 47         | 100 an - 100                             | KUN        | พกาย                   | 0         | 14109 |                       |
| ตั้งค่ายอดเกินรับ                                                         | 01/07/2564 14:02:30                                     | 47         | บน=100 ส N=100                           | KUN        | พกาย                   | 0         | 14100 |                       |
| ิ ตั้งค่าแจ้งเตือนยอดรับ                                                  | 01/07/2564 14:02:49                                     | 49         | บน=100 ส N=100                           | KUN        | าสีสิตภ์               | 0         | 14107 |                       |
| - ตุดของเกนอน<br>- ตราวรางาัล                                             | 01/07/2564 14:02:40                                     | 40         | บน= 100 ส N= 100                         | KUN        | าสสุดขั                | 0         | 14100 |                       |
| รายงาน                                                                    | 01/07/2564 14:02:45                                     | 000        | บน=50 เตต=50                             | KUN        | 100 UCI 100            | 0         | 14104 |                       |
| รายงานสรุปยอดรวมข้อมูลทั้งหมด                                             | 01/07/2564 14:02:40                                     | 507        | บน=50 เตด=50                             | KUN        | พกรย                   | 8         | 14182 |                       |
| - รายงานสรุปยอดกำไรขาดทุน                                                 | 01/07/2564 14:02:39                                     | 570        | บน=50 เตด=50                             | KUN        | พกรย                   | 8         | 14180 |                       |
| รายงานสรุปยอดส่งออก                                                       | 01/07/2564 14:02:39                                     | 847        | บน=50 เตด=50                             | KUN        | พกรย                   | 8         | 14179 |                       |
| ⊩ การเชื่อมต่อ                                                            | 01/07/2564 14:02:38                                     | /48        | บน=50 เตด=50                             | KUN        | พกรย                   | 8         | 141/8 |                       |
| KUN : 127.0.0.1                                                           | 01/07/2564 14:02:37                                     | 675        | บน=50 เติด=50                            | KUN        | พิกิรย์                | 8         | 14176 |                       |
|                                                                           | 01/07/2564 14:02:36                                     | 645        | บน=50 ไต้ด=50                            | KUN        | พี่กีรย์               | 8         | 14175 |                       |
|                                                                           | 01/07/2564 14:02:35                                     | 795        | <u>บน=50 ไต้ด=50</u>                     | KUN        | พี่กีรย์               | 8         | 14174 |                       |
|                                                                           | 01/07/2564 14:02:34                                     | 794        | บน=50 ไต้ด=50                            | KUN        | พี่กีรย์               | 8         | 14173 |                       |
|                                                                           | 01/07/2564 14:02:30                                     | 35         | ล่าง=100                                 | KUN        | พี่อีรย์               | 8         | 14168 |                       |
|                                                                           | วิงบน 1                                                 | 0,620      | 2 ตัวบน 679,824                          | 3 ตัวบน    | 248,924                | ยอดตัดออก | n     | 48,063                |
|                                                                           | วงลาง 1                                                 | 7,920      | <ul> <li>2 ตัวโต๊ด</li> <li>0</li> </ul> | 3 ตัวโต้ด  | 39,334<br>164,830      | รวม       | 1,84  | 19 <mark>,0</mark> 98 |

โดยในหน้า Event Log นี้สามารถทำการแก้ไขตัวเลขที่เราคีย์ผิดได้ด้วย โดยการ ดับเบิ้ลคลิกที่ตำแหน่งที่เราต้องการ แก้ไข ก็จะสามารถแก้ไขตัวเลข หรือราคา ที่เราอาจจะคีย์ข้อมูลผิดได้

| <mark>วันที่</mark> /เวลา | ตัวเลข | เหตุการณ์                    |      | ผู้ใช้ | <mark>ชื่อ</mark> ลูกค้า | หน้าที่ | LogID | ^ |
|---------------------------|--------|------------------------------|------|--------|--------------------------|---------|-------|---|
| 01/07/2564 14:02:51       | 38     | <u>บน=100 ล่าง=100</u>       |      | KUN    | พี่กีรย์                 | 8       | 14189 |   |
| 01/07/2564 14:02:50       | 47     | มน=100 ล่าง=100              |      | KUN    | พี่กีรย์                 | 8       | 14188 |   |
| 01/( แก้ไขเลข             |        |                              |      |        | × <sub>กีรย</sub> ์      | 8       | 14187 |   |
| 01/                       |        | ล่าง                         | โต๊ด |        | าีรย์                    | 8       | 14186 |   |
| 01/1 47 10                | 0      | 100                          | 0    |        | กีรย์                    | 8       | 14184 |   |
| 01/                       |        |                              |      |        | าีรย์                    | 8       | 14182 |   |
| 01/                       | บันที  | า ยกเลื                      | าก   |        | <b>า</b> ีรย <i>์</i>    | 8       | 14180 |   |
| 01/07/2564 14:02:39       | 847    | <u>บน=50 ไต้ด=50</u>         |      | KUN    | พี่กีรย์                 | 8       | 14179 |   |
| 01/07/2564 14:02:38       | 748    | บน=5 <mark>0 โต๊ด</mark> =50 |      | KUN    | พี่กีรย์                 | 8       | 14178 |   |
| 01/07/2564 14:02:37       | 675    | <u>บน=50 โต๊ด=50</u>         |      | KUN    | พี่กึรย์                 | 8       | 14176 |   |
| 01/07/2564 14:02:36       | 645    | <u>บน=50 โต้ด=50</u>         |      | KUN    | พี่กีรย์                 | 8       | 14175 |   |
| 01/07/2564 14:02:35       | 795    | <mark>บน=50 โต๊ด=50</mark>   |      | KUN    | พี่กีรย์                 | 8       | 14174 |   |
| 01/07/2564 14:02:34       | 794    | <u>บน=50 โต๊ด=5</u> 0        |      | KUN    | <mark>พี่กีรย์</mark>    | 8       | 14173 |   |
| 01/07/2564 14:02:30       | 35     | ล่าง-100                     |      | KUN    | พี่อีรย์                 | 8       | 14168 | ~ |

นอกจากแก้ไขข้อมูลทีละชุดๆได้แล้ว ยังสามารถ ลบข้อมูล หรือ แก้ไขข้อมูลลูกค้า ที่ละหลายๆบรรทัดได้ด้วย โดย สามารถคลิกแล้วลากข้อมูลที่ต้องการลบหรือต้องการแก้ไข แล้วคลิกขวา เพื่อเลือกว่าจะทำการลบข้อมูลหรือแก้ไขข้อมูลลูกค้า

| วันที่/เวลา         | ตัวเลข | เหตุการณ์               | ผู้ใช้          | ชื่อลูกค้า            | หน้าที่ | LogID                | ^ |
|---------------------|--------|-------------------------|-----------------|-----------------------|---------|----------------------|---|
| 01/07/2564 14:02:51 | 38     | บน=100 ล่าง=100         | <b>KUN</b>      | พี่กีรย์              | 8       | 14189                |   |
| 01/07/2564 14:02:50 | 47     | บน=100 ล่าง=10(         | ลบเลข           | พี่กีรย์              | 8       | 14188                |   |
| 01/07/2564 14:02:49 | 49     | บน=100 ล่าง=10(         | แก้ไขข้อบลลกด้า | พี่กีรย์              | 8       | 14187                |   |
| 01/07/2564 14:02:48 | 48     | บน=100 ล่าง=10 <b>เ</b> | 110008161111    | พี่กีรย์              | 8       | 14186                |   |
| 01/07/2564 14:02:43 | 853    | บน=50 โต๊ด=50           | KUN             | พี่กีรย์              | 8       | 14184                |   |
| 01/07/2564 14:02:40 | 507    | บน=50 โต๊ด=50           | KUN             | พี่กีรย์              | 8       | 14182                |   |
| 01/07/2564 14:02:39 | 570    | บน=50 โต๊ด=50           | KUN             | พี่กีรย์              | 8       | 14180                |   |
| 01/07/2564 14:02:39 | 847    | บน=50 โต๊ด=50           | KUN             | <mark>พี่กีรย์</mark> | 8       | <mark>14</mark> 179  |   |
| 01/07/2564 14:02:38 | 748    | <u>บน=50 โต๊ด=50</u>    | KUN             | <mark>พี่กีรย์</mark> | 8       | 1 <mark>4</mark> 178 |   |
| 01/07/2564 14:02:37 | 675    | <br>บน=50 โต๊ด=50       | KUN             | พี่กีรย์              | 8       | 14176                |   |
| 01/07/2564 14:02:36 | 645    | บน=50 โต๊ด=50           | KUN             | พี่กีรย์              | 8       | 14175                |   |
| 01/07/2564 14:02:35 | 795    | บน=50 โต๊ด=50           | KUN             | พี่กีรย์              | 8       | 14174                |   |
| 01/07/2564 14:02:34 | 794    | <u>บน=50 โต๊ด=50</u>    | KUN             | พี่กีรย์              | 8       | 14173                |   |
| 01/07/2564 14:02:30 | 35     | ล่าง-100                | KUN             | พี่อีรย์              | 8       | 14168                | ~ |

ปล.ในการทำงานจริงนั้น สิ่งที่เกิดขึ้นเวลาที่เราทำการเปลี่ยนโพยของลูกค้านั้น อาจจะเกิดกรณีที่เราลืมเปลี่ยนเลข แผ่น หรือเปลี่ยนชื่อลูกค้าได้ กว่าที่เราจะรู้ตัวก็คืออาจจะคีย์โพยแผ่นนั้นเสร็จไปแล้ว หากเป็นโปรแกรมอื่นๆอาจจะต้องคีย์หักลบ หรือลบ ทั้งหมดออก แล้วทำการคีย์ใหม่ ทำให้เสียเวลาเป็นอย่างมาก ทางเราจึงได้มองเห็นว่าฟังก์ชั่นนี้จะเป็นประโยชน์อย่างสูงและทำให้เรา สามารถแก้ไขข้อมูลการคีย์ได้อย่างรวดเร็วที่สุด

### 1.4 ปุ่ม ปิด/เปิด เสียง

ี่ปุ่ม ปิด/เปิด เสียง ใช้สำหรับ ปิด/เปิด เสียงการคีย์ข้อมูล ซึ่งเมื่อเราคีย์ตัวเลขไปจะมีเสียงอ่านตัวเลขที่เราได้พิมพ์ไป เพื่อให้ทราบว่าเราพิมพ์ตัวเลขอะไร

| หน้า   | คีย์ข้อมูล       |                      |               |              |             |                       |  |
|--------|------------------|----------------------|---------------|--------------|-------------|-----------------------|--|
| 21     | ์สข้อมูลซื้อ(F2) | ปี ข้อมูลทั้งหมด(F3) | Event Log(F4) | <b>@</b> X î | Jดเสียง(F5) |                       |  |
| ตัวเลข | จำนวนผินบน       | จำนวนเงิน            | นล่าง         | รหัส<br>1    | ี           | ий́าที่<br>✓ <b>1</b> |  |

#### 2. ช่องคีย์ข้อมูล

ช่องคีย์ข้อมูลนั้น จะแบ่งเป็น 2 ส่วน หลักๆดังนี้

2.1 ช่องคีย์ข้อมูลหวย (เอาไว้สำหรับคีย์เลข และยอดเงิน ตามที่ลูกค้าแทง)

2.2 ช่องคีย์ข้อมูลลูกค้า (เอาไว้กรอกข้อมูลลูกค้าที่เป็นคนแทง เพื่อใช้เก็บข้อมูลและนำไปประมวลผลข้อมูลลูกค้าเป็น

#### รายบุคคล)

| ตัวเลข จำนวน | เงินบน | จำนวนเงินล่าง | รห้ส | 🗌 ชื่อลูกค้า  | หน้าที่ |
|--------------|--------|---------------|------|---------------|---------|
|              |        |               | 1    | ไม่ระบุชื่อ 🗠 | 1       |
| -            |        |               |      |               |         |

การทำงานของช่องคีย์ข้อมูลนั้น ออกแบบมาให้ใช้งานง่าย โดยระหว่าง<mark>ช่องคีย์ข้อมูลหวย</mark> กับ ช่องคีย์ข้อมูลลูกค้า จะ ใช้การกด Space Bar เพื่อสลับช่องใช้งาน ทำให้สะดวกเวลาเปลี่ยนโพยหรือเปลี่ยนชื่อลูกค้าที่ต้องการคีย์

#### 2.1 ช่องคีย์ข้อมูลหวย จะแบ่งรูปแบบการคีย์ได้ 3 แบบ ดังนี้

#### - การคีย์แบบบนล่าง

| <mark>ตัวเลข</mark> | จำนวนเงินบน | จำนวนเงินล่าง | รหัส | 🗌 ชื่อลูกค้า    | หน้าที่ |
|---------------------|-------------|---------------|------|-----------------|---------|
|                     |             |               | 1    | ไม่ระบุชื่อ 🛛 🖓 | 1       |

#### - การคีย์เฉพาะบน

| <mark>เลข</mark> บ | น จำนวนเงินบน | <mark>เลขล่าง</mark> | จำนวนเงินล่าง | รหัส | 🗌 ชื่อลูกค้า  | หน้าที่ |
|--------------------|---------------|----------------------|---------------|------|---------------|---------|
|                    |               |                      |               | 1    | ไม่ระบุชื่อ 🛛 | 1       |

#### - การคีย์เฉพาะล่าง

| <mark>เลขบน</mark> | จำนวนเงินบน | <mark>เลขล่า</mark> ง | จำนวน <mark>เงินล่า</mark> ง | รหัส | 🗌 ชื่อลูกค้า  | หน้าที่ |
|--------------------|-------------|-----------------------|------------------------------|------|---------------|---------|
|                    |             |                       |                              | 1    | ไม่ระบุชื่อ 🛛 | 1       |

#### โดยรองรับการคีย์เลข ดังต่อไปนี้

#### - เลขวิ่ง , เลข 19 กลับ (จะมีข้อความด้านบน บอกรูปแบบการคีย์ที่ชัดเจน)

| ตัวเลข | <del>จำนวนเงินบน/19กลับ</del> | จำนวนเงินล่าง/19กลับ | <mark>รห</mark> ัส | 🗌 <mark>ชื</mark> ่อลูกค้า | <mark>หน้าที่</mark> |
|--------|-------------------------------|----------------------|--------------------|----------------------------|----------------------|
| 1      |                               |                      | 1                  | ไม่ระบุชื่อ 🛛 🗠            | 1                    |

#### เลข 2 ตัวบน , 2 ตัวล่าง , 2 ตัวโต๊ด (จะมีข้อความด้านบน บอกรูปแบบการคีย์ที่ชัดเจน)

| ตัวเลข | จำนวนเงินบน+เลขกลับ/คู่โต๊ด | จำนวนเงินล่าง+เล <mark>ข</mark> กลับ | <mark>รห</mark> ัส | 🗌 ชื่อลูกค้า  | หน้าที่ |
|--------|-----------------------------|--------------------------------------|--------------------|---------------|---------|
| 12     |                             |                                      | 1                  | ไม่ระบุชื่อ · | 1       |

#### เลข 3 ตัวบน , 3 ตัวล่าง , 3 ตัวโต๊ด (จะมีข้อความด้านบน บอกรูปแบบการคีย์ที่ชัดเจน)

| ตัวเลข จำนวนเงินบน+โต๊ด/3-6กลับ | จำนวนเงินล่าง/3-6กลับ | รห้ส | 🗌 <mark>ช</mark> ื่อลูกค้า | หน้าที่ |
|---------------------------------|-----------------------|------|----------------------------|---------|
| 123                             |                       | 1    | ไม่ระบุชื่อ                | ~ 1     |

### รูปแบบการคีย์ข้อมูล

#### - เลขวิ่ง , เลข 19 กลับ

| ตัวเล | จำนวนเงินบน/19กลับ | จำนวนเงินล่าง/19กลับ | รหัส | 🔄 ชื่อลูกค้า | หน้าที่ |
|-------|--------------------|----------------------|------|--------------|---------|
| 1     |                    |                      | 1    | ไม่ระบุชื่อ  | ~ 1     |

 - วิธีการคีย์เลขวิ่ง คือ ใส่ตัวเลข 1 หลัก ที่ช่องตัวเลข กด Enter 1 ครั้งเพื่อไปที่ช่อง จำนวนเงินบน ใส่ยอดแทงที่ช่อง จำนวนเงินบนตามที่ลูกค้าเล่นมา กด Enter อีก 1 ครั้ง เพื่อไปช่องจำนวนเงินล่าง ใส่ยอดแทงที่ช่องจำนวนเงินล่างตามที่ลูกค้าเล่นมา กด Enter อีก 1 ครั้ง เป็นการบันทึกข้อมูล

ในรูปด้านล่างเป็นตัวอย่างการใส่ข้อมูลเลขวิ่ง 1 บน 100 บาท 1 ล่าง 100 บาท

| <mark>ตัวเลข</mark> | จำนวนเงินบน/ <mark>1</mark> 9กลับ | จำนวนเงินล่าง/19กลับ | รหัส | 🔄 ชื่อลูกค้า | หน้าที่ |
|---------------------|-----------------------------------|----------------------|------|--------------|---------|
| 1                   | 100                               | 100                  | 1    | ไม่ระบุชื่อ  | ~ 1     |

- วิธีการคีย์เลข 19 กลับ คือ ใส่ตัวเลข 1 หลัก ที่ช่องตัวเลข กด Enter 1 ครั้งเพื่อไปช่อง จำนวนเงินบน ใส่เครื่องหมาย "/" ตามด้วยยอดแทงที่ช่องจำนวนเงินบนตามที่ลูกค้าเล่นมา กด Enter อีก 1 ครั้ง เพื่อไปช่องจำนวนเงินล่าง ใส่เครื่องหมาย "/" ตามด้วยยอดแทงที่ช่องจำนวนเงินล่างตามที่ลูกค้าเล่นมา กด Enter อีก 1 ครั้ง เป็นการบันทึกข้อมูล

ในรูปด้านล่างเป็นตัวอย่างการใส่ข้อมูลเลข 19 กลับ 1 บน ตัวละ 100 บาท 1 ล่าง ตัวละ 100 บาท

ปล. เลข 19 กลับ 1 คือ 10,11,12,13,14,15,16,17,18,19,01,21,31,41,51,61,71,81,91

| ตัวเลข | จำนวนเงินบน/19กลับ | <mark>จำนวนเงิน</mark> ล่าง/19กลับ | รหัส | 🔄 ชื่อลูกค้า | หน้าที่ |
|--------|--------------------|------------------------------------|------|--------------|---------|
| 1      | /100               | /100                               | 1    | ไม่ระบุชื่อ  | ~ 1     |

#### - เลข 2 ตัวบน , 2 ตัวล่าง , 2 ตัวโต๊ด

| ທັງເລ | บ จำนวนเงินบน+เลขกลับ/คู่โต๊ด | จำนวนเงินล่าง+เลขกลับ | รหัส | 🔄 ชื่อลูกค้า |   | <mark>หน้าที่</mark> |
|-------|-------------------------------|-----------------------|------|--------------|---|----------------------|
| 12    |                               |                       | 1    | ไม่ระบุชื่อ  | ~ | 1                    |

- วิธีการคีย์เลข 2 ตัว คือ ใส่ตัวเลข 2 หลัก ที่ช่องตัวเลข กด Enter 1 ครั้งเพื่อไปที่ช่อง จำนวนเงินบน ใส่ยอดแทงที ช่องจำนวนเงินบนตามที่ลูกค้าเล่นมา กด Enter อีก 1 ครั้ง เพื่อไปช่องจำนวนเงินล่าง ใส่ยอดแทงที่ช่องจำนวนเงินล่างตามที่ลูกค้า เล่นมา กด Enter อีก 1 ครั้ง เป็นการบันทึกข้อมูล

ในรูปด้านล่างเป็นตัวอย่างการใส่ข้อมูลเลขวิ่ง 12 บน 100 บาท 1 ล่าง 100 บาท

| <mark>ตัวเลข</mark> | จำนวนเงินบน+เลขกลับ/คู่โต๊ด | จำนวนเงินล่าง+เลขกลับ | รหัส | 🗌 ชื่อลูกค้า | หน้าที่ |
|---------------------|-----------------------------|-----------------------|------|--------------|---------|
| 12                  | 100                         | 100                   | 1    | ไม่ระบุชื่อ  | ~ 1     |

- วิธีการคีย์เลข 2 ตัว พร้อมตัวกลับ คือ ใส่ตัวเลข 2 หลัก ที่ช่องตัวเลข กด Enter 1 ครั้งเพื่อไปช่อง จำนวนเงินบน

้ใส่ยอดแทงที่ช่องจำนวนเงินบน ตามด้วยเครื่องหมาย "+" และยอดแทงตัวกลับ กด Enter อีก 1 ครั้ง เพื่อไปช่องจำนวนเงินล่าง ใส่ ยอดแทงที่ช่องจำนวนเงินบน ตามด้วยเครื่องหมาย "+" และยอดแทงตัวกลับ กด Enter อีก 1 ครั้ง เป็นการบันทึกข้อมูล

ในรูปด้านล่างเป็นตัวอย่างการใส่ข้อมูลเลข 12 บน 100 บาท 12 ล่าง 100 บาท

และตัวกลับของ 12 คือ 21 จะได้ข้อมูล 21 บน 100 บาท 21 ล่าง 100 บาท ด้วย

| <mark>ตัวเลข</mark> | จำนวนเงินบน+เลขกลับ/คู่โต๊ด | จำนวนเงินล่าง+เลขกลับ | รหัส | 🗌 <mark>ช</mark> ื่อลูกค้า | หน้าที่ |
|---------------------|-----------------------------|-----------------------|------|----------------------------|---------|
| 12                  | 100+100                     | 100+100               | 1    | ไม่ระบุชื่อ                | ~ 1     |

- วิธีการคีย์เลข 2 ตัวโต๊ด คือให้ใส่เครื่องหมาย "/" หน้าจำนวนเงิน เช่น /100 คือคู่โต๊ดราคา 100 บาท โดยคู่โต๊ดจะ

สามารถคีย์ได้เฉพาะแค่ในช่องจำนวนเงินบน เนื่องจาก 2 ตัวล่างไม่มีคู่โต๊ดนั้นเอง

| <mark>ตัวเลข</mark> | จำนวนเงินบน+เลขกลับ/คู่โต๊ด | จำนวนเงินล่าง+เลขกลับ | รห้ส | 🗌 ชื่อลูกค้า | หน้าที่ |
|---------------------|-----------------------------|-----------------------|------|--------------|---------|
| 12                  | /100                        |                       | 1    | ไม่ระบุชื่อ  | ~ 1     |

จากรูปด้านล่าง จะเป็นตัวอย่างการคีย์คู่โต๊ด ซึ่งสามารถใส่ข้อมูลต่อท้ายข้อมูลปกติไปได้เลย จากรูปจะเป็นการใส่ข้อมูล 12 บน 100 ล่าง 100 คู่โต๊ด 100 และ 21 บน 100 ล่าง 100

| <mark>ตัวเลข</mark> | จำนวนเงินบน+เลขกลับ/คู่โต๊ด | จำนวนเงินล่าง+เลขกลับ | รหัส | 📃 <mark>ช</mark> ื่อลูกค้า |   | หน้าที่ |
|---------------------|-----------------------------|-----------------------|------|----------------------------|---|---------|
| 12                  | 100+100/100                 | 100+100               | 1    | ไม่ระบุชื่อ                | ~ | 1       |

#### - เลข 3 ตัวบน , 3 ตัวล่าง , 3 ตัวโต๊ด

| ตัวเลข | จำนวนเงินบน+โต๊ด/3-6กลับ | จำนวนเงินล่าง/3-6กลับ | รห้ส | 🗌 ชื่อลูกค้า  | หน้าที่ |
|--------|--------------------------|-----------------------|------|---------------|---------|
| 123    |                          |                       | 1    | ไม่ระบุชื่อ × | 1       |

- วิธีการคีย์เลข 3 ตัว คือ ใส่ตัวเลข 3 หลัก ที่ช่องตัวเลข กด Enter 1 ครั้งเพื่อไปที่ช่อง จำนวนเงินบน ใส่ยอดแทง 3 ตัวบนตรงที่ช่องจำนวนเงินบนตามที่ลูกค้าเล่นมา ตามด้วยเครื่องหมาย "+" และยอดแทง 3 ตัวโต๊ด กด Enter อีก 1 ครั้ง เพื่อไปช่อง จำนวนเงินล่าง ใส่ยอดแทงที่ช่องจำนวนเงินล่างตามที่ลูกค้าเล่นมา กด Enter อีก 1 ครั้ง เป็นการบันทึกข้อมูล

ในรูปด้านล่างเป็นตัวอย่างการใส่ข้อมูลเลข 123 บนตรง 100 บาท 123 บนโต๊ด 100 บาท 123 ล่าง 100 บาท

| <mark>ตัวเลข</mark> | จำนวนเงินบน+ <sup>โ</sup> ต๊ด/3-6กลับ | จำนวนเงินล่าง/3-6กลับ | รหัส | 🔄 ชื่อลูกค้า | <mark>หน้าที่</mark> |
|---------------------|---------------------------------------|-----------------------|------|--------------|----------------------|
| 123                 | 100+100                               | 100                   | 1    | ไม่ระบุชื่อ  | ~ 1                  |

- วิธีการคีย์เลข 3 ตัว แบบ 3-6กลับ คือให้ใส่เครื่องหมาย "/" หน้าจำนวนเงิน เช่น /100 คือ 3-6 กลับ ราคาตัวละ 100 บาท สามารถคีย์ได้ทั้งในช่องจำนวนเงินบน และช่องจำนวนเงินล่าง

ในรูปด้านล่างเป็นตัวอย่างการใส่ข้อมูลเลข 123 บน 6 กลับ ตัวละ 100 (หรือก็คือ 123 132 213 231 312 321 ในราคาตัว ละ 100 บาท) และ 123 ล่าง 6 กลับ ตัวละ 100

| ตัวเลข จำนวนเงินบน+โต๊ด/3-6กลับ | จำนวนเงินล่าง/3-6กลับ | รหัส 🗌 ชื่อลูกค้า หน้าที่ |
|---------------------------------|-----------------------|---------------------------|
| 123 /100                        | /100                  | 1 ไม่ระบุชื่อ 🗸 1         |

ปล.โดยการแยกระหว่าง 3 หรือ 6 กลับนั้น ตัวโปรแกรมจะทำการจัดการให้เองจากตัวเลขที่ใส่ในช่องตัวเลข ถ้าเป็นเลข เบิ้ลหัวหรือท้าย หรือเลขหาม(มีเลขซ้ำ 1 ตัวในจำนวน 3 หลัก) จะเป็น 3 กลับ เช่น 223 544 989 ส่วนถ้าเป็นตัวเลขที่ไม่เหมือนกันเลย จะเป็น 6 กลับ...และหากเป็นเลขตอง เมื่อใส่เครื่องหมาย "/" จะไม่สามารถบันทึกข้อมูล โดยจะมีข้อความแจ้งเตือนว่าไม่มีตัวกลับ

- รูปด้านล่างจะเป็นตัวอย่าง การคีย์ 123 บน ล่าง โต๊ด ตัวละ 100 บาท และ 123 บน 6 กลับ ตัวละ 100 123 ล่าง 6 กลับ ตัวละ 100 จะได้ออกมาเป็นค่าดังนี้ 123 บน 200 โต๊ด 100 ล่าง 200 , 132 บน 100 ล่าง 100 , 213 บน 100 ล่าง 100 , 231 บน 100 ล่าง 100 , 312 บน 100 ล่าง 100 และ 321 บน 100 ล่าง 100

| <mark>ตัวเลข</mark> | จำนวนเงินบน+ <mark>โต๊ด</mark> /3-6กลับ | จำนวนเงินล่าง/3-6กลับ | รหัส | 🗌 ชื่อลูกค้า | หน้าที่ |
|---------------------|-----------------------------------------|-----------------------|------|--------------|---------|
| 123                 | 100+100/100                             | 100/100               | 1    | ไม่ระบุชื่อ  | ~ 1     |

้ช่องคีย์ข้อมูลลูกค้า (เอาไว้กรอกข้อมูลลูกค้าที่เป็นคนแทง เพื่อใช้เก็บข้อมูลและนำไปประมวลผลข้อมูลลูกค้าเป็นรายบุคคล)

| ตัวเลข จำนวนเงินบน | จำนวนเงินล่าง | รห้ส | 🗌 ชื่อลูกค้า | หน้าที่ |
|--------------------|---------------|------|--------------|---------|
|                    |               | 12   | พี่หลอง      | ~ 22    |

ช่องคีย์ข้อมูลลูกค้า จะประกอบไปด้วย ช่อง รหัส , ชื่อลูกค้า , หน้าที่

 ช่อง รหัส เป็นช่องที่ให้กรอกรหัสของลูกค้า (โดยรหัสของลูกค้าจะเรียงลำดับตามที่เราได้ใส่ข้อมูลลูกค้าไปใน menu ข้อมูล ลูกค้า) โดยปกติคนที่รับโพยมาจากลูกค้า อาจจะรับจากไลน์หรือแผ่นกระดาษ เมื่อปริ้นหรือรับโพยมาให้ทำการเขียนกำกับรหัสลูกค้าจะทำ ให้เวลาที่คีย์ข้อมูลลูกค้าทำได้เร็วมากยิ่งขึ้น

 ช่อง ชื่อลูกค้า ในส่วนนี้ค่าเริ่มต้นของโปรแกรมจะแสดงข้อมูล(อ้างอิงจากรหัส) โดยไม่สามารถเลือกชื่อลูกค้าได้ โดยหากไม่ ทราบรหัสลูกค้า ด้านบนช่องชื่อลูกค้าจะมี check box เมื่อคลิกที่ช่อง check box จะทำให้สามารถคลิกที่ช่องชื่อลูกค้า เพื่อทำการหา รายชื่อลูกค้าได้(ในกรอบสีแดง)

| b LottoMan                                                                                                    |                          |                                                        |                         |                          |             |            |            |                                          | เจ็ก ม                                   |         |                      |         | $\times$ |
|----------------------------------------------------------------------------------------------------|--------------------------|--------------------------------------------------------|-------------------------|--------------------------|-------------|------------|------------|------------------------------------------|------------------------------------------|---------|----------------------|---------|----------|
| หน้าคีย์ข้อมูล ตัดยอดเกินอั้น พิมพ์                                                                                                    | ์ยอดส่ง <mark>ออก</mark> | เริ่มทำข้อมูล                                          | าใหม่                   |                          |             |            |            |                                          | ส้ม                                      |         |                      |         |          |
| <ul> <li>⊢ LottoMan</li> <li>⊢ เริ่มทำข้อมูลไหม่</li> <li>– สถานะ</li> <li>– บ้นทึกเหตุการณ์</li> <li>– สำรองข้อมูล</li> <li>– หน้าคีย์ข้อมูล</li> </ul> | หน้าดี                   | <b>ย์ข้อมูล</b> ซื้อ(F2)<br>ขมูลซื้อ(F2)<br>ขนวนเงินบน | <b>ค</b><br>มีปี ข้อมูล | ทั้งหมด(F3)<br>จำนวนเงิท | ] <u>รี</u> | Event Log( | (F4)       | <ul> <li>ปี ถึง</li> <li>รหัส</li> </ul> | อี้ตุ้ม<br>พี่ปุ๋ย<br>ทราย<br>เพื่อนปุ๋ม | หน้าที่ | 1                    |         |          |
| ข้อมูลลูกค้า                                                                                                    |                          |                                                        |                         |                          |             |            |            | 1                                        | พีแต๋ว                                   |         |                      |         |          |
| - ข้อมูลผู้ใช้งาน                                                                                                    | ▲ เลข                    | เลขบน                                                  | เลขล่าง                 | 🔺 เลข                    | เลขบน       | เลขล่าง    | เลขโต๊ด    |                                          | ซ้อติ่ม                                  | หาล่าง  | เลขโต้               | ัด      | ^        |
| ⊨-ประมวลผล                                                                                                    | 0                        | 0                                                      | 0                       | 00                       | 2,270       | 2,260      | 0          |                                          | ้อ้ด                                     | 0       |                      | 0       |          |
| น้ำเข้าข้อมูล <mark>ตั</mark> ดยอดเกินรับ                                                                                                    | 1                        | 2,500                                                  | 500                     | 01                       | 1,760       | 1,580      | 0          |                                          | d                                        | 30      | 43                   | 35      |          |
| ด้งค่ายอดเกินรับ                                                                                                    | 2                        | 1,300                                                  | 3,500                   | 02                       | 4,475       | 5,285      | 0          |                                          | พิหลอง                                   | 0       |                      | 0       |          |
| ต้ำค่าแจ้งเตืองเขอครับ                                                                                                    | 3                        | 100                                                    | 0                       | 03                       | 1,890       | 1,880      | 0          |                                          | พี่ควา                                   | 0       | 10                   | 00      |          |
|                                                                                                    | 4                        | 500                                                    | 500                     | 04                       | 4,204       | 4,364      | 0          |                                          | WINON                                    | 0       | 20                   | 0       |          |
| ดดยอดเหนอน                                                                                                    | 6                        | 0                                                      | 2 000                   | 06                       | 3 067       | 3 237      | 0          |                                          | พีหน่อย                                  | 0       | 20                   | 90      |          |
| ตรวจรางวัล                                                                                                    | 7                        | 0                                                      | 500                     | 07                       | 1,440       | 1,690      | 0          |                                          | เมื่อีตย์                                | 0       | Ę                    | 50      |          |
| ่⊟-รายงาน                                                                                                    | 8                        | 1,600                                                  | 0                       | 08                       | 2,915       | 2,955      | 0          |                                          | UCION                                    | 20      | 11                   | 0       |          |
| - รายงานสรุปยอดรวมข้อมูลทั้งหมด                                                                                                    | 9                        | 2,500                                                  | 1,500                   | 09                       | 2,954       | 2,876      | 0          |                                          | พี่จวง                                   | 0       | 27                   | 70      | 10.10    |
| รายงานสรปยอดกำไรขาดทน                                                                                                    |                          | 14                                                     |                         | 10                       | 1,760       | 1,630      | 0          |                                          | 1.5000                                   | 50      |                      | 0       | ~        |
| รายงานสรปยอดส่งออก                                                                                                    |                          | รี่มาม                                                 | 0.500                   | 2 ທັງງານ                 |             |            | 2 ທ້າງມາ   | 1                                        | แดอน                                     |         |                      |         |          |
| ุ∟ุ่อารเชื่อนต่อ [1]                                                                                                    |                          | NDR                                                    | 8,500                   | C MIIDIN                 | 4           | 95,506     | 2 01 10 14 |                                          | 1 กิมเบียบ                               |         | 42,2                 | 249     |          |
| admin : 127.0.0.1                                                                                                    |                          | วิงล่าง                                                | 8,500                   | 2 ตัวล่าง                | 5           | 12,691     | 3 ตัวล่าง  | 1                                        | เส้นห                                    |         |                      |         |          |
|                                                                                                    |                          | Ļ                                                      |                         | 2 ตัวโต้ด                |             | 1,200      | 3 ตัวโต้ด  |                                          | เคยง<br>เพื่อนเตี้ย                      | 1,4     | 44,6                 | 50      |          |
| เวอร์ชั้น 1.0.9                                                                                                    |                          |                                                        |                         |                          |             |            |            |                                          | พี่เล่                                   | man99 i | <del>เ</del> รือ โทร | 097-479 | -9296    |

- ช่อง หน้าที่ เป็นช่องที่ไว้กรอกข้อมูลเลขโพย หรือเลขบิล ของลูกค้านั้นเอง

#### 3. หน้าจอแสดงข้อมูล

หน้าจอแสดงข้อมูลนั้น จะมีอยู่ 2 หน้าจอ ดังนี้

- 3.1 หน้าจอแสดงข้อมูลทั้งหมด
- 3.2 หน้าจอแสดง Event Log

3.1 หน้าจอแสดงข้อมูลทั้งหมด (เป็นหน้าจอแสดงข้อมูลยอดรับรวมของแต่ละชุดตัวเลข ทั้งเลขวิ่ง เลข 2 ตัว และเลข 3 ตัว โดย ในส่วนนี้สามารถกดเพื่อให้เรียงเลขตามความสนใจของเราได้ทำให้สามารถประเมินเลขที่เข้ามาเยอะได้อย่างรวดเร็ว)

| หน้าคื          | ี่ย์ข้อมู <sub>่</sub>     | ล        |                         |                     |                      |                         |        |          |                          |            |         |         |   |
|-----------------|----------------------------|----------|-------------------------|---------------------|----------------------|-------------------------|--------|----------|--------------------------|------------|---------|---------|---|
| - <u>/</u> ใส่จ | ข้อมูลซื้อ(F2)             | 🚺 ข้อมูล | ทั้งหมด(F3)             | <b>3</b>            | Event Log            | (F4) C                  | 🕽 เปิด | เสียง    | (F5)                     |            |         |         |   |
| ตัวเลข จ่       | ้ำนวนเงิน <mark>บ</mark> น |          | <mark>จำนวนเ</mark> งิ  | น <mark>ล่าง</mark> |                      |                         | รห้ส [ | <u>ଶ</u> | ื่อ <mark>ลู</mark> กค้า |            | หน้าที่ |         |   |
|                 |                            |          |                         |                     |                      |                         | 1      | ไม่      | ระบุชื่                  | อ          | ~ 1     |         |   |
| 🔺 เลข           | เลขบน                      | เลขล่าง  | 🔺 เลข                   | เลขบน               | เลขล่าง              | เลขโต๊ด                 |        | ^        | 🛦 เลข                    | เลขบน      | เลขล่าง | เลขโต๊ด | ^ |
| 0               | 2,000                      | 0        | 00                      | 580                 | 500                  | 0                       |        |          | 000                      | 0          | 0       | 0       |   |
| 1               | 0                          | 2,000    | 01                      | 4,340               | 4,260                | 0                       |        |          | 001                      | 10         | 0       | 60      |   |
| 2               | 200                        | 0        | 02                      | 3,715               | 3,865                | 0                       |        |          | 002                      | 100        | 0       | 0       |   |
| 3               | 1,000                      | 0        | 03                      | 3,470               | 3,610                | 0                       |        |          | 003                      | 10         | 0       | 50      |   |
| 4               | 2,800                      | 2,000    | 04                      | 6,981               | 7,041                | 0                       |        |          | 004                      | 0          | 0       | 50      |   |
| 5               | 7,300                      | 7,400    | 05                      | 2,790               | 3,350                | 300                     |        |          | 005                      | 50         | 50      | 100     |   |
| 6               | 1,000                      | 200      | 06                      | 2,950               | 3,190                | 0                       |        |          | 006                      | 30         | 0       | 0       |   |
| 7               | 4,000                      | 1,700    | 07                      | 3,550               | 3,060                | 200                     |        |          | 007                      | 0          | 0       | 60      |   |
| 8               | 6,400                      | 3,300    | 08                      | 3,315               | 2,595                | 200                     |        |          | 008                      | 100        | 80      | 150     |   |
| 9               | 0                          | 500      | 09                      | 3,931               | 3,981                | 0                       |        |          | 009                      | 0          | 0       | 36      |   |
|                 |                            |          | 10                      | 4,600               | 4,310                | 0                       |        | ~        | 010                      | 40         | 0       | 0       | ~ |
|                 | วิ่งบน                     | 24,700   | 2 ตัวบน                 | 5                   | 97, <mark>166</mark> | <mark>3 ต</mark> ัวบน   | 2      | 52,0     | 611                      | ียอดตัดออก | n 🗌     | 10 197  |   |
|                 | วิ่งล่าง                   | 17,100   | 2 <mark>ตัว</mark> ล่าง | 6                   | 08,268               | <mark>3 ต</mark> ัวล่าง |        | 46,0     | 699                      |            |         | 24.227  |   |
|                 |                            |          | 2 ตัวโต้ด               |                     | 1,860                | 3 <mark>ต</mark> ัวโต้ด | 1      | 75,      | 923                      | รวม        | 1,7     | 24,327  |   |

รูปด้านล่าง ในกรอบสีแดง เราสามารถกดเพื่อให้ทำการเรียงเลขจากมากไปน้อย หรือจากน้อยไปมากได้ โดยการกด 1 ครั้งจะ เป็นการสลับไปมา จากรูปด้านล่างจะเห็นว่าชุดข้อมูล 2 ตัวบน เราเรียงข้อมูลดูจากมากไปน้อย และชุดข้อมูล 3 ตัวบน เราเรียงข้อมูล จากมากไปน้อยด้วยเช่นกัน ตรงนี้จะทำให้เราสามารถระวังเลขล้น เลขทะลักได้อย่างสะดวกและรวดเร็ว

| / ใสข้ | ้อมูลซื้อ(F2) | ข้อมูลา | ใ้งหมด(F3)              | 3           | Event Log | (F4) <b>(</b>        | <b>1)</b> ñ | ปดเสียง    | (F5)              |             |                            |         |  |
|--------|---------------|---------|-------------------------|-------------|-----------|----------------------|-------------|------------|-------------------|-------------|----------------------------|---------|--|
|        | นวนเงินบน     |         | จำนวนเงิ                | ู่<br>นล่าง |           |                      | รหัส<br>1   | ขึ<br>]ไม่ | อลูกค้า<br>ระบุจ์ | ชื่อ        | หน้าที<br>~ <mark>1</mark> | ]       |  |
| เลข    | เลขบน         | เลขล่าง | เลข                     | ▼ เลข       | เลขล่าง   | เลขโต๊ด              |             | ^          | เลข               | ▼ เลข       | เลขล่าง                    | เลขโต้ด |  |
| 0      | 2,000         | 0       | 53                      | 10,999      | 10,789    | 0                    |             | -          | 071               | 800         | 70                         | 0       |  |
| 1      | 0             | 2,000   | 48                      | 10,980      | 10,720    | 0                    |             |            | 083               | 800         | 110                        | 0       |  |
| 2      | 200           | 0       | 86                      | 10,968      | 10,244    | 0                    |             |            | 091               | 800         | 50                         | 0       |  |
| 3      | 1,000         | 0       | 98                      | 10,791      | 9,991     | 0                    |             |            | 109               | 800         | 20                         | 0       |  |
| 4      | 2,800         | 2,000   | 89                      | 10,755      | 10,613    | 200                  |             |            | 126               | 800         | 90                         | 1,315   |  |
| 5      | 7,300         | 7,400   | 34                      | 10,724      | 10,919    | 300                  |             |            | 140               | 800         | 200                        | 0       |  |
| 6      | 1,000         | 200     | 74                      | 10,690      | 10,669    | 0                    |             |            | 147               | 800         | 0                          | 1,980   |  |
| 7      | 4,000         | 1,700   | 94                      | 10,645      | 10,015    | 0                    |             |            | 164               | 800         | 0                          | 0       |  |
| 8      | 6,400         | 3,300   | 46                      | 10,549      | 8,084     | 100                  |             |            | 169               | 800         | 0                          | 1,190   |  |
| 9      | 0             | 500     | 68                      | 10,500      | 10,708    | 0                    |             |            | 184               | 800         | 120                        | 0       |  |
|        |               |         | 43                      | 10,498      | 10,613    | 0                    |             | ~          | 195               | 800         | 50                         | 0       |  |
|        | วิ่งบน        | 24,700  | 2 ตัวบน                 | 59          | 97,166    | <mark>3 ตัวบน</mark> |             | 252,0      | 611               | ຍລຸດທັດລຸລະ |                            | 10 107  |  |
|        | วิ่งล่าง      | 17,100  | 2 <mark>ตัวล่า</mark> ง | 60          | 08,268    | 3 ตัวล่าง            |             | 46,        | 699               |             |                            | 10,157  |  |
|        | L             |         | 2 ตัวโต้ด               |             | 1.860     | 3 ตัวโต้ด            |             | 175        | 222               | รวม         | 1,7                        | 24,327  |  |

3.2 หน้าจอแสดง Event Log (เป็นหน้าจอ แสดงข้อมูลที่เราได้ทำการคีย์ข้อมูลเข้าไป เพื่อใช้ดูความถูกต้องของข้อมูลที่คีย์ ย้อนหลัง และในหน้า Event Log นี้ยังสามารถใช้แก้ไข ข้อมูลที่เราคีย์เข้าไปผิดพลาดได้อีกด้วย)

โดยในส่วนของ Event Log จะมีรายละเอียด ของ วันที่ เวลา ตัวเลข ราคา ชื่อผู้ใช้ ชื่อลูกค้า หน้าที่ แล้วก็ LogID(หรือก็คือ ลำดับในการคีย์ข้อมูลนั้นเอง) ทำให้เราตรวจสอบข้อมูลการคีย์ได้อย่างสะดวกและง่ายมากๆ

| 🖶 LottoMan Serv                                    |                                           |                      |                                                                |                       |                        |           | 3 <del></del>       |                     |
|----------------------------------------------------|-------------------------------------------|----------------------|----------------------------------------------------------------|-----------------------|------------------------|-----------|---------------------|---------------------|
| หน้าคีย์ข้อมูล ตัดยอดเกินอั้น พิมพ์ย               | มอดส่งออก <mark>เริ่มทำข้อมูล</mark> ใหม่ |                      |                                                                |                       |                        |           |                     |                     |
| ∃-LottoMan Serv<br>– เริ่มทำข้อมูลใหม่             | หน้าคีย์ข้อมูล                            |                      |                                                                |                       |                        |           |                     |                     |
| –สถานะ<br>–บันทึกเหตุการณ์                         | : 📝 ใส่ข้อมูลซื้อ(F2)                     | 1 e                  | ข้อมูลทั้งหมด(F3) <b>ี่                                   </b> | nt Log(F4)            | <b>]×</b> ปิดเสียง(F5) | )         |                     |                     |
| สำรองข้อมูล                                        | ตัวเลข จำนวนเงินบน                        |                      | จำนวนเงินล่าง                                                  |                       | รหัส 🗌 ชื่อสุ          | ุกค้า     | หเ                  | เ่าที่              |
| หน้าคีย์ข้อมูล                                     |                                           |                      |                                                                |                       | 1 ใบ่ร                 | ะบชื่อ    | ~ 1                 |                     |
| - ข้อมูลลูกค้า                                     |                                           |                      |                                                                |                       |                        | -9.50     |                     | ·                   |
| - ขอมูลผูเชงาน<br>1 ประมวลขอ                       | วันที่/เวลา                               | <mark>ຫ້</mark> ວເລບ | เหตุการณ์                                                      | ผู้ใช้                | ชื่อลูกค้า             | หน้าที่   | LogID               |                     |
| ⊦บวะม เลผส<br>่ นำเข้าข้อบอ ต้ดยอดเกิบรับ          | 01/07/2564 14:02:51                       | 38                   | <u>บน=100 ล่าง</u> =100                                        | KUN                   | พี่กีรย์               | 8         | 14189               |                     |
| - ตั้งค่ายอดเกินรับ                                | 01/07/2564 14:02:50                       | 47                   | ับน= <mark>100 ล่าง</mark> =100                                | KUN                   | <mark>พี่กีรย์</mark>  | 8         | <mark>14188</mark>  |                     |
| ์<br>ตั้งค่าแ <mark>จ้งเตือนยอดรับ</mark>          | 01/07/2564 14:02:49                       | <mark>49</mark>      | ับน=100 <mark>ล่าง</mark> =100                                 | KUN                   | <mark>พี่กีรย์</mark>  | 8         | <mark>1418</mark> 7 |                     |
| ิ – ต้ดยอดเกินอั้น<br>– ตรวจรางวัล<br>รายงาน       | 01/07/2564 14:02:48                       | 48                   | บน=100 <mark>ล่า</mark> ง=100                                  | KUN                   | <mark>พ</mark> ี่กีรย์ | 8         | <mark>1418</mark> 6 |                     |
|                                                    | 01/07/2564 14:02:43                       | 853                  | บน= <mark>50 โต๊ด</mark> =50                                   | KUN                   | พี่กีรย์               | 8         | 14184               |                     |
|                                                    | 01/07/2564 14:02:40                       | 507                  | บน=50 โต๊ด=50                                                  | KUN                   | พี่กีรย์               | 8         | 14182               |                     |
| รายงานสรุปยอดรวมข้อมูลทั้งหมด                      | 01/07/2564 14:02:39                       | 570                  | บน=50 โต๊ด=50                                                  | KUN                   | พี่กีรย์               | 8         | 14180               |                     |
| - รายงานสรุปยอดกา เรซาดทุน<br>- รายงานสรุปยอดสมออก | 01/07/2564 14:02:39                       | 847                  | <u>บน=50 โต๊ด=50</u>                                           | KUN                   | พี่กีรย์               | 8         | 14179               |                     |
| ⊩การเชื่อมต่อ                                      | 01/07/2564 14:02:38                       | 748                  | บน=50 โต๊ด=50                                                  | KUN                   | พี่กีรย์               | 8         | 14178               |                     |
| KUN : 127.0.0.1                                    | 01/07/2564 14:02:37                       | 675                  | <u>บน=50 โต๊ด=50</u>                                           | KUN                   | พี่กีรย์               | 8         | <mark>14176</mark>  |                     |
|                                                    | 01/07/2564 14:02:36                       | 645                  | <u>บน=50 โต๊ด=50</u>                                           | KUN                   | <mark>พี่กีรย์</mark>  | 8         | <mark>14175</mark>  |                     |
|                                                    | 01/07/2564 14:02:35                       | 795                  | <u>บน=50 โต๊ด=50</u>                                           | KUN                   | <mark>พี่กีรย์</mark>  | 8         | <mark>1417</mark> 4 |                     |
|                                                    | 01/07/2564 14:02:34                       | 794                  | บน= <mark>5</mark> 0 โต๊ด=50                                   | KUN                   | พี่กีรย์               | 8         | 14173               |                     |
|                                                    | 01/07/2564 14:02:30                       | 35                   | <u>ล่าง−100</u>                                                | KUN                   | พี่อีระโ               | 8         | 14168               |                     |
|                                                    | วิ่งบน 1                                  | 0,620                | 2 ตัวบน 679,824                                                | 3 ตัวบน               | 248,924                | ยอดตัดออก | n                   | 48,063              |
|                                                    | วงลาง 1                                   | 7,920                | ∠ ตาลาง 687,646 2 ตัวโต้ด 0                                    | 3 ตัวลาง<br>3 ตัวโต๊ด | 39,334<br>164,830      | รวม       | 1,84                | <mark>49,098</mark> |

โดยในหน้า Event Log นี้สามารถทำการแก้ไขตัวเลขที่เราคีย์ผิดได้ด้วย โดยการ ดับเบิ้ลคลิกที่ตำแหน่งที่เราต้องการแก้ไข ก็ จะสามารถแก้ไขตัวเลข หรือราคา ที่เราอาจจะคีย์ข้อมูลผิดได้

| <mark>ว</mark> ันที่/เวลา | ตัวเลข  | เหตุการณ์                    | ผู้ใช้ | ชื่อลูกค้า                   | <mark>หน้า</mark> ที่ | LogID                | ^ |
|---------------------------|---------|------------------------------|--------|------------------------------|-----------------------|----------------------|---|
| 01/07/2564 14:02:51       | 38      | <u>บน=100 ล่าง=100</u>       | KUN    | พี่กีรย์                     | 8                     | 14189                |   |
| 01/07/2564 14:02:50       | 47      | มน=100 ล่าง=100              | KUN    | <del>พี่ก</del> ีรย <i>์</i> | 8                     | 14188                |   |
| 01/ แก้ไขเลข              |         |                              |        | × <sub>กีรย</sub> ์          | 8                     | 14187                |   |
| 01/เ                      |         | ล่าง                         | โต๊ด   | าีรย์                        | 8                     | 14186                |   |
| 01/ 47 100                | )       | 100                          | 0      | ารย์                         | 8                     | 14184                |   |
| 01/                       | 2.52    |                              |        | าีรย์                        | 8                     | 14182                |   |
| 01/                       | บันที่เ | า ยกเลิก                     | 1      | <b>ก</b> ีรย <i>์</i>        | 8                     | 1 <mark>4</mark> 180 |   |
| 01/07/2564 14:02:39       | 847     | <u>บน=50 ไต้ด=50</u>         | KUN    | พี่กีรย์                     | 8                     | 14179                |   |
| 01/07/2564 14:02:38       | 748     | บน=5 <mark>0 โต๊ด</mark> =50 | KUN    | <mark>พ</mark> ี่กีรย์       | 8                     | 1 <mark>4</mark> 178 |   |
| 01/07/2564 14:02:37       | 675     | <u>บน=50 โต๊ด=50</u>         | KUN    | พี่กีรย์                     | 8                     | 14176                |   |
| 01/07/2564 14:02:36       | 645     | <u>บน=50 โต้ด=50</u>         | KUN    | พี่กีรย์                     | 8                     | 14175                |   |
| 01/07/2564 14:02:35       | 795     | <mark>บน=50 โต๊ด=50</mark>   | KUN    | พี่กีรย์                     | 8                     | 14174                |   |
| 01/07/2564 14:02:34       | 794     | <u>บน=50 โต๊ด=50</u>         | KUN    | พี่กีรย์                     | 8                     | 14173                |   |
| 01/07/2564 14:02:30       | 35      | ล่าง-100                     | KUN    | พี่อีรย์                     | 8                     | 14168                | ~ |

นอกจากแก้ไขข้อมูลทีละชุดๆได้แล้ว ยังสามารถ ลบข้อมูล หรือ แก้ไขข้อมูลลูกค้า ที่ละหลายๆบรรทัดได้ด้วย โดยสามารถคลิก แล้วลากข้อมูลที่ต้องการลบหรือต้องการแก้ไข แล้วคลิกขวา เพื่อเลือกว่าจะทำการลบข้อมูลหรือแก้ไขข้อมูลลูกค้า

| ว้นที่/เวลา         | ตัวเลข | เหตุการณ์               | ผู้ใช้            | ชื่อลูกค้า             | <mark>หน้าที่</mark> | LogID                | ^ |
|---------------------|--------|-------------------------|-------------------|------------------------|----------------------|----------------------|---|
| 01/07/2564 14:02:51 | 38     | บน=100 ล่าง=100         | <b>KUN</b>        | พี่กีรย์               | 8                    | 14189                |   |
| 01/07/2564 14:02:50 | 47     | บน=100 ล่าง=10(         | ลบเลข             | พี่กีรย์               | 8                    | 14188                |   |
| 01/07/2564 14:02:49 | 49     | บน=100 ล่าง=10(         | แก้ไขข้อบลลกด้า   | พี่กีรย์               | 8                    | 14187                |   |
| 01/07/2564 14:02:48 | 48     | บน=100 ล่าง=10 <b>0</b> | Martin Doğuğuluru | พี่กีรย์               | 8                    | 14186                |   |
| 01/07/2564 14:02:43 | 853    | บน=50 โต๊ด=50           | KUN               | พี่กีรย์               | 8                    | 14184                |   |
| 01/07/2564 14:02:40 | 507    | บน=50 โต๊ด=50           | KUN               | พี่กีรย์               | 8                    | 14182                |   |
| 01/07/2564 14:02:39 | 570    | บน=50 โต๊ด=50           | KUN               | พี่กีรย์               | 8                    | 14180                |   |
| 01/07/2564 14:02:39 | 847    | บน=50 โต๊ด=50           | KUN               | <mark>พี่</mark> กีรย์ | 8                    | 14179                |   |
| 01/07/2564 14:02:38 | 748    | <u>บน=50 โต๊ด=50</u>    | KUN               | <mark>พี่กีรย์</mark>  | 8                    | 1 <mark>4</mark> 178 |   |
| 01/07/2564 14:02:37 | 675    | <u>บน=50 โต๊ด=50</u>    | KUN               | พี่กีรย์               | 8                    | 14176                |   |
| 01/07/2564 14:02:36 | 645    | <u>บน=50 โต้ด=50</u>    | KUN               | พี่กีรย์               | 8                    | 14175                |   |
| 01/07/2564 14:02:35 | 795    | <u>บน=50 โต๊ด=50</u>    | KUN               | พี่กีรย์               | 8                    | 14174                |   |
| 01/07/2564 14:02:34 | 794    | <u>บน=50 โต๊ด=50</u>    | KUN               | พี่กีรย์               | 8                    | 14173                |   |
| 01/07/2564 14:02:30 | 35     | a่าง−100                | KUN               | พี่อีรย์               | 8                    | 14168                | ~ |

ปล.ในการทำงานจริงนั้น สิ่งที่เกิดขึ้นเวลาที่เราทำการเปลี่ยนโพยของลูกค้านั้น อาจจะเกิดกรณีที่เราลืมเปลี่ยนเลขแผ่น หรือ เปลี่ยนชื่อลูกค้าได้ กว่าที่เราจะรู้ตัวก็คืออาจจะคีย์โพยแผ่นนั้นเสร็จไปแล้ว หากเป็นโปรแกรมอื่นๆอาจจะต้องคีย์หักลบ หรือลบทั้งหมด ออก แล้วทำการคีย์ใหม่ ทำให้เสียเวลาเป็นอย่างมาก ทางเราจึงได้มองเห็นว่าฟังก์ชั่นนี้จะเป็นประโยชน์อย่างสูงและทำให้เราสามารถ แก้ไขข้อมูลการคีย์ได้อย่างรวดเร็วที่สุด

#### 4. ข้อมูลสรุป

ในส่วนของข้อมูลสรุป จะเป็นส่วนที่แสดงภาพรวมของยอดรับ ได้แก่ ยอดรับรวมของ วิ่งบน , วิ่งล่าง , 2ตัวบน , 2 ตัวล่าง 2 ตัวโต๊ด , 3 ตัวบน , 3 ตัวล่าง , 3 ตัวโต๊ด พร้อมด้วยยอดรวมทั้งหมด และ ยอดที่ได้ทำการตัดออกไปด้วย เพื่อให้เราสามารถดู ยอดรับรวมได้ตลอดเวลา ตรงนี้จะทำให้เราสามารถประเมิณยอดรับที่เข้ามาได้อย่างรวดเร็ว

| วิ่งบน                | 24,700 | 2 ตัวบน   | 597,166 | 3 ตัวบน   | 253,585 | ยอดตัดออก | 7.055     |
|-----------------------|--------|-----------|---------|-----------|---------|-----------|-----------|
| <mark>วิ่งล่าง</mark> | 17,100 | 2 ตัวล่าง | 608,268 | 3 ตัวล่าง | 47,029  |           | 4 707 460 |
|                       |        | 2 ตัวโต๊ด | 1,860   | 3 ตัวโต๊ด | 177,761 | รวม       | 1,727,469 |

# สรุปขั้นตอน และกระบวนการตัดยอดเกินรับส่งเจ้า

## 1. ตั้งค่ายอดเกินรับ รายละเอียดการตั้งค่าอยู่ที่หน้า 14

| 🕒 LottoMan                          |                                           |                                 |  |                        | -            |         | ×     |
|-------------------------------------|-------------------------------------------|---------------------------------|--|------------------------|--------------|---------|-------|
| หน้าคีย์ข้อมูล ตัดยอดเกินอั้น พิมพ์ | ยอดส่งออก <mark>เ</mark> ริ่มทำข้อมูลใหม่ |                                 |  |                        |              |         |       |
| ⊫ LottoMan<br>่_เริ่มทำข้อมลใหม่    | ตั้งค่ายอดเกินร่                          | ับ                              |  |                        |              |         |       |
| สถานะ                               | ประเภท                                    | <mark>จำนวนที่อั้น</mark> (บาท) |  |                        |              |         |       |
| บันทึกเหตุการณ์                     | ตัดยอด 3 ตัวตรง                           | 800                             |  |                        |              |         |       |
| สำรองข้อมูล                         | ตัดยอด 3 <mark>ตั</mark> วล่าง            | 500                             |  |                        |              |         |       |
| หน้าคียัข้อมูล                      | ตัดยอด 3 <mark>ตั</mark> วโต๊ด            | 2,000                           |  |                        |              |         |       |
| - ขอมูลลูกคา<br>- ข้อมอยไซ้งาน      | ตัดยอด 2 <mark>ต</mark> ัวบน              | <mark>1</mark> 2,000            |  |                        |              |         |       |
| <ul> <li>⇒ประมวลผล</li> </ul>       | ตัดยอด 2 <mark>ต</mark> ัวล่าง            | 12,000                          |  |                        |              |         |       |
| - นำเข้าข้อมูล ตัดยอดเกินรับ        | ตัดยอด 2 ตัวโต๊ด                          | 500                             |  |                        |              |         |       |
| - ตั้งค่ายอดเกินรับ                 | ตัดยอด วิ่งบน                             | 10,000                          |  |                        |              |         |       |
| - ตั้งค่าแจ้งเตือนยอดรับ            | ตัดยอด วิ่งล่าง                           | 10,000                          |  |                        |              |         |       |
| - ต้ดยอดเกินอัน                     |                                           |                                 |  |                        |              |         |       |
| ่⊸ดรวจรางวล<br>□ รวยรวบ             |                                           |                                 |  |                        |              |         |       |
| รายงานสรปยอดรวมข้อมลทั้งหมด         |                                           |                                 |  |                        |              |         |       |
| รายงานสรุปยอดกำไรขาดหุน             |                                           |                                 |  |                        |              |         |       |
| รายงานสรุปยอดส่งออก                 |                                           |                                 |  |                        |              |         |       |
| _ การเชื่อมต่อ [0]                  |                                           |                                 |  |                        |              |         |       |
|                                     |                                           |                                 |  |                        |              |         |       |
|                                     |                                           |                                 |  |                        |              |         |       |
| เวอร์ชั่น 1.0.9                     |                                           |                                 |  | ติดต่อ Line : @lottoma | n99 หรือ โทร | 097-479 | -9296 |

### 2. ตัดยอดเกินอั้น รายละเอียดการสั่งตัดยอดเกินอั้นอยู่ที่หน้า 17

|                                            |                                                                                |                                                                                                    |                                                                                                    |                                                                                                    | -                          |                                                                                                    | $\times$                                                                                                    |
|--------------------------------------------|--------------------------------------------------------------------------------|----------------------------------------------------------------------------------------------------|----------------------------------------------------------------------------------------------------|----------------------------------------------------------------------------------------------------|----------------------------|----------------------------------------------------------------------------------------------------|----------------------------------------------------------------------------------------------------|
| ์ยอดส่งออก <mark>เ</mark> ริ่มทำข้อมูลใหม่ |                                                                                |                                                                                                    |                                                                                                    |                                                                                                    |                            |                                                                                                    |                                                                                                    |
| ต้ดยอดเกินอั้น                             |                                                                                |                                                                                                    |                                                                                                    |                                                                                                    |                            |                                                                                                    |                                                                                                    |
| ต้ดยอดเกินอั้น                             | นำเลขกลับมาทั้งหมด                                                             |                                                                                                    |                                                                                                    |                                                                                                    |                            |                                                                                                    |                                                                                                    |
|                                            | เวลาประมวลผล                                                                   | ประมวลผล                                                                                                    | ซื่อผู้รับ                                                                                                    | ยอดรวม                                                                                                    | 3 ตัวตรง                   | 3 ตัวล่าง                                                                                                    | 3 ตัว                                                                                                    |
| นำเลขกลับมา                                | 16/6/2564 13:14:14                                                             | ตัดขอด ทั้งหมด[                                                                                                    | [1]                                                                                                    | 7,055                                                                                                    | 5,279                      | 296                                                                                                    | 1,4                                                                                                    |
|                                            |                                                                                |                                                                                                    |                                                                                                    |                                                                                                    |                            |                                                                                                    |                                                                                                    |
| <                                          |                                                                                |                                                                                                    |                                                                                                    |                                                                                                    |                            |                                                                                                    | >                                                                                                    |
| 100                                        | ขอดส่งออก เริ่มหำข้อมูลใหม่<br>ตัดยอดเกินอั้น<br>ตัดขอดเกินอั้น<br>นำเลขกลับมา | มอดสังออก เริ่มทำข้อมูลใหม่<br>ตัดยอดเกินอั้น<br>ตัดยอดเกินอั้น นำเลขกลับมาทั้งหมด<br>เวลาประมวลผล<br>นำเลขกลับมา 16/6/2564 13:14:14 | มอดส่งออก เริ่มทำข้อมูลใหม่<br>ตัดยอดเกินอั้น นำเลขกลับมาทั้งหมด<br>เวลาประมวลผล ประมวลผล<br>นำเลขกลับมา 16/6/2564 13:14:14 ตัดยอด ทั้งหมด | มอดสังออก เริ่มทำข้อมูลใหม่<br>ตัดยอดเกินอั้น นำเลขกลับมาทั้งหมด<br>เวลาประมวลผล ประมวลผล ซื่อผู้รับ<br>นำเลขกลับมา 16/6/2564 13:14:14 ตัดยอด ทั้งหมด[1] | มอดสงออก เริ่มทำข้อมูลโหม่ | มอดสงออก เริ่มทำข้อมูลใหม่          ตัดยอดเกินอั้น         ตัดยอดเกินอั้น         น่าเลขกลับมาทั้งหมด         น่าเลขกลับมา         16/6/2564 13:14:14         ตัดยอด ทั้งหมด[1] | มอลสงออก เริ่มทำข้อมูลโหม           ตัดยอดเกินอั้น         นำเลขกลับมาห้งหมด           เวลาประมาลผล         ชื่อผู้รับ         ยอดรวม         3 ตัวตรง         3 ตัวลาง           นำเลขกลับมา         16/6/2564 13:14:14         ตัดยอด ห้งหมด[1]         7,055         5,279         296 |

### 3. สั่งพิมพ์ รายงานสรุปยอดส่งออก รายละเอียดการพิมพ์ รายงานสรุปยอดส่งออก อยู่ที่หน้า 27

| b LottoMan                                                         |                                                                    |                                 |                                         |            |  |        |                        |                               |                         | - 🗆           | $\times$ |
|--------------------------------------------------------------------|--------------------------------------------------------------------|---------------------------------|-----------------------------------------|------------|--|--------|------------------------|-------------------------------|-------------------------|---------------|----------|
| หน้าคีย์ข้อมูล ตัดยอ <mark>ดเกินอ</mark> ั้น พิมพ์                 | ยอดส่งออก เ                                                        | ริ่มทำข้อมู <mark>ลให</mark> ม่ |                                         |            |  |        |                        |                               |                         |               |          |
| ุ⊟-LottoMan<br>– เริ่มทำข้อมูลใหม่<br>– สถานะ<br>– บันทึกเหตุการณ์ | รายงานสรุปยอดส่งออก<br><sub>พิมพ์</sub><br>เถือกขอดที่ต้องการพิมพ์ |                                 |                                         |            |  |        |                        |                               |                         |               |          |
| - สำรองข้อมูล                                                      | เวลาประมวล                                                         | ผล ปร                           | ะมวลผล                                  | ชื่อผู้รับ |  | ยอดรวม | 3 <mark>ตัว</mark> ตรง | 3 <mark>ต</mark> ัวโต๊ด       | 3 <mark>ตัว</mark> ล่าง | 2 ตัวบน       | 2 ตัว    |
| - หนาคยขอมูล<br>- ข้อบลลกด้า                                       | 16/6/2564 1                                                        | 3:14:14 ตัด                     | ยอด ทั้งหมด[1]                          |            |  | 7,055  | 5,279                  | 296                           | 1,480                   | 0             |          |
| - ข้อมูลผู้ใช้งาน                                                  |                                                                    |                                 |                                         |            |  |        |                        |                               |                         |               |          |
| 🖻 ประมวลผล                                                         |                                                                    |                                 |                                         |            |  |        |                        |                               |                         |               |          |
| <ul> <li>น้ำเข้าข้อมูล ตัดขอดเกินรับ</li> </ul>                    |                                                                    |                                 |                                         |            |  |        |                        |                               |                         |               |          |
| – ดงคายอดเกนรบ<br>– ตั้งค่าแจ้งเตือนยอดรับ<br>– ตัดยอดเกินอั้น     | <                                                                  |                                 |                                         |            |  |        |                        |                               |                         |               | >        |
|                                                                    | <mark>แจกแจงข้อ</mark> ม                                           | มูล                             |                                         |            |  |        |                        |                               |                         |               |          |
| ตรวจรางวัล                                                         | ตัวเลข                                                             | <del>จำนวนเงิน</del>            | <mark>ต</mark> ัดยอด <mark>แ</mark> ล้ว | ยอดเกิน    |  |        |                        |                               |                         |               |          |
| ่⊟-รายงาน                                                          | 07 <mark>1 บน</mark>                                               | 1,110                           | 800                                     | 310        |  |        |                        |                               |                         |               |          |
| - รายงานสรุปยอดรวมข้อมูลทั้งหมด                                    | 083 บน                                                             | 970                             | 800                                     | 170        |  |        |                        |                               |                         |               |          |
| - <mark>รายงานสรุปยอดกำไรขาดทุน</mark>                             | 126 บน                                                             | 845                             | 800                                     | 45         |  |        |                        |                               |                         |               |          |
| <mark>- รายงานสรุปยอดส่งออก</mark><br>- การเชื้อมต่อ [0]           | 147 บน                                                             | 1,120                           | 800                                     | 320        |  |        |                        |                               |                         |               |          |
|                                                                    | 169 บน                                                             | 1,100                           | 800                                     | 300        |  |        |                        |                               |                         |               |          |
|                                                                    | 195 บน                                                             | 1,210                           | 800                                     | 410        |  |        |                        |                               |                         |               |          |
|                                                                    | 268 บน                                                             | 890                             | 800                                     | 90         |  |        |                        |                               |                         |               | ~        |
| เวอร์ชั่น 1.0.9                                                    |                                                                    |                                 |                                         |            |  |        | ចិត                    | ดต่อ <mark>Li</mark> ne : @lo | ottoman99 หรื           | o โทร 097-479 | -9296    |

ปล.ในส่วนของขั้นตอนการตัดยอดเกินส่งเจ้ามือหวยนั้น ในการทำงานจริง ในภาวะปัจจุบันถือว่าเป็นกระบวนการที่ต้องรีบ จัดการเนื่องจากเจ้ามือส่วนใหญ่นั้นเริ่มมีการคืนเลข เพื่อให้สะดวกต่อการทำงานทางผู้พัฒนาจึงได้ใส่ขั้นตอนนี้ไปยัง ปุ่มลัด หรือ shortcut keys เพื่อให้สะดวกต่อการใช้งานมากที่สุด